# **TECHNICAL MANUAL**

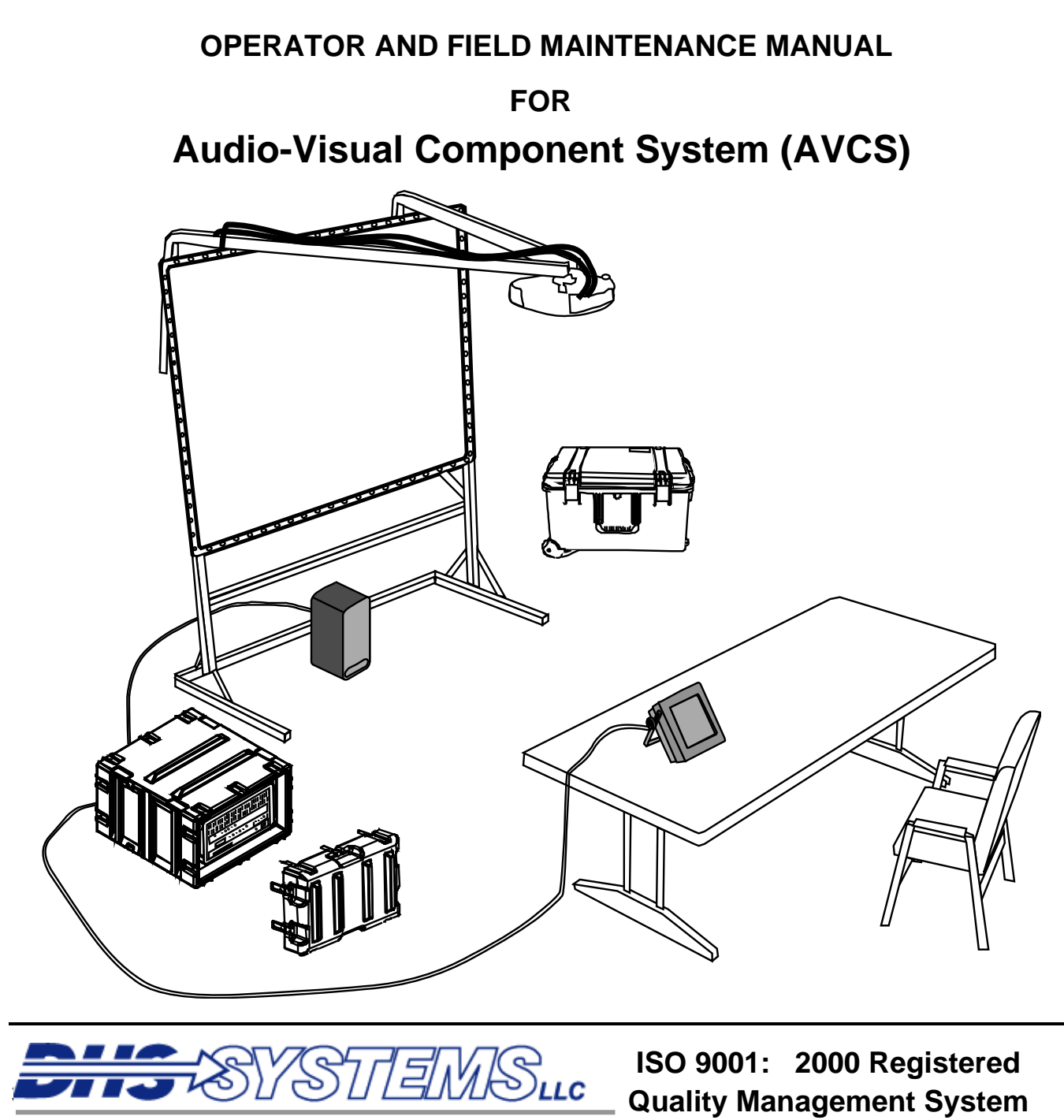

Fax:845-365-2114Hotline:800-977-3647

Web: www.drash.com Email: drash@drash.com

DHS MANUAL PART NUMBER 95263 00

DHS Systems, LLC

TM 95263 00

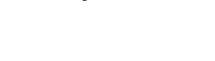

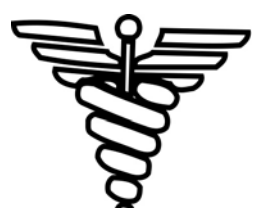

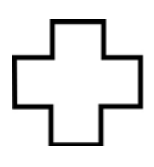

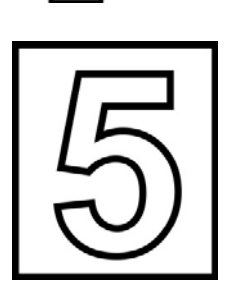

# SAFETY STEPS TO FOLLOW IF SOMEONE IS THE VICTIM OF ELECTRICAL SHOCK.

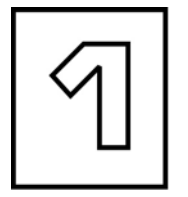

SEND FOR HELP AS SOON AS POSSIBLE.

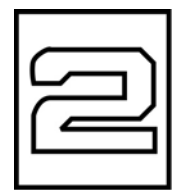

DO NOT TRY TO PULL OR GRAB THE INDIVIDUAL.

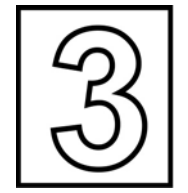

IF POSSIBLE, TURN OFF THE ELECTRICAL POWER.

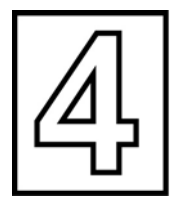

IF YOU CANNOT TURN OFF THE ELECTRICAL POWER, PULL, PUSH OR LIFT THE PERSON TO SAFETY USING A DRY WOODEN POLE, OR A DRY ROPE, OR SOME OTHER INSULATING MATERIAL.

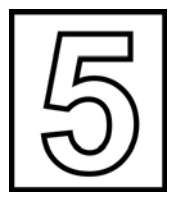

AFTER THE INJURED PERSON IS FREE OF CONTACT WITH THE SOURCE OF ELECTRICAL SHOCK, MOVE THE PERSON A SHORT DISTANCE AWAY AND IMMEDIATELY START ARTIFICIAL RESUSCITATION. TM 95263 00

#### WARNING

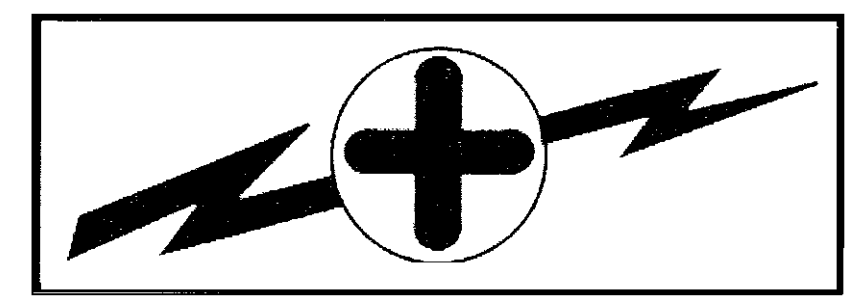

#### **HIGH VOLTAGE**

is used in operation of this equipment.

#### DEATH ON CONTACT

may result if personnel fail to observe safety precautions.

Never work on electronic equipment unless there is another person nearby who is familiar with operation and hazards of the equipment and who is competent in administering first aid. When operators aid the technician, the technician must warn operators about dangerous areas.

When possible, shut off power supply to equipment before beginning work on equipment. Take particular care to ground every capacitor that could potentially store a dangerous electrical charge. Turn off power when working inside equipment. Always ground every part of equipment before touching it.

Be careful to not contact high-voltage connections or 115 VAC input connections when installing or operating equipment.

Whenever the nature of operation permits, keep one hand away from equipment to reduce hazard of current flowing through the body.

WARNING: Do not be misled by the term "low voltage." Under adverse conditions, potentials as low as 50 volts may cause death.

For Artificial Respiration, refer to FM 4-25.11.

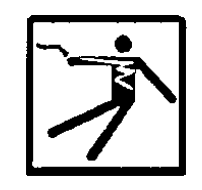

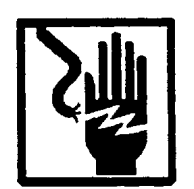

# ELECTRICAL HAZARD

Under adverse conditions, voltage used in this equipment can cause death or serious injury. Observe the following safety precautions:

| GROUND THE EQUIPMENT  | Before connecting primary power cables; connect grounding cable from<br>ground lug on power control box to earth ground. Do not remove grounding<br>cable until signal cables and primary power cables have been disconnected<br>and generator has been shut down. |
|-----------------------|----------------------------------------------------------------------------------------------------|
| AVOID THE POWER INPUT | Be careful not to contact 115 VAC input connections when installing or servicing equipment.                                                                                                    |
| DO NOT SERVICE ALONE  | Never work on equipment unless there is another person nearby who is familiar with operation and hazards of equipment and who can administer first aid.                                                                                                    |
| USE ONLY ONE HAND     | Whenever possible, use only one hand to service equipment. Keep other hand away to reduce hazard of current flowing through vital organs of the body.                                                                                                    |

## WARNING

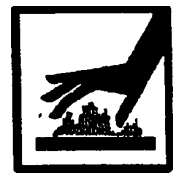

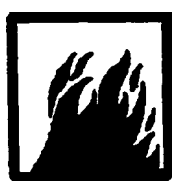

#### **BURN HAZARD**

Equipment may be hot to touch. Allow unit to cool before handling or use gloves when handling. Failure to observe this warning can result in serious injury.

# WARNING

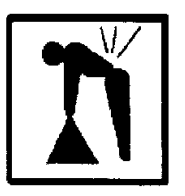

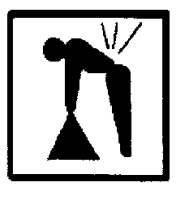

#### **HEAVY EQUIPMENT**

Improperly lifting or carrying heavy equipment can result in serious injury or death. Refer to the following weight limits as guidelines:

| Handling Function                                                                   | One-Person<br>Max. Lift | Two-Person<br>Max. Lift | Two-Person Max.<br>Lift (Male Only) |
|-------------------------------------------------------------------------------------|-------------------------|-------------------------|-------------------------------------|
| Lift object from floor and place it on surface not greater than 5 feet above floor. | 37 lb.                  | 74 lb.                  | 112 lb.                             |
| Lift object from floor and place it on surface not greater than 3 feet above floor. | 44 lb.                  | 88 lb.                  | 174 lb.                             |
| Carry object 33 feet or less.                                                       | 42 lb.                  | 84 lb.                  | 164 lb.                             |

#### WARNING

**HIGH VOLTAGE** Is produced when this unit is in operation. Death or severe burns may result if personnel fail to observe safety precautions.

#### WARNING

Do not operate the AVCS until the ground terminal stud has been connected to a suitable ground.

#### WARNING

Remove all rings, watches, and other jewelry when performing maintenance on this equipment. Secure all loose fitting clothing to prevent from being caught in moving or rotating parts. Death or loss of limb may result.

#### WARNING

Do not attempt to service or otherwise make any adjustments, connections or reconnection of wires or cables until AVCS is shut down and completely de-energized. Death or severe burns may result.

#### WARNING

Trichlorotrifluoroethane, trichloroethane, and similar chemical solvents threaten public health and the environment by destroying ozone in earth's upper atmosphere. Use only nonhazardous cleaning material such as clean cloth, water, and mild detergent.

INSERT LATEST CHANGED PAGES/WORK PACKAGES. DESTROY SUPERSEDED DATA.

#### LIST OF EFFECTIVE PAGES/WORK PACKAGES

NOTE: The portion of text affected by the changes is indicated by a vertical line in the outer margins of the page. Changes to illustrations are indicated by miniature pointing hands. Changes to wiring diagrams are indicated by shaded areas.

Dates of issue for original and changed pages/work packages are:

Original: 19 SEPTEMBER 2008

#### TOTAL NUMBER OF PAGES FOR FRONT AND REAR MATTER IS 135 AND TOTAL NUMBER OF WORK PACKAGES IS 59 CONSISTING OF THE FOLLOWING:

| Page/WP<br>No.      | * Change<br>No. | Page/WP<br>No.     | * Change<br>No. |
|---------------------|-----------------|--------------------|-----------------|
| Cover-1             | 0               | Chp 5 title page   | 0               |
| Cover-2 blank       | 0               | WP 0017 00 (2 pgs) | 0               |
| a – j               | 0               | WP 0018 00 (2 pgs) | 0               |
| A-B                 | 0               |                    |                 |
| i — vii             | 0               |                    |                 |
| viii blank          | 0               |                    |                 |
| Chp 1 title page    | 0               |                    |                 |
| WP 0001 00 (6 pgs)  | 0               |                    |                 |
| WP 0002 00 (10 pgs) | 0               |                    |                 |
| WP 0003 00 (2 pgs)  | 0               |                    |                 |
| Chp 2 title page    | 0               |                    |                 |
| WP 0004 00 (8 pgs)  | 0               |                    |                 |
| WP 0005 00 (36 pgs) | 0               |                    |                 |
| WP 0006 00 (4 pgs)  | 0               |                    |                 |
| WP 0007 00 (10 pgs) | 0               |                    |                 |
| WP 0008 00 (2 pgs)  | 0               |                    |                 |
| WP 0009 00 (2 pgs)  | 0               |                    |                 |
| Chp 3 title page    | 0               |                    |                 |
| WP 0010 00 (4 pgs)  | 0               |                    |                 |
| WP 0011 00 (12 pgs) | 0               |                    |                 |
| WP 0012 00 (2 pgs)  | 0               |                    |                 |
| Chp 4 title page    | 0               |                    |                 |
| WP 0013 00 (14 pgs) | 0               |                    |                 |
| WP 0014 00 (16 pgs) | 0               |                    |                 |
| WP 0015 00 (16 pgs) |                 |                    |                 |
| WP 0016 00 (16 pgs) |                 |                    |                 |

\* Zero in this column indicates an original page or work package.

#### TM 95263 00

#### **TECHNICAL MANUAL**

#### **OPERATOR AND UNIT SUPPORT MAINTENANCE MANUAL**

#### FOR

#### Audio Video Component System

#### TABLE OF CONTENTS

WARNING SUMMARY

HOW TO USE THIS MANUAL

| CHAPTER 1 – GENERAL INFORMATION, EQUIPMENT DESCRIPTION, AND |      |
|-------------------------------------------------------------|------|
| General Information                                         | 0001 |
| Equipment Description and Data                              | 0001 |
| Theory of Operation                                         | 0002 |
|                                                             | 0000 |
| CHAPTER 2 – OPERATOR INSTRUCTIONS                           |      |
| Description and Use of Controls, Indicators, and Connectors | 0004 |
| Setup Procedures                                            | 0005 |
| Operation Under Usual Conditions                            | 0006 |
| Operation Under Unusual Conditions                          | 0007 |
| Emergency Procedures                                        | 0008 |
| Equipment Loading Plan                                      | 0009 |
|                                                             |      |
| CHAPTER 3 – OPERATOR TROUBLESHOOTING                        |      |
| Operator Troubleshooting Index                              | 0010 |
| Operator Troubleshooting, Audio                             | 0011 |
| Operator Troubleshooting, Video                             | 0012 |
|                                                             |      |
| CHAPTER 4 - OPERATOR MAINTENANCE INSTRUCTIONS               | 0040 |
|                                                             | 0013 |
| PMCS Introduction                                           | 0014 |
| PMCS                                                        | 0015 |
| Clean AVCS Equipment                                        | 0016 |
|                                                             |      |
| UNAFIER 3 - SUFFURI INFURMATION                             |      |

| Components of End Item | 0017 |
|------------------------|------|
| Warranty               | 0018 |

WP Sequence No.

#### HOW TO USE THIS MANUAL

#### PURPOSE AND SCOPE

This technical manual provides Operator and Unit level maintenance information for the Audio Video Component System (AVCS). The information includes equipment description and theory of operation, operator instructions, troubleshooting procedures, maintenance and testing procedures, and supporting data including Repair Parts and Special Tools List (RPSTL) for identifying and ordering repair parts.

# ARRANGEMENT, IDENTIFICATION AND LOCATION OF FRONT MATTER, REAR MATTER, CHAPTERS, AND WORK PACKAGES

This manual is composed of front matter, chapters containing Work Packages (WPs), appendixes, and rear matter. These areas are described in greater detail in the following paragraphs.

#### **Front Matter**

The front matter includes such items as the Warning Summary, List of Effective Pages/WPs, Table of Contents, and How to Use This Manual.

#### Chapters and WPs

The WPs contain information pertinent to the performance of specific tasks. Each WP is maintained as a separate entity. The WPs are grouped into chapters based on overall content. WPs are arranged in numerical sequence regardless of chapter division. The chapter divisions and the WPs contained within the chapters are listed in the Table of Contents. The contents of each chapter are outlined briefly in the following paragraphs.

Chapter 1 - General Information, Equipment Descriptions, and Theory of Operation. This chapter provides general and descriptive information concerning the equipment. Theory of Operation appropriate to the maintenance level covered is also provided.

Chapter 2 - Operator Instructions. This chapter provides a description and location of the controls, indicators, and connectors on each piece of equipment used in the AVCS-Mini. It also contains a description and location of the decals and data plates for each piece of equipment and operation under usual and unusual conditions.

Chapter 3 - Operator Troubleshooting Procedures. This chapter provides operational checkout and troubleshooting procedures appropriate to the maintenance level covered.

Chapter 4 – Operator Maintenance Procedures. This chapter provides troubleshooting/fault isolation procedures appropriate to the maintenance level covered.

Chapter 5 – Field Troubleshooting Procedures. This chapter provides troubleshooting/fault isolation procedures appropriate to the maintenance level covered.

Chapter 6 – Field Maintenance Procedures. This chapter provides maintenance procedures appropriate to the maintenance level covered.

Chapter 7 – Parts Information. This chapter provides information on the Repair Parts and Special Tools List (RPSTL). This chapter also contains the national stock number list and part number list. The RPSTL is used to support the maintenance actions in Chapters 4 and 6.

Chapter 8 - Destruction Procedures to Prevent Enemy Use. This chapter provides information on how to damage the TMSS-MED to prevent usage by the enemy.

Chapter 9 - Supporting Information. Included are a list of reference material, the Maintenance Allocation Chart (MAC) which identifies maintenance actions and their maintenance levels, Components of End Item (COEI) list, Basic Issue Items (BII) list, Additional Authorization List (AAL), and Expendable and Durable Items list.

#### **DHS Systems, LLC**

#### **Rear Matter**

The rear matter includes an alphabetical index and copies of the DHS Systems LLC form for recommending improvements to this manual.

#### Identifying WPs

Each WP is identified by a six-digit number. The first four digits are assigned sequentially. The last two digits, if other than 00 (01, 02, 03, etc.), indicate WP revision level. WPs are revised due to equipment configuration differences, support equipment differences, or other similar situations. For example:

- WP 0005 00 might cover installation of a cable on a basic unit.
- WP 0005 01 might cover installation of the same cable on a differently configured unit.
- Installation of an alternate handle in place of the original handle, requiring a different procedure.
- Installation of the handle using an alternate technique or different tools.
- Installation of the handle using alternate fasteners.

#### Locating WPs

There are two ways to locate a WP when the number is not known, using the Table of Contents in the manual's front matter and using the Index in the manual's rear matter.

#### Locating a WP in the Table of Contents

First determine the category of the WP subject and then find the appropriate chapter in the Table of Contents. Scan the WP titles in that chapter until the WP subject matter is found. In the example below, it is desired to locate the PMCS for the Operator (shaded). PMCS falls into the category of maintenance. Go to the Table of Contents and find the chapter titled "Operator Maintenance Instructions." (Make sure the chapter applies to the appropriate maintenance level). Scan the WP titles within that chapter until "PMCS" is found, and follow the leader line to find the WP number.

| TABLE OF CONTENTS                                                                                                    |                                                        |  |
|----------------------------------------------------------------------------------------------------|--------------------------------------------------------|--|
| WP                                                                                                    | Sequence No.                                           |  |
| WARNING SUMMARY                                                                                                    |                                                        |  |
| HOW TO USE THIS MANUAL                                                                                                    |                                                        |  |
| CHAPTER 1 - GENERAL INFORMATION, EQUIPMENT DESCRIPTION, AND THEORY C<br>General Information<br>Equipment Data and Description<br>Theory of Operation                                                                                       | OF OPERATION<br>WP 0001 00<br>WP 0002 00<br>WP 0003 00 |  |
| CHAPTER 2 - OPERATOR INSTRUCTIONS<br>Description and Use of Operator Controls, Indicators and Connectors and<br>Connectors<br>Operation Under Usual Conditions<br>Operation Under Unusual Conditions<br>Stowage and Decal/Data Plate Guide | WP 0004 00<br>WP 0005 00<br>WP 0006 00<br>WP 0007 00   |  |

#### WP CONTENT AND PRESENTATION

The content and the presentation techniques used in the WPs vary according to the material covered.

#### **Common Features**

In all cases, the WP title is placed at the top of the page immediately below the manual and WP number and is set off by horizontal lines as shown below.

| TM 95263 00                                                      | 0002 00      |  |
|------------------------------------------------------------------|--------------|--|
| GENERAL INFORMATION, EQUIPMENT DESCRIPTION, AND THEORY (<br>AVCS | OF OPERATION |  |
| EQUIPMENT DESCRIPTION AND DATA                                   |              |  |
|                                                                  |              |  |

On the second and subsequent pages of the WP, the manual and WP number is repeated. The page number is placed at the bottom of the page and consists of the WP number and a sequential number denoting the page within the WP as shown below.

|           | _ |
|-----------|---|
| 0002.00.1 |   |
| 0002 00-1 |   |
|           |   |

Paragraphs are not numbered.

Primary paragraphs are denoted by headings set in **BOLD UPPER CASE (CAPITAL)** type. Secondary and lower-level paragraphs are denoted by headings set in Bold Upper and Lower Case type. These paragraphs always relate to and are subordinate to the most recent primary paragraph heading.

Figures and tables (excluding the RPSTL) are numbered sequentially within each WP starting with numeral 1

# **CHAPTER 1**

# GENERAL INFORMATION, EQUIPMENT DESCRIPTION, AND THEORY OF OPERATION FOR AVCS (MINI)

#### GENERAL INFORMATION, EQUIPMENT DESCRIPTION, AND THEORY OF OPERATION AVCS (MINI) GENERAL INFORMATION

#### SCOPE

This Operators' and Maintenance Manual provides instructions and procedures for setup, operation, teardown, maintenance, and repair of the Digital Command and Control Equipment (AVCS) components.

The AVCS (Mini) is an audio-video component system (AVCS) designed to support the modern Command Post (CP). This system and its supporting components allows the commander and staff to view the Common Operational Picture (COP), directly monitor various feeds, and display additional information simultaneously to gain situational awareness.

A typical configuration of the AVCS (Mini) is shown in Figure 1.

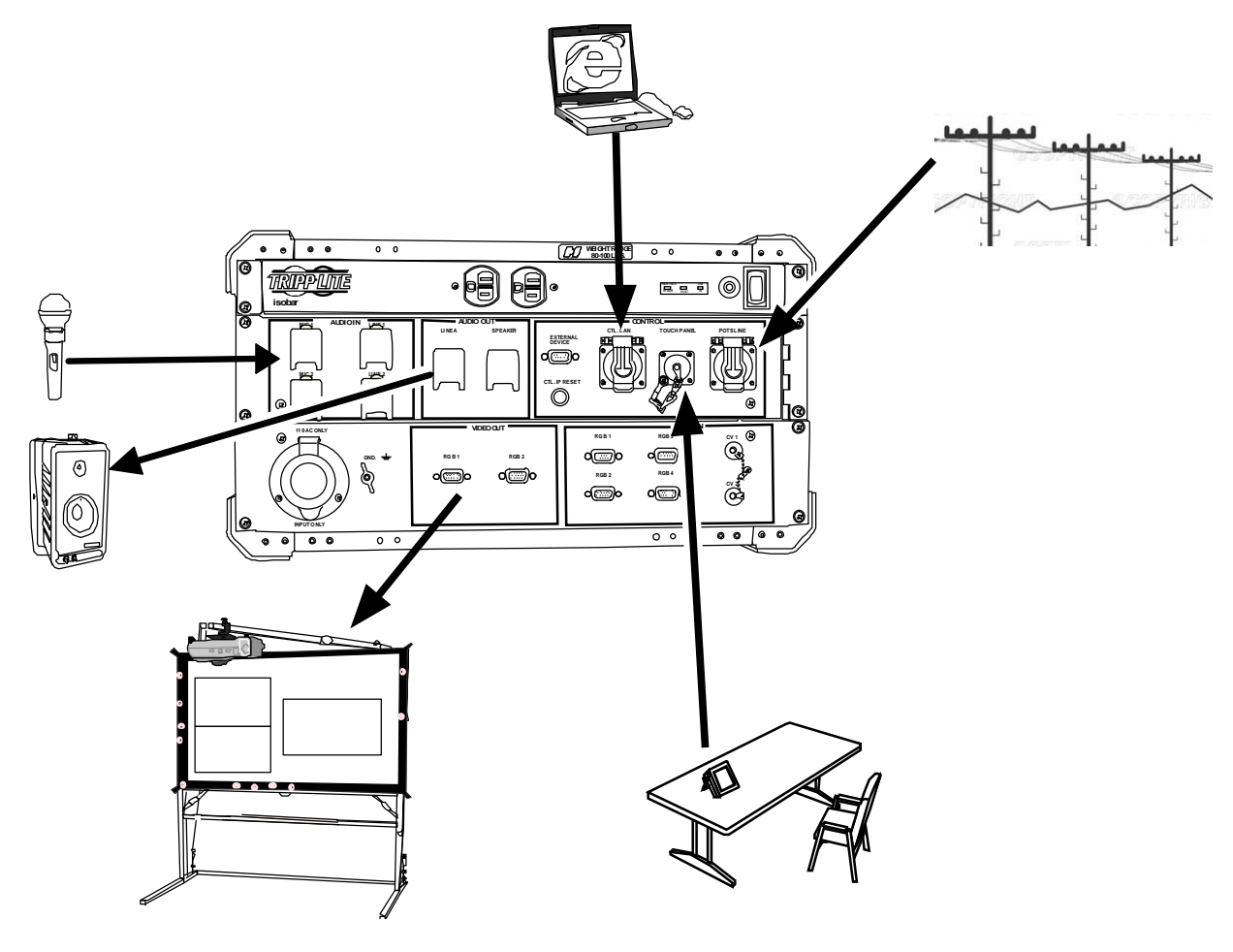

Figure 1. Typical AVCS(Mini) Configuration.

#### 0001

#### CONSOLIDATED INDEX OF ARMY PUBLICATIONS AND BLANK FORMS

Refer to the latest issue of DA PAM 25-30 to determine whether there are new editions, changes, or additional publications pertaining to the equipment.

#### MAINTENANCE FORMS, RECORDS, AND REPORTS

1. Reports of Maintenance and unsatisfactory Equipment. DA PAM 750-8. The Army Maintenance Management System (TAMMS) Users Manual, prescribes the DA forms and procedures used for equipment maintenance. Air Force personnel use AFR 66-1 for reporting maintenance and TO-00-35D54 for reporting unsatisfactory equipment. Navy personnel report maintenance performed utilizing the Maintenance Data Collection Subsystem (MDCS) in accordance with OPNAVINST 4790.2, Volume 3 and unsatisfactory material/conditions in accordance with OPNAVINST 4790.2, Volume 17. Marine Corps maintains forms and procedures as prescribed by TM 4700-15/1

2. Reporting of Item and Packaging Discrepancies. Fill out and forward SF 364, Supply Discrepancy Report (SDR)as prescribed in AR 735-11-2/DLAR 4140.55/SECNABINST 4355.18/AFR 400-54/MCO 4430.3J.

3. Reporting Transportation Discrepancies. Fill out and forward SF 361, Transportation Discrepancy Report (TDR), as prescribed in AR 55-38/NAVSUPINST 6410.33C/AFR 75-18/MCO P4610.19D/DLAR 4500.15.

#### **REPORTING EQUIPMENT IMPROVEMENT RECOMMENDATIONS (EIR)**

If the equipment needs improvement, let us know. Submit an EIR. You, the user, are the only one who can tell us what you don't like about your equipment. Let us know why you don't like the design or performance. Put it on an SF 368, Product Quality Deficiency Report (PQDR). Mail it to: Technical Publications, DHS Systems, 33 Kings Highway, Orangeburg, New York 10962-1802. We'll send you a reply.

#### CORROSION PREVENTION AND CONTROL (CPC)

Corrosion Prevention and Control (CPC) of Army material is a continuing concern. It is important that any corrosion problems with the AVCS be reported so that the problem can be corrected and improvements can be made to prevent future problems.

While corrosion is typically associated with rusting of metal, it can also include deterioration of other types of materials, such as rubber and plastic. Unusual cracking, softening, swelling, or breaking of these materials may be considered a corrosion problem.

If a corrosion problem is identified, it shall be reported using SF 368, PQDR. Use of key words such as "corrosion," "rust," "deterioration," or "cracking" ensures the information is identified as a CPC problem.

The form should be submitted to: Technical Publications, DHS Systems, 33 Kings Highway, Orangeburg, New York 10962-1802. We'll send you a reply.

#### **OZONE DEPLETING SUBSTANCES (ODS)**

In accordance with Executive Order 12856, other public laws, DoD policy, and Army policy, the use of ODS has been banned for all new acquisitions. Operation and maintenance of the AVCS do not require the use of ODS.

#### DESTRUCTION OF ARMY MATERIAL TO PREVENT ENEMY USE

Procedures to destroy this equipment to prevent enemy use are in accordance with TM 750-244-2, Procedures for Destruction of Electronic Material to Prevent Enemy Use.

#### PREPARATION FOR STORAGE OR SHIPMENT

Place items in administrative storage for short periods of time when a shortage of maintenance resources exist. It should be possible to place items in a state of mission readiness either within 24 hours or within the time frame that the directing authority may determine. Keep appropriate maintenance records during storage.

Prior to placing the equipment in administrative storage, Army activities perform Preventative Maintenance Checks and Services (PMCS), complete Equipment Serviceability Criteria (ESC) evaluations, correct shortcomings and deficiencies, and complete all Modification Work Orders (MWO). When removing Items from administrative storage, the operator performs PMCS to ensure operational readiness.

Inside storage is preferred for items selected for administrative storage. If inside storage is not available, use trucks, vans, or other containers

#### WARRANTY INFORMATION

The AVCS has a limited 1 year warranty, with the following exceptions

- Deployable Command & Control Equipment (AVCS) Cables: 30 days
- Deployable Command & Control Equipment (AVCS) Lamps and Bulbs: 500 Hours/ 90 Days
- Deployable Command & Control Equipment (AVCS) Touch Panels: 90 Days

The warranty starts on the date found in block 23 of DA Form 2408-9, Equipment Control Record. If no DA 2408-9 is available, the date will be the recorded date of shipment of the equipment from the factory. Report all defects to the supervisor, who takes appropriate action.

#### NOMENCLATURE CROSS-REFERENCE LIST

Common names and/or abbreviations are used in the manual to make a procedure easier to read. Table 1 matches the official nomenclatures with the common names

| OFFICIAL NOMENCLATURE                      | COMMON NAME (PART NUMBER) |
|--------------------------------------------|---------------------------|
| Bayonet Neill-Concelman Connector          | BNC Connector             |
| HD-15 Connector                            | VGA Connector RGBHV       |
| Digital Command and Control Equipment      | AVCS                      |
| Command Post                               | CP                        |
| Preventive Maintenance Checks and Services | PMCS                      |

#### Table 1. Nomenclature Cross-Reference List.

#### 0001

#### LIST OF ABBREVIATIONS/ACRONYMS

| Abbreviation/Acronym | Name                                         |
|----------------------|----------------------------------------------|
| AC.                  | Alternating Current                          |
|                      | Audio//ideo Switching Case                   |
|                      | Racio logue Itomo                            |
|                      | Dasic issue items                            |
|                      | Bhush Thermai Unit                           |
| CAGEC                | Commercial and Government Entity Code        |
| CB                   | Circuit Breaker                              |
| CCS                  | Command Center System                        |
| COEI                 | Components of End Item                       |
| COP                  | Common Operational Picture                   |
| COTS                 | Commercial Off The Shelf                     |
| CP                   | Command Post                                 |
| CPC                  | Corrosion Prevention and Control             |
| D                    | Depot                                        |
| AVCS                 | Digital Command and Control Equipment        |
| DMR                  | Depot Mobilization Requirements              |
| DS                   | Direct Support                               |
| EIR                  | Equipment Improvement Recommendations        |
| FSC                  | Equipment Serviceability Criteria            |
| FGC                  | Eunctional Group Code                        |
| FM                   | Field Manual                                 |
| FO                   | Foldoute                                     |
| CS CS                | Ceneral Support                              |
|                      | Hardness Critical Procedures                 |
|                      | Handbook                                     |
|                      | High Mahility Multi Durnaga Whaglad Vahiala  |
|                      | High Mobility Multi-Purpose Wheeled Vehicle  |
| HVAC                 | Heating, ventilating and Air Conditioning    |
|                      |                                              |
| LED                  | Light Emitting Diode                         |
| MAC                  | Maintenance Allocation Chart                 |
| MOS                  | Military Occupational Specialties            |
| MWO                  | Modification Work Order                      |
| NBC                  | Nuclear, Biological, and Chemical            |
| NSN                  | National Stock Number                        |
| ODS                  | Ozone Depleting Substances                   |
| PDP                  | Power Distribution Panel                     |
| PMCS                 | Preventive Maintenance Checks and Services   |
| PQDR                 | Product Quality Deficiency Report            |
| PSI                  | Pounds per Square Inch                       |
| P/N                  | Part Number                                  |
| QA                   | Quality Assurance                            |
| RPSTL                | Repair Parts and Special Tools List          |
| SDR                  | Supply Discrepancy Report                    |
| SIMPI                | Symbol Intensive Master Programming Language |
| SMR                  | Source Maintenance and Recoverability        |
| SOP                  | Standing Operating Procedure                 |
| TAMMS                | Army Maintenance Management System           |
| TB                   | Troublesbooting                              |
| TDR                  | Transportation Discrepancy Report            |
|                      | Tast Massurement and Disgnactic Equipment    |
|                      | Trailer Mounted Support System               |
| 1 IVISS<br>1 1/1     | Tailer Wounted Support System                |
|                      | Unit Unitssue                                |
|                      | Valte re-Alternation Current                 |
| VAC                  | voltage, Alternating Current                 |
| VVP                  | VVORK Package                                |

0001-4

#### QUALITY OF MATERIAL

Material used for replacement, repair, or modification must meet requirements of this Operator and Unit Maintenance Manual. If quality of material requirements is not stated in this Operator and Unit Maintenance Manual, material must meet the requirements of drawings, standards, specifications, or approved engineering change proposals applicable to subject equipment.

#### SAFETY, CARE, AND HANDLING

To prevent personal injury and damage to equipment, obey the following general rules and precautions:

- 1. Become familiar with warnings and cautions listed in front of this manual.
  - a. Warnings Present circumstances or procedures which, if not strictly adhered to, may cause injury or death.
  - b. Cautions Present circumstances which can cause damage to equipment or loss of mission.

2. Recognize equipment may require at least a two-person carry. Follow number of lifter/requirements in safety marking (labels or stencils) and caution statements in Technical Documentation. No rights are conveyed except as indicated in the legend on the cover of this document.

3. Ensure all power is turned off before starting any removal task.

4. Do not touch connector terminals with any tool, bare hands, or dirty cloth. Tools damage the connector. Dirt or sweat will cause corrosion.

5. Before touching any electrical component, discharge static electricity by touching a metal chassis or cabinet.. A static discharge to an electrical component can destroy internal circuits.

6. Know where emergency equipment is located. Read instructions on fire extinguisher label.

7. Ensure hands are clean before working on equipment.

#### NUCLEAR HARDNESS

There are no Hardness Critical Procedures (HCP) in this manual.

#### CALIBRATION

All equipment requiring calibration shall be done in accordance with TB 43-180.

#### **END OF WORK PACKAGE**

#### GENERAL INFORMATION, EQUIPMENT DESCRIPTION, AND THEORY OF OPERATION DC2E (MINI) EQUIPMENT DESCRIPTION AND DATA

#### EQUIPMENT CHARACTERISTICS, CAPABILITIES, AND FEATURES

#### **Characteristics, Capabilities and Features**

The DC2E (MINI) system consists of communication components mounted in a rugged case that allows for easy transport. The 4-window processor will accept either two composite video inputs and two RGBHV inputs, or four RGBHV inputs simultaneously. The 4-window processor is capable of routing video inputs into four independent display windows. The audio mixer will accept up to two microphone level inputs and two line level inputs, providing two line level audio outputs, with one designated as a speaker output for the supplied speaker. User interface is conducted with either the included touch panel or through an Ethernet based web page control device such as a laptop.

#### LOCATION AND DESCRIPTION OF MAJOR COMPONENTS

The following subparagraphs describe and illustrate the major components within each transit case.

#### Audio/Video Switching Case

The Switching Case contains the components that provide an interface between various audio and video communications equipment. The AVSC Switching Case is a rugged, lightweight, durable, shock-resistant, waterproof, dustproof, rotomolded case that allows for maximum airflow around equipment.

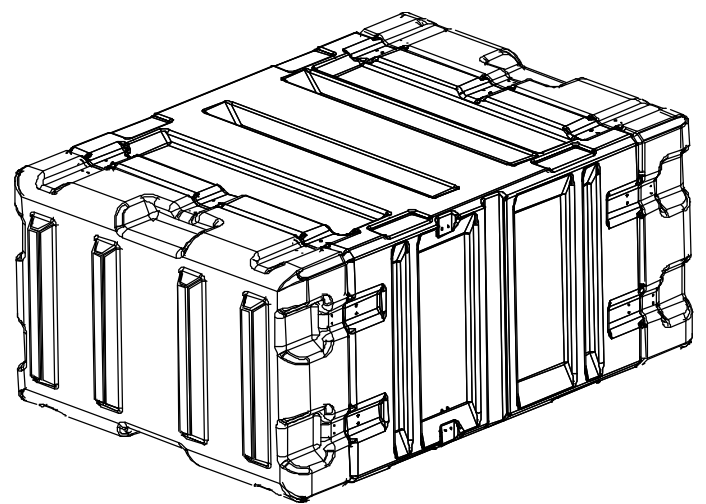

Figure 1. Audio/Video Switching Case, Exterior.

#### AVSC, Front

The front of the AVSC allows access to the display screens for the control processor (Figure 2, Item 1), audio mixer (Figure 2, Item 2) and window processor (Figure 2, Item 3). The DC2E Mini System is designed to operate while the front AVSC panel is sealed.

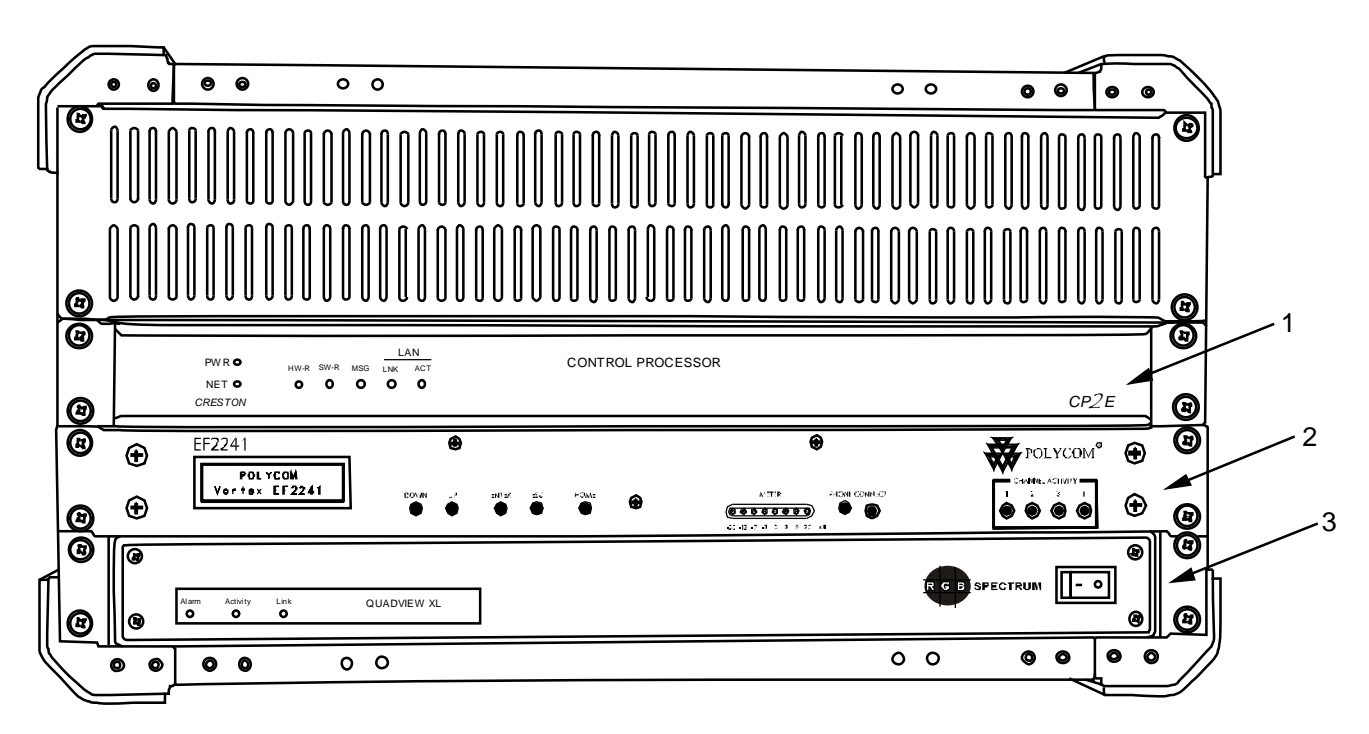

Figure 2. Audio/Video Switching Case, Front.

#### AVSC, Rear

The rear of the AVSC (Figure 3) allows access to accessory power outlets and all component connections.

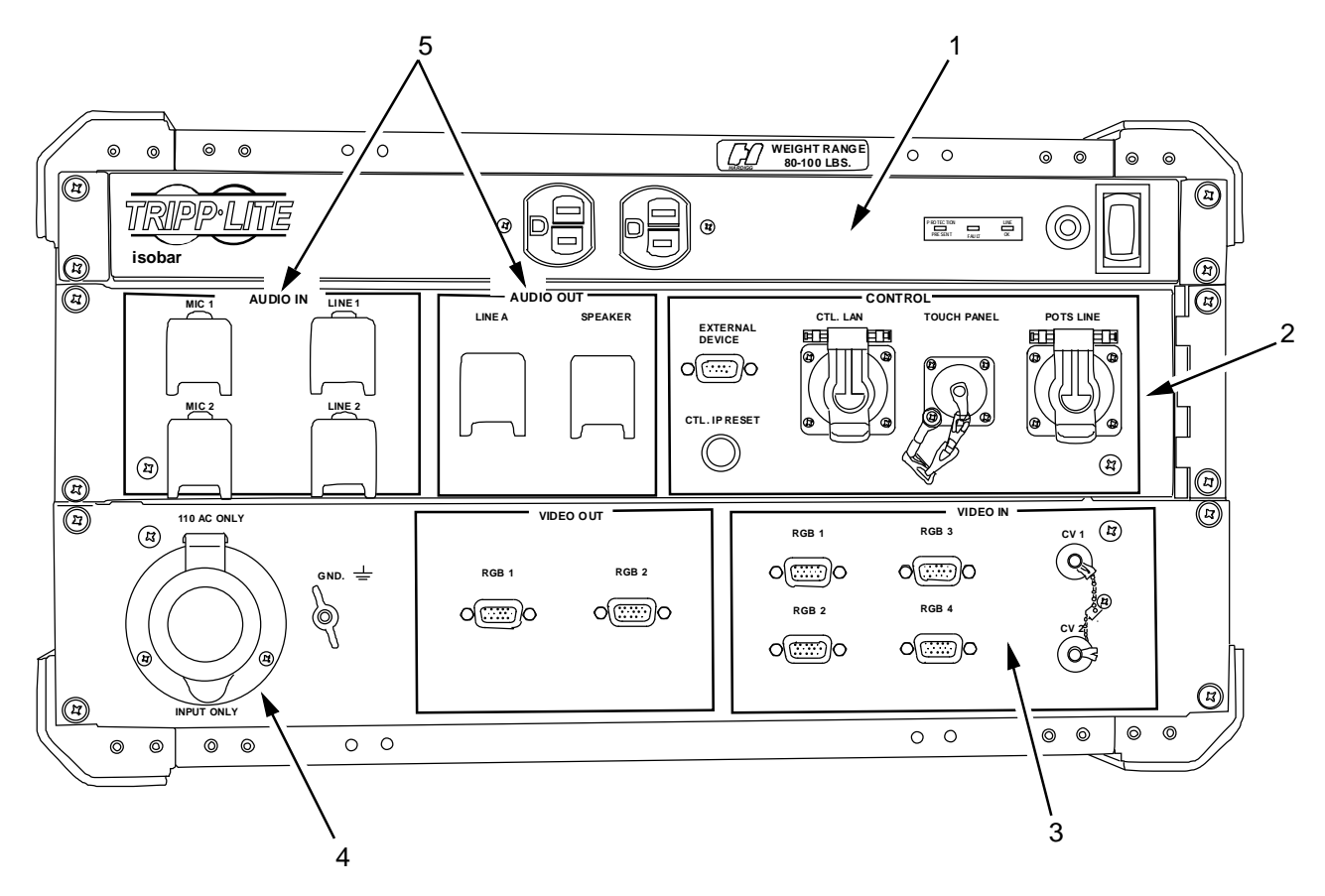

Figure 3. Audio/ Video Switching Case, Rear.

The power panel (Figure 3, Item 1) provides main power switch and accessory AC power outlets.

The control panel (Figure 3, Item 2) provides one Plain Old Telephone Service (POTS) connection for analog telephone line input; one Local Area Network (LAN) connection; one quick disconnect to attach the touch panel cable; one serial connection for use with an external device; and one Internet Protocol (IP) Reset button which resets the IP address of the system to the default IP.

The video input panel (Figure 3, Item 3) provides two composite video inputs for use with standard video inputs such as DVD players, satellite receivers or any other video source providing a composite signal; and four HD15 inputs for direct connections to computers, VTC CODEC or other high resolution video sources. The video output panel provides two HD15 output connectors for direct connection to display systems such as LCD, plasma display screens, VTC CODECs, or any other high resolution recorder/monitor.

The AC power connection panel (Figure 3, Item 4) provides power to the entire DC2E Mini System and the system grounding lug.

The audio panel (Figure 3, Item 5) supplies two microphone level inputs; two line level audio inputs; and two line level outputs, one of which are designated for use with the supplied speaker.

#### 0002-3

#### 0002

#### ANCILLARY EQUIPMENT TRANSPORT CASE

The Ancillary Equipment Transport Case (Figure 4) transports one touch panel, one audio speaker, and associated cables.

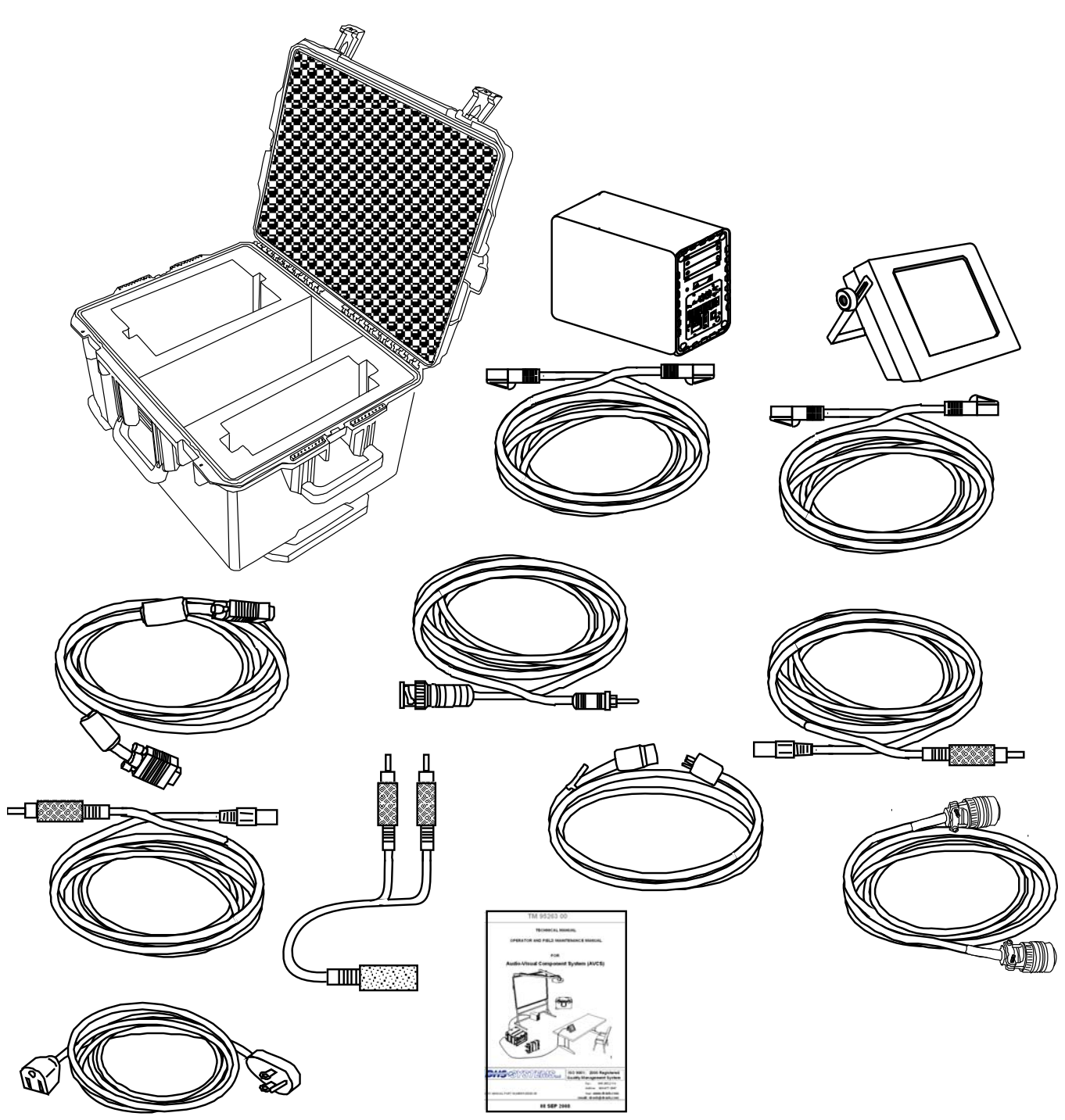

Figure 4: DC2E Ancillary Equipment Case

#### 0002-4

#### **EQUIPMENT DATA**

#### Audio/ Video Switching Case

#### Specifications:

| Dimensions (stowed for transport) | 40.4" L x 27" W x 16.6" H      |
|-----------------------------------|--------------------------------|
|                                   | (103 cm L x 69 cm W x 42 cm H) |
| Weight                            | 115 lbs                        |
|                                   | 52 kg                          |
| Input Operating Voltage           | 120VAC                         |
| Power Consumption (system only)   | .6 amps/ 72 watts/ 120v AC     |
| Operating Temperature (average)   | 41°F - 113°F                   |
|                                   | 5°C - 45°C                     |
| Operating Humidity (average)      | 10% - 90%                      |

#### **Ancillary Equipment Transport Case**

#### Specifications:

| Dimensions (stowed for transport) | 24" L x 20.5" W x 15" H       |
|-----------------------------------|-------------------------------|
|                                   | (61 cm L x 52 cm W x 38 cm H) |
| Weight                            | 54 lbs                        |
|                                   | 25 kg                         |

#### END OF WORK PACKAGE

#### GENERAL INFORMATION, EQUIPMENT DESCRIPTION, AND THEORY OF OPERATION AVCS (MINI) THEORY OF OPERATION

#### GENERAL

The following paragraphs identify the theory of operation for the AVCS (Mini). The AVCS (Mini) system consists of video and audio components designed to support various operations center operations by displaying various type of video signals and amplifying audio signals.

#### AUDIO OVERVIEW

The audio components amplify both local and external sources buy using digital mixing technology located in the AVSC.

#### VIDEO OVERVIEW

The video processor combines incoming analog video feeds and composite sources into video windows on a single display device. Video is output using two mirrored analog HD15 connectors.

#### CONTROL PROCESSOR

The control processor provides unified control of the system components using a single GUI (Graphical User Interface). It translates the user button presses from the touch panel into commands the equipment can understand. It allows for the ease of use by making complex commands as easy as the press of a button.

#### **OPERATIONAL CONTROL**

The AVCS (Mini) can be controlled in one of two ways. The standard control interface is the supplied touch panel display that is connected directly to the unit using the included cable. In the absence of the touch panel, a laptop may be connected using a network connection to operate the system via Internet Explorer (IEx). Note that other browsers are not recommended and may not support the AVCS features.

#### END OF WORK PACKAGE

### **CHAPTER 2**

OPERATOR INSTRUCTIONS FOR AVCS (MINI)

#### OPERATOR INSTRUCTIONS AVCS (MINI) DESCRIPTION AND USE OF OPERATOR CONTROLS, INDICATORS, AND CONNECTORS

#### GENERAL

This work package contains illustrations that show the location of each control, indicator, and connector used for the operation of the AVCS (Mini). Each control, indicator, and connector is labeled as it appears on the equipment in the transit cases. Tables identify the callout numbers, item name (based on panel markings), and functional description.

#### **AVCS (FRONT)**

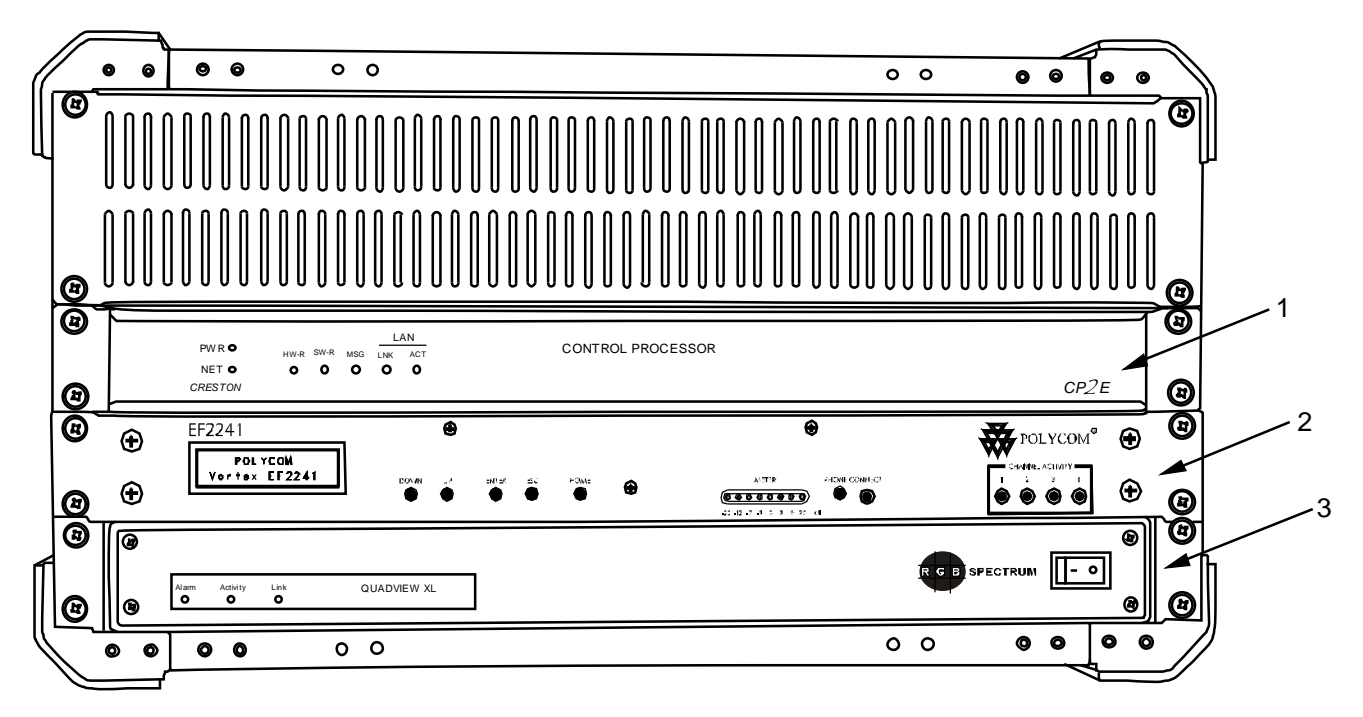

Figure 1. AVCS (Front).

| Table 1. | AVCS (Front) | Controls, | Indicators and | Connectors. |
|----------|--------------|-----------|----------------|-------------|
|----------|--------------|-----------|----------------|-------------|

| ITEM | CONTROLS, INDICATORS, AND<br>CONNECTORS | FUNCTION                                                                                          |
|------|-----------------------------------------|---------------------------------------------------------------------------------------------------|
| 1    | Control Processor                       | Along with the touch panel, provides unified control of the system components using a single GUI. |
| 2    | Audio Mixer                             | Allows multiple audio sources to be mixed together into a single audio signal.                    |
| 3    | Window Processor                        | Allows the user to display up to four images on a single display or output.                       |

#### 0004-1

0004

#### AVCS (FRONT) (cont) Control Processor

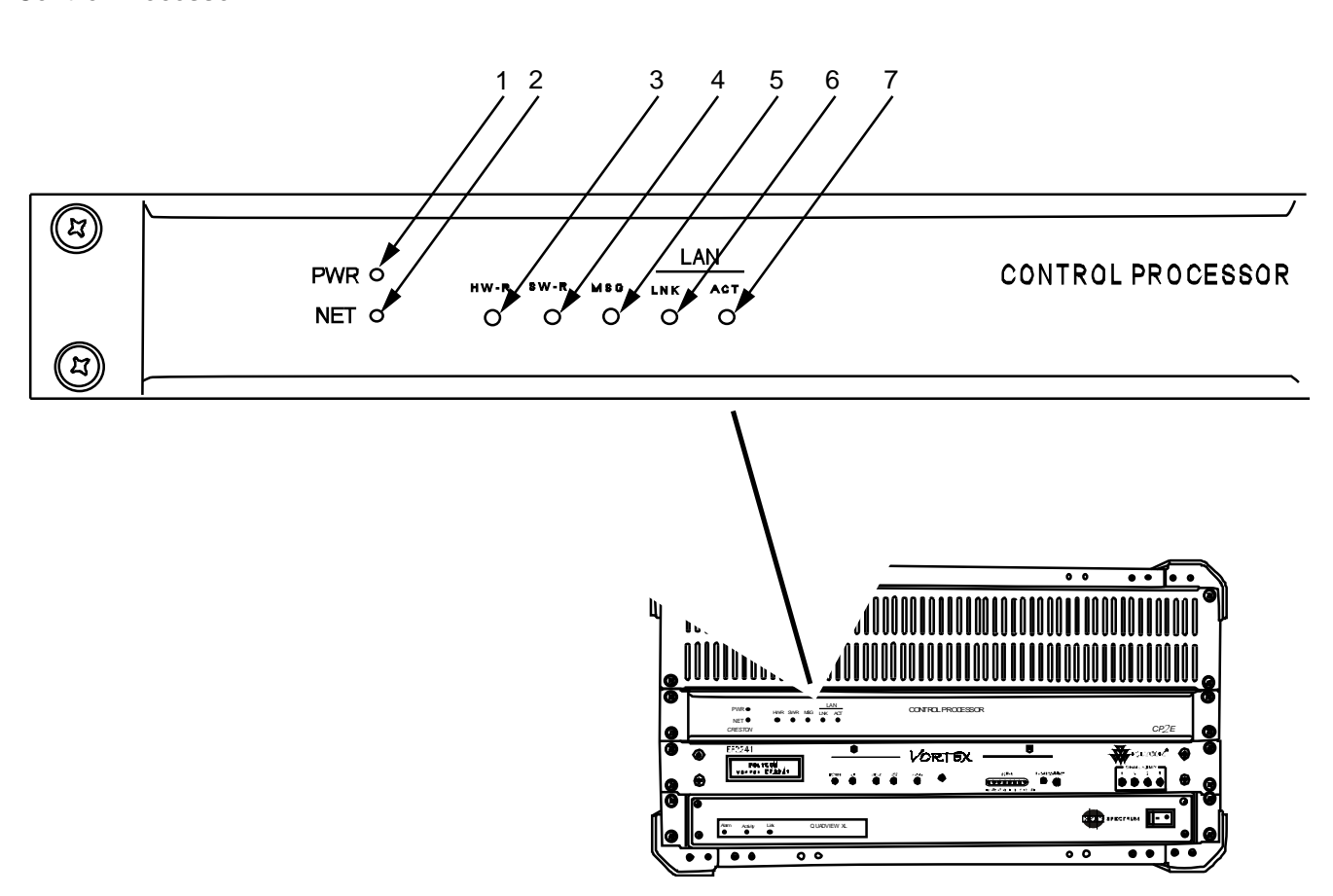

Figure 2. Control Processor (Front).

| Table 2. | Control | Processor | (Front) | Controls, | Indicators | and | Connectors. |
|----------|---------|-----------|---------|-----------|------------|-----|-------------|
|----------|---------|-----------|---------|-----------|------------|-----|-------------|

| ITEM | CONTROLS, INDICATORS, AND<br>CONNECTORS | FUNCTION                                                |
|------|-----------------------------------------|---------------------------------------------------------|
| 1    | PWR Indicator Light (Green)             | Indicates power to the unit.                            |
| 2    | NET Indicator Light (Amber)             | Indicates activity within system and Touch Panel.       |
| 3    | HW-R Button                             | Performs system reset. (hardware)                       |
| 4    | SW-R Button                             | Performs system reset. (software)                       |
| 5    | MSG                                     | N/A                                                     |
| 6    | LAN LNK A Indicator Light (Red)         | Indicates connection to external network.               |
| 7    | LAN ACT A Indicator Light (Red)         | Indicates communication activity with external network. |

0004

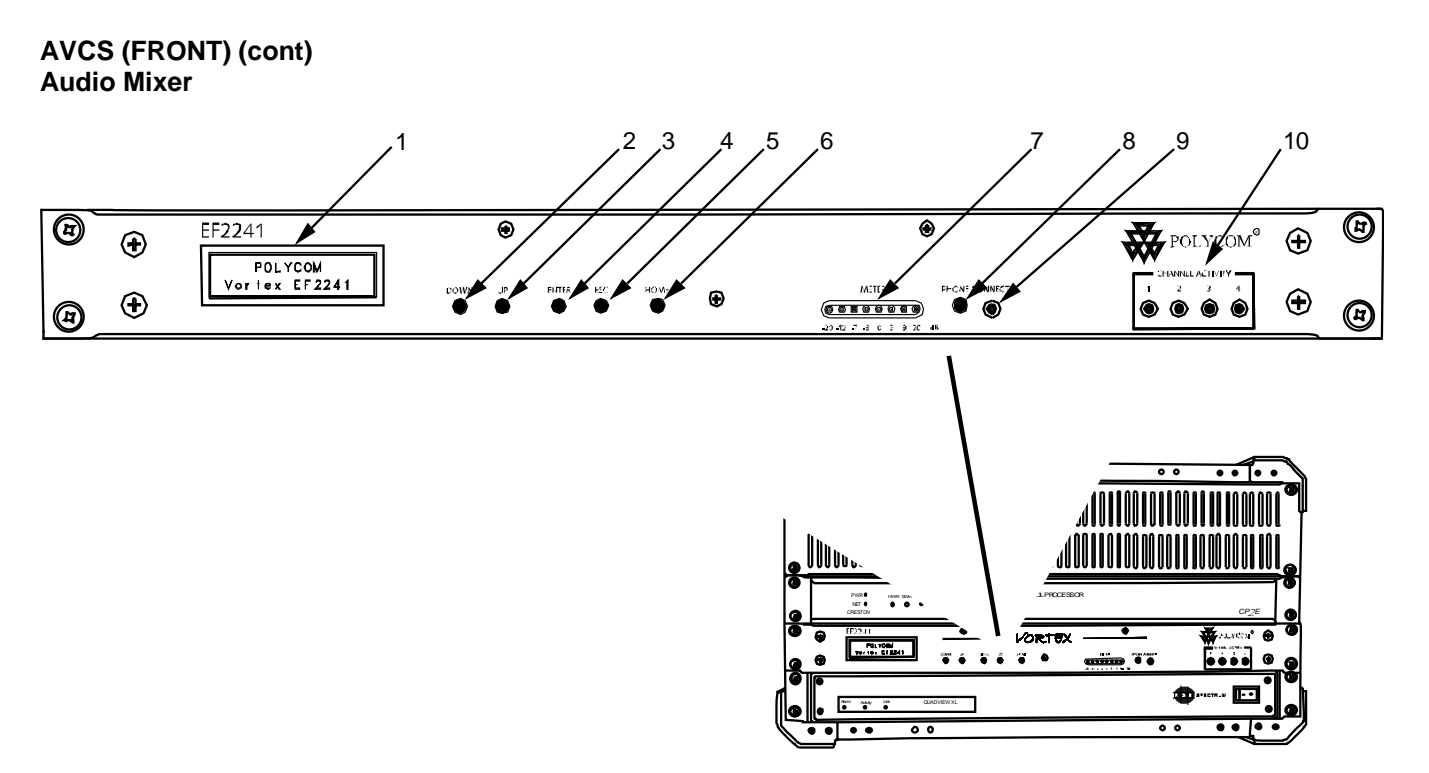

Figure 3. Audio Mixer (Front).

| Table 3. | Vortex Audio Mixe | er (Front) Contro | ols, Indicators and Conn | ectors. |
|----------|-------------------|-------------------|--------------------------|---------|
|----------|-------------------|-------------------|--------------------------|---------|

| ITEM | CONTROLS, INDICATORS, AND<br>CONNECTORS              | FUNCTION                                                  |
|------|------------------------------------------------------|-----------------------------------------------------------|
| 1    | Display                                              | Displays service contact phone number, and menu items.    |
| 2    | DOWN Button                                          | Scrolls backward through menu items.                      |
| 3    | UP Button                                            | Scrolls forward through menu items.                       |
| 4    | ENTER Button                                         | Selects menu item.                                        |
| 5    | ESC Button                                           | Returns to the next highest level of menus.               |
| 6    | HOME Button                                          | Returns to the top of menu structure.                     |
| 7    | METER Indicator Lights                               | Indicates audio levels between -20 and +20 db.            |
| 8    | PHONE CONNECT Button                                 | Connects/ disconnects phone line.                         |
| 9    | PHONE CONNECT Indicator Light<br>(Green/ Amber/ Red) | Indicates active phone line connection.                   |
| 10   | CHANNEL ACTIVITY Indicator<br>Light (Green)          | Indicates gating activity of the MIC/Line channel inputs. |

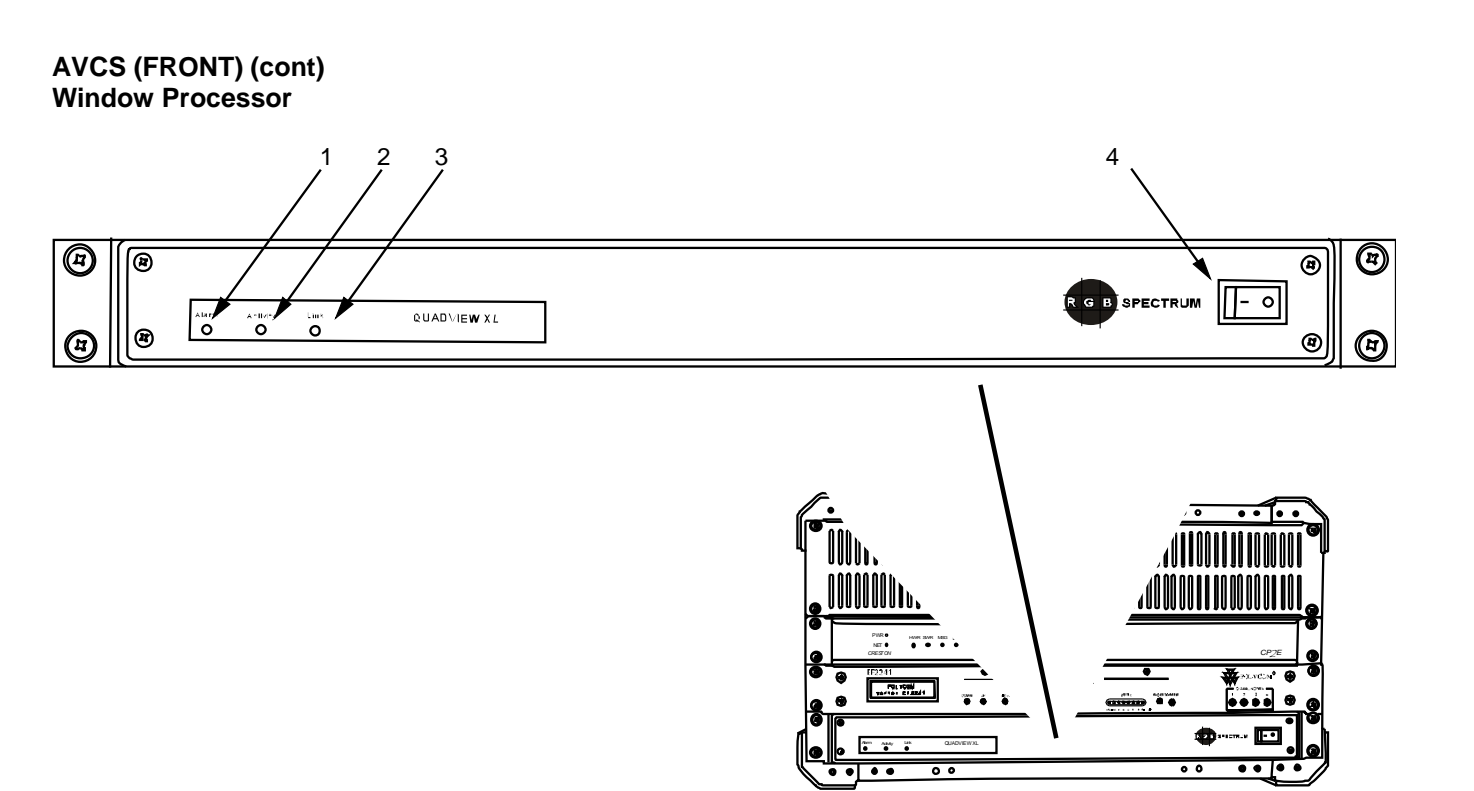

Figure 4. Window Processor (Front).

| Table 4. | Window Processor | (Front) | Controls, | Indicators | and Con | nectors. |
|----------|------------------|---------|-----------|------------|---------|----------|
|          |                  | · · ·   | ,         |            |         |          |

| ITEM | CONTROLS, INDICATORS, AND<br>CONNECTORS | FUNCTION                                                                                                    |
|------|-----------------------------------------|----------------------------------------------------------------------------------------------------|
| 1    | ALARM Indicator Light (Amber)           | Indicates system error, or internal electronics have<br>exceeded the maximum internal temperature of 140°F/<br>60°C. When illuminated, device reset is required.<br>Powering off device is recommended. |
| 2    | ACTIVITY Indicator Light (Green)        | N/A                                                                                                    |
| 3    | LINK Indicator Light (Green)            | N/A                                                                                                    |
| 4    | POWER Switch and Indicator              | Provides power to system and indicates system power on.                                                                                                    |
# AVCS (REAR)

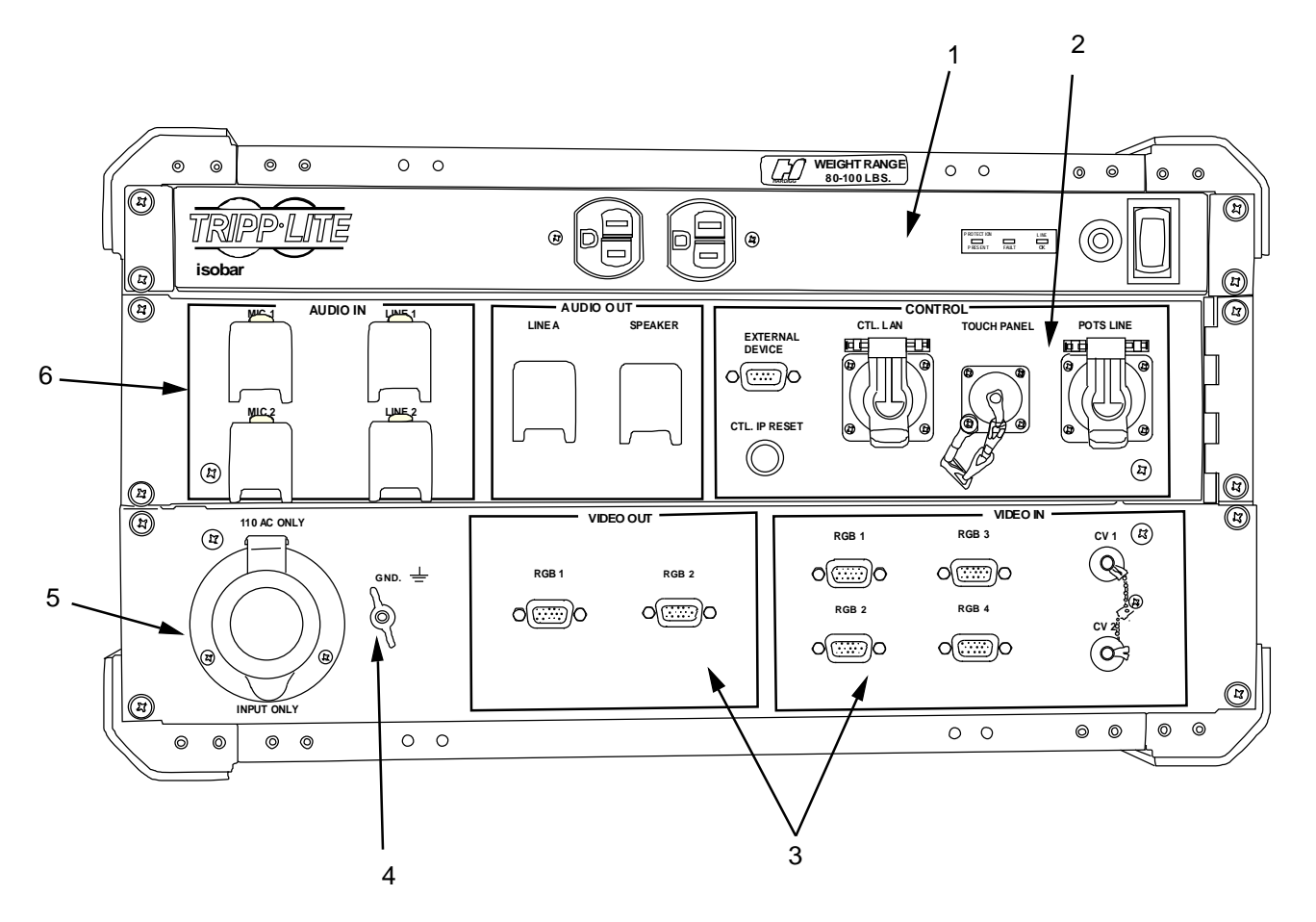

Figure 5. AVCS Rear Panel Controls, Indicators and Connectors.

| Table 5. | AVCS R | ear Panel | Controls, | Indicators a | ind Connectors. |
|----------|--------|-----------|-----------|--------------|-----------------|
|----------|--------|-----------|-----------|--------------|-----------------|

| ITEM | CONTROLS, INDICATORS, AND<br>CONNECTORS | FUNCTION                                                             |
|------|-----------------------------------------|----------------------------------------------------------------------|
| 1    | Power Strip                             | Provides power to system.                                            |
| 2    | Control Group                           | Provides communication ports for devices, Touch Panel and POTS line. |
| 3    | Video In/Out Group                      | Provides input and output video connections.                         |
| 4    | GROUND Lug                              | Connects the AVCS to ground cable.                                   |
| 5    | 110 VAC Power Input 60Hz                | Provides connector for power source.                                 |
| 6    | Audio In/Out Group                      | Provides input and output audio connections.                         |

AVCS (REAR) (Cont.) Power Panel

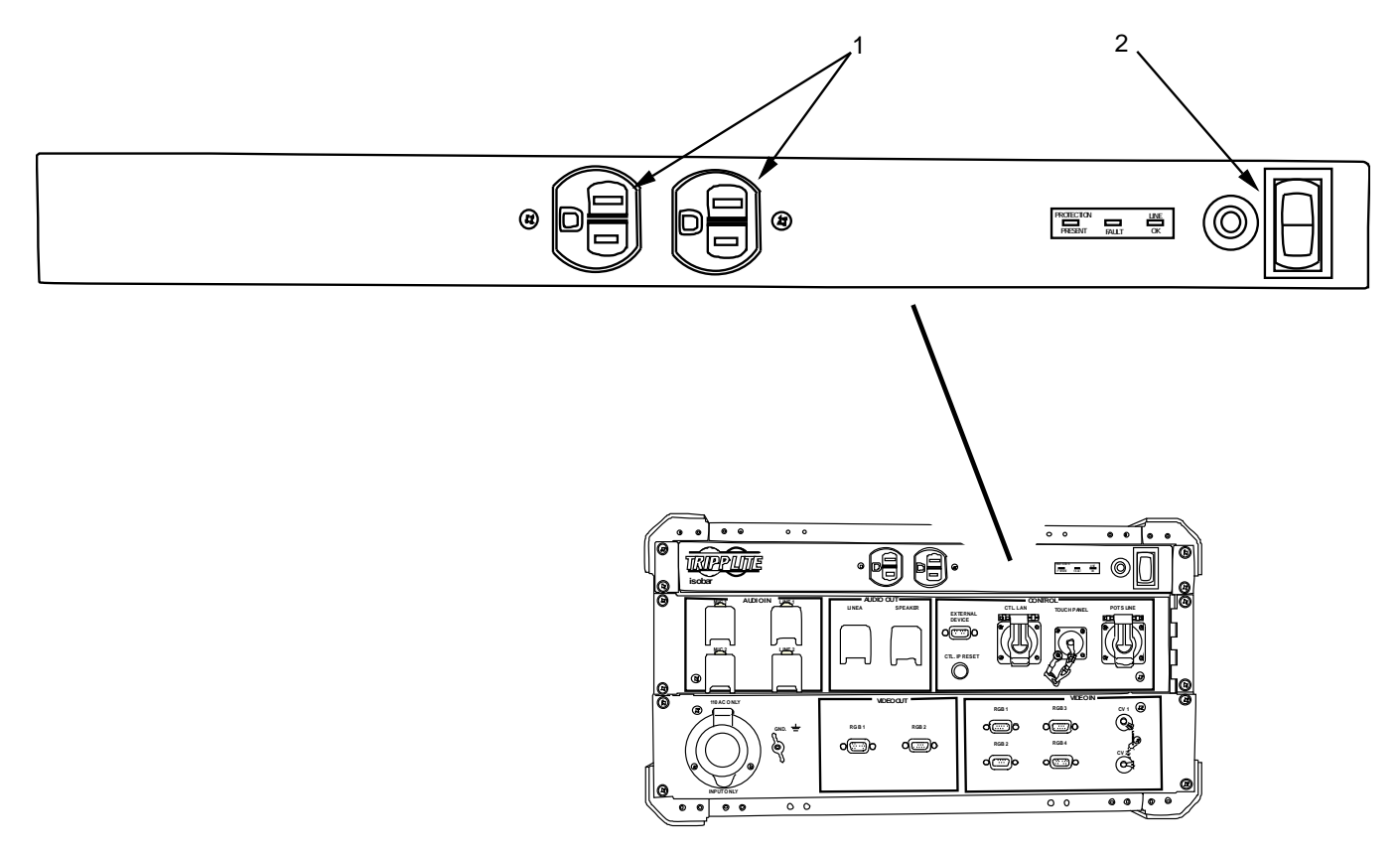

Figure 6. AVCS (Rear) Power Panel.

| Table 6. | AVCS ( | Rear) | Controls, | Indicators | and | Connectors. |
|----------|--------|-------|-----------|------------|-----|-------------|
|----------|--------|-------|-----------|------------|-----|-------------|

| ITEM | CONTROLS, INDICATORS, AND<br>CONNECTORS | FUNCTION                                             |
|------|-----------------------------------------|------------------------------------------------------|
| 1    | Power Outlets                           | Provides power connections for accessory components. |
| 2    | Auxiliary Power Switch                  | Provides power to internal system components.        |

AVCS (REAR) (Cont.) Audio IN Panel

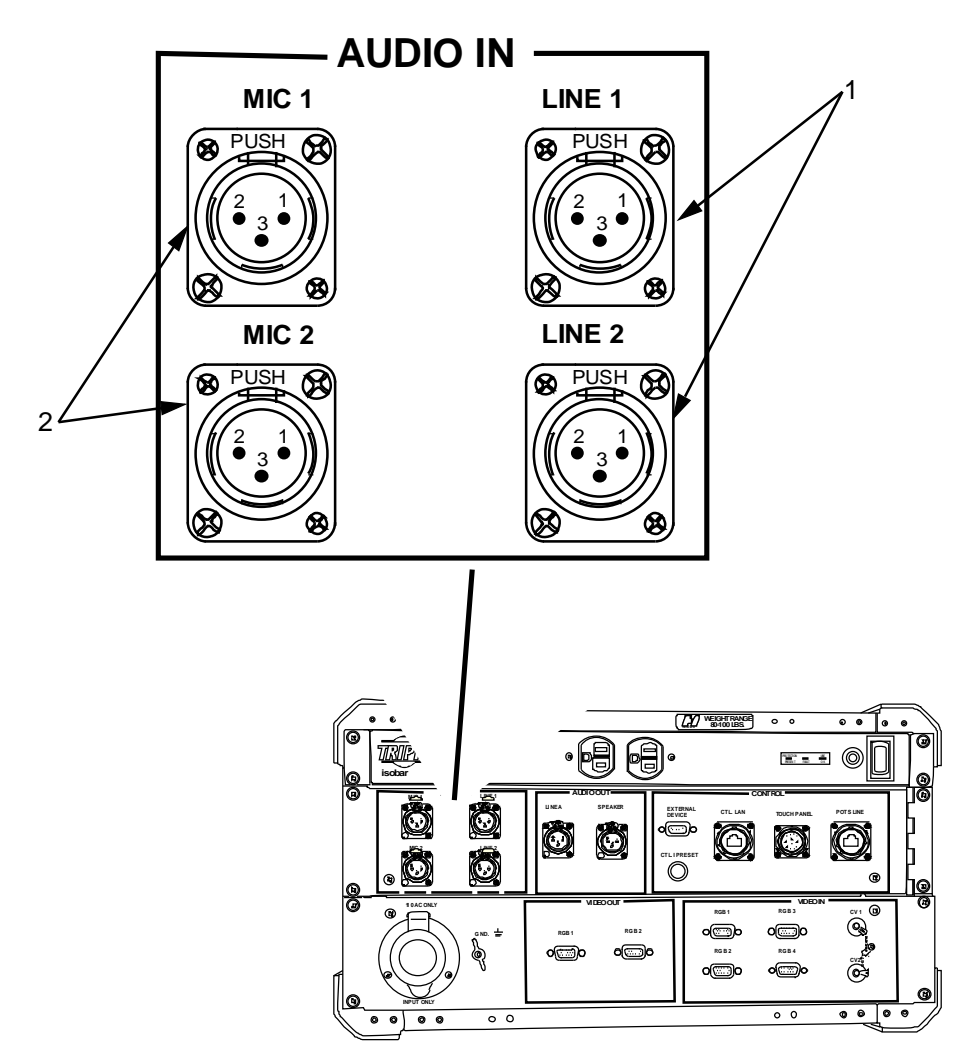

Figure 7. AVCS (Rear) Audio Input Panel.

| Table 7 | AVCS | (Rear) | Controls, | Indicators | and | Connectors. |
|---------|------|--------|-----------|------------|-----|-------------|
|---------|------|--------|-----------|------------|-----|-------------|

| ITEM | CONTROLS, INDICATORS, AND<br>CONNECTORS | FUNCTION                                               |
|------|-----------------------------------------|--------------------------------------------------------|
| 1    | Line 1/ Line 2 (XLR)                    | Provides connection for audio line level input cables. |
| 2    | MIC 1/ MIC 2 (XLR)                      | Provides connection for microphones.                   |

# AVCS (REAR) (Cont.) Audio Panel (Cont.)

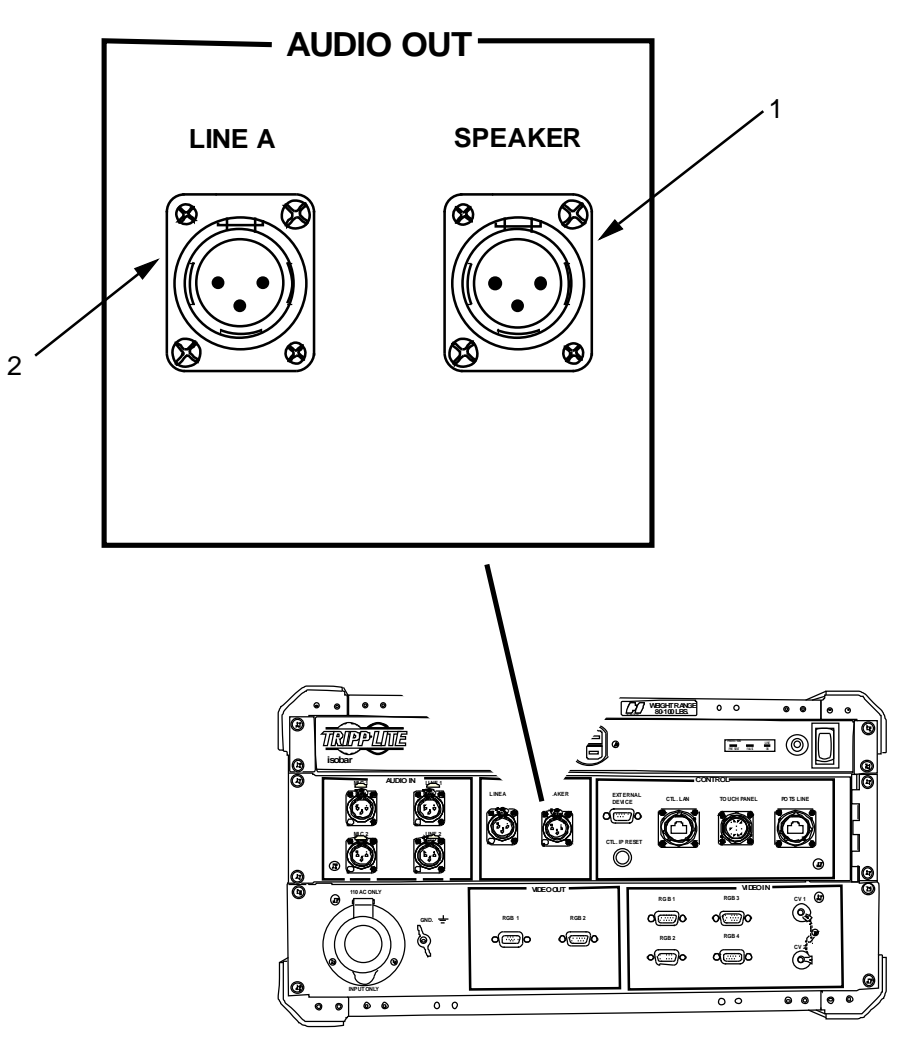

Figure 8. AVCS (Rear) Audio Output Panel.

| Table 8. AV | /CS (Rear) Controls, | Indicators and | Connectors. |
|-------------|----------------------|----------------|-------------|
|-------------|----------------------|----------------|-------------|

| ITEM | CONTROLS, INDICATORS, AND<br>CONNECTORS | FUNCTION                                                            |
|------|-----------------------------------------|---------------------------------------------------------------------|
| 1    | Speaker (XLR)                           | Provides connection for included speaker.                           |
| 2    | LINE A (XLR)                            | Provides connection for an additional audio component (line level). |

## AVCS (REAR) (Cont.) Control Panel

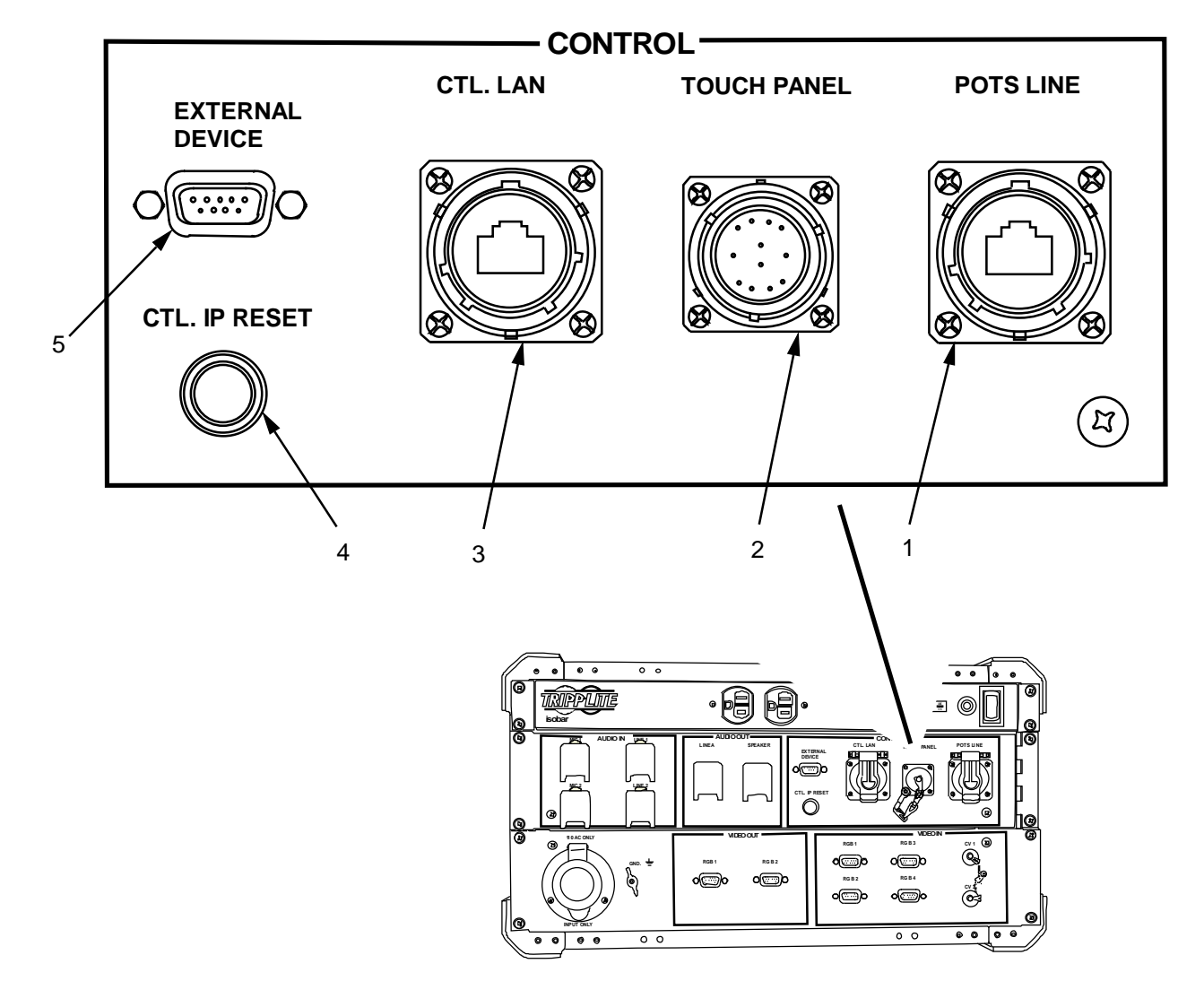

Figure 9. AVCS (Rear) Control Panel.

| Table 9. | AVCS | (Rear) | Controls, | Indicators a | nd Connectors. |
|----------|------|--------|-----------|--------------|----------------|
|----------|------|--------|-----------|--------------|----------------|

| ITEM | CONTROLS, INDICATORS, AND<br>CONNECTORS | FUNCTION                                                                                                    |
|------|-----------------------------------------|----------------------------------------------------------------------------------------------------|
| 1    | POTS Line (RJ11)                        | Provides connection for teleconferencing.                                                                     |
| 2    | Touch Panel Connector                   | Provides connection for touch panel controller.                                                               |
| 3    | CTL LAN (RJ45)                          | Provides connection for local area network.                                                                   |
| 4    | CTL IP Reset Button (red)               | Rests IP address of control system to default address. (192.168.2.200) Press and hold for 5 seconds to reset. |
| 5    | External Device (DB9)                   | Provides RS232/444/485 serial connection to control future programmable devices.                              |

# AVCS (REAR) (Cont.) Video Input Panel

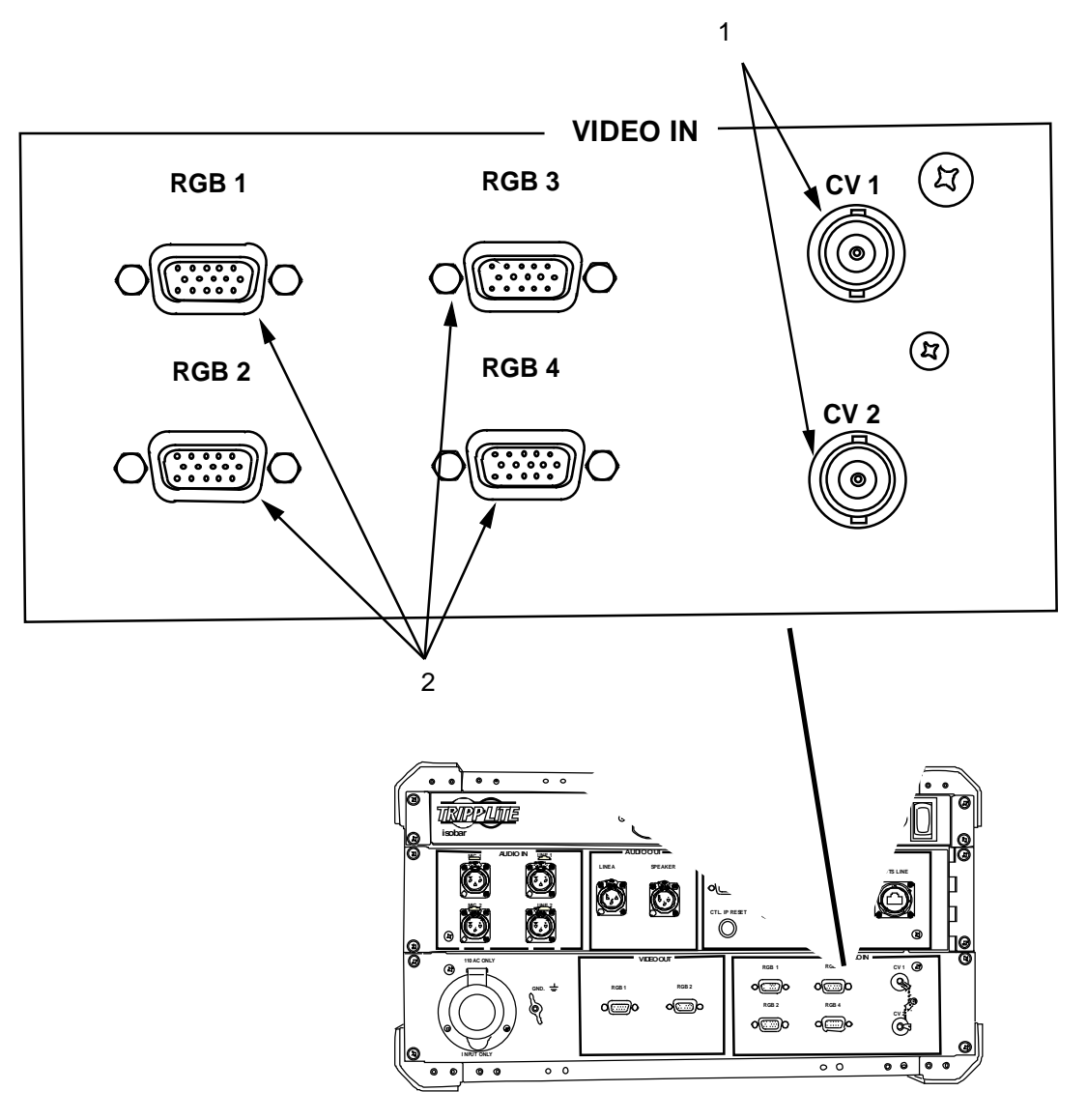

Figure 10. AVCS (Rear) Video Input Panel.

| ITEM | CONTROLS, INDICATORS, AND<br>CONNECTORS | FUNCTION                                                                        |
|------|-----------------------------------------|---------------------------------------------------------------------------------|
| 1    | CV1/CV2 (BNC)                           | Provides connection from composite video sources.<br>NTSC/PAL/SECAM compatible. |
| 2    | RGB 1/RGB 2/RGB3/RGB4(HD-15)            | Provides connection from analog computer video sources. RGBHV/RGSB/RGBS.        |

# AVCS (REAR) (Cont.) Video Output Panel

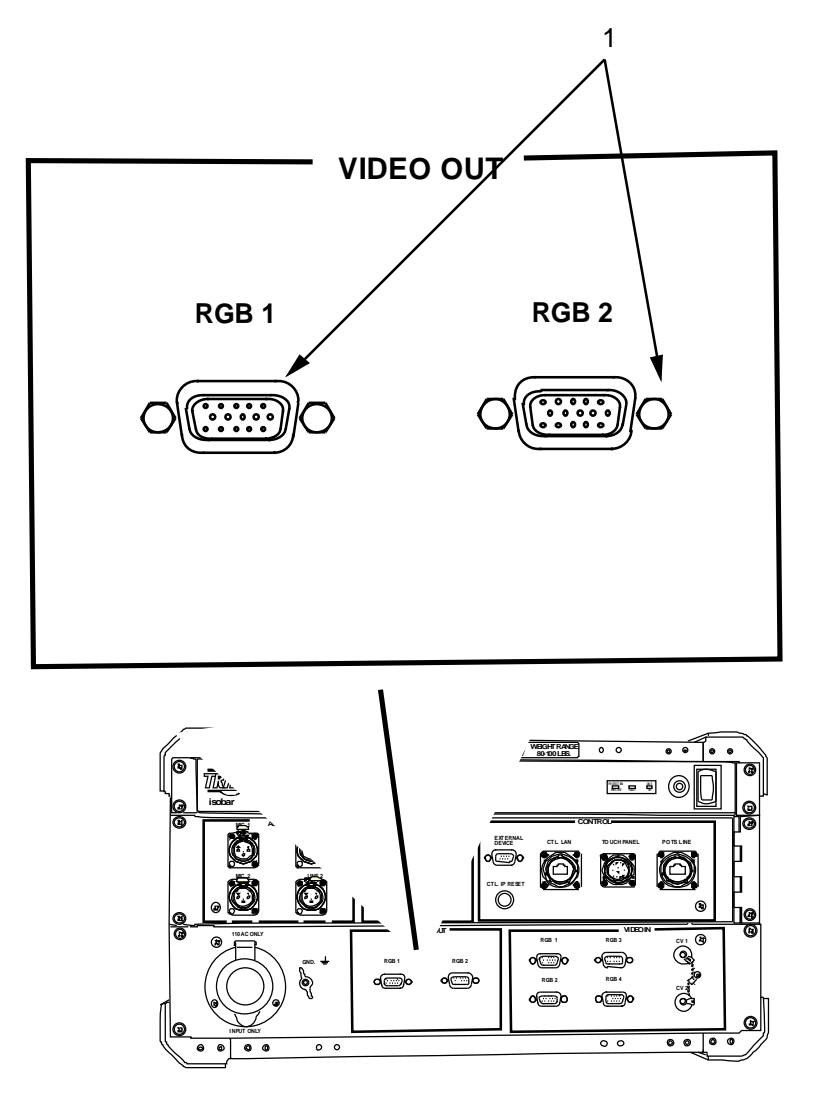

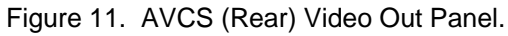

| Tahle 11 | AVCS | (Rear) | Controls  | Indicators | and | Connectors  |
|----------|------|--------|-----------|------------|-----|-------------|
|          | AVUS | (Real) | Controis, | indicators | anu | Connectors. |

| ITEM | CONTROLS, INDICATORS, AND<br>CONNECTORS | FUNCTION                                                                                                    |
|------|-----------------------------------------|----------------------------------------------------------------------------------------------------|
| 1    | RGB 1/RGB 2 (HD-15)                     | Provides connection for individual video display device.<br>(Both outputs show same image - mirrored display). |

# SPEAKER (Front)

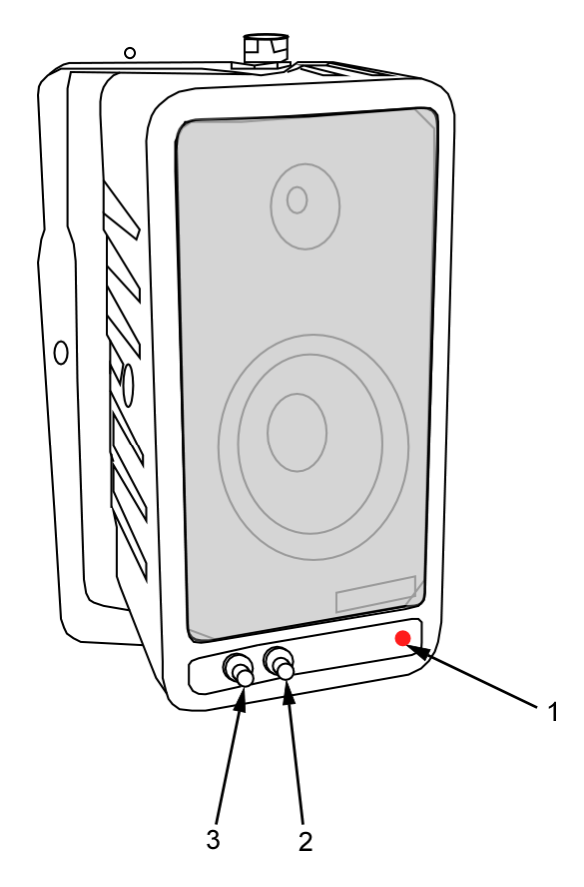

Figure 12. Audio Speaker (Front).

| Table 12. | Speaker Controls, | Indicators and Connectors. |
|-----------|-------------------|----------------------------|
|-----------|-------------------|----------------------------|

| ITEM | CONTROLS, INDICATORS, AND<br>CONNECTORS | FUNCTION                        |
|------|-----------------------------------------|---------------------------------|
| 1    | Power Indicator Light (Green)           | Indicates power to speaker.     |
| 2    | Tone Control Dial                       | Controls speaker output tone.   |
| 3    | Volume Control Dial                     | Controls speaker volume output. |

# SPEAKER (Rear)

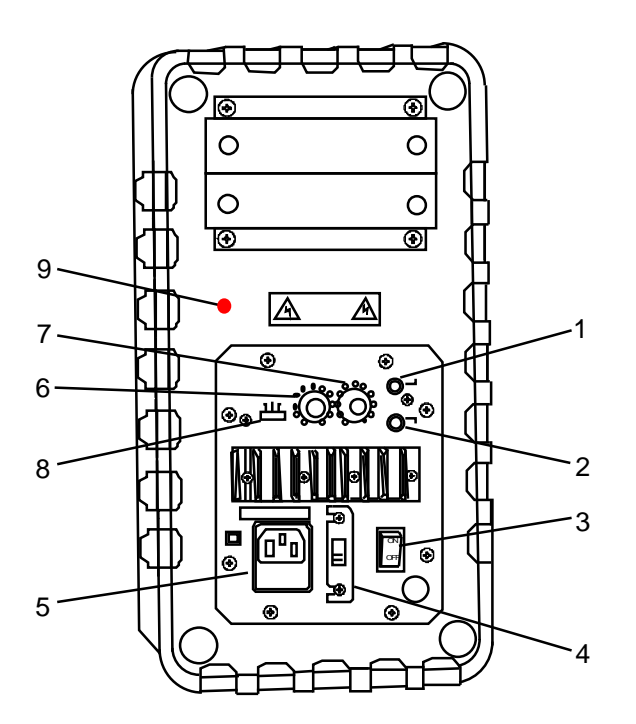

Figure 13. Audio Speaker (Rear).

| Table 13. Speaker Controls, Indicators and Connectors |
|-------------------------------------------------------|
|-------------------------------------------------------|

| ITEM | CONTROLS, INDICATORS, AND<br>CONNECTORS | FUNCTION                                                                                                    |
|------|-----------------------------------------|----------------------------------------------------------------------------------------------------|
| 1    | LINE IN (RCA)                           | Provides connection to speaker audio input from the AV System.                                                                |
| 2    | LINE OUT (RCA)                          | Provides connection to daisy chain audio to additional speakers. (If available).                                              |
| 3    | Power Switch                            | Provides power to speaker.                                                                                                    |
| 4    | 230V/115V Selector Switch (Red)         | Provides adjustment for proper voltage.                                                                                       |
| 5    | Power Connector                         | Connection for operational power.                                                                                             |
| 6    | MICROPHONE LEVEL Dial                   | Controls input level from connected microphone.                                                                               |
| 7    | LINE IN LEVEL Dial                      | Controls input level for audio connected to LINE IN connector.                                                                |
| 8    | Audio Switch (OFF, AUTO, ON)            | Controls audio output. (Recommend ON or AUTO) Auto position detects audio presence on inputs to automatically control muting. |
| 9    | MIC INPUT                               | Provides input for microphone (if available).                                                                                 |

# **TOUCH PANEL (Rear)**

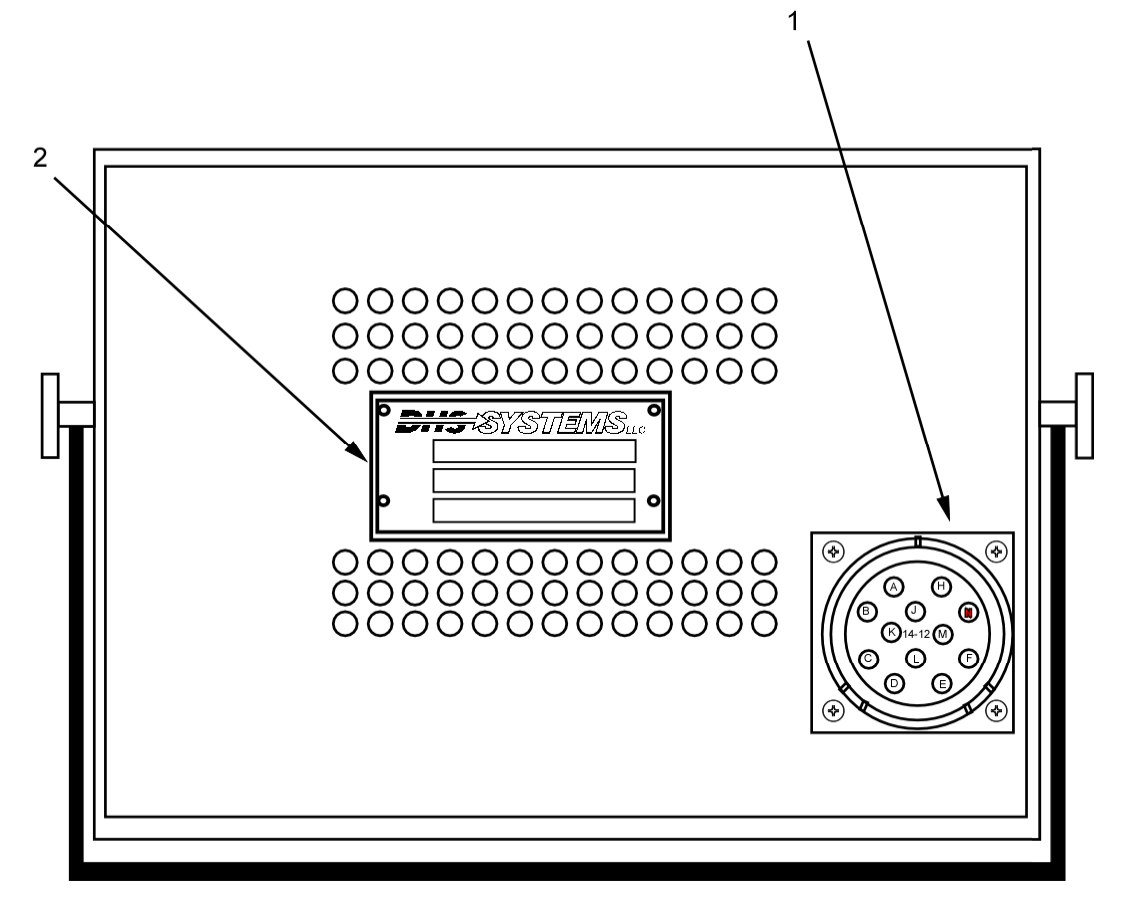

Figure 14. Touch Panel (Rear).

| Table 14. Touch F | Panel Controls, Ir | ndicators and | Connectors. |
|-------------------|--------------------|---------------|-------------|
|-------------------|--------------------|---------------|-------------|

| ITEM | CONTROLS, INDICATORS, AND<br>CONNECTORS | FUNCTION                                         |
|------|-----------------------------------------|--------------------------------------------------|
| 1    | Touch Panel Connector                   | Provides power and data connection to AV System. |
| 2    | System Data Plate                       | Provides Part & Serial Number.                   |

# **TOUCH PANEL (Front)**

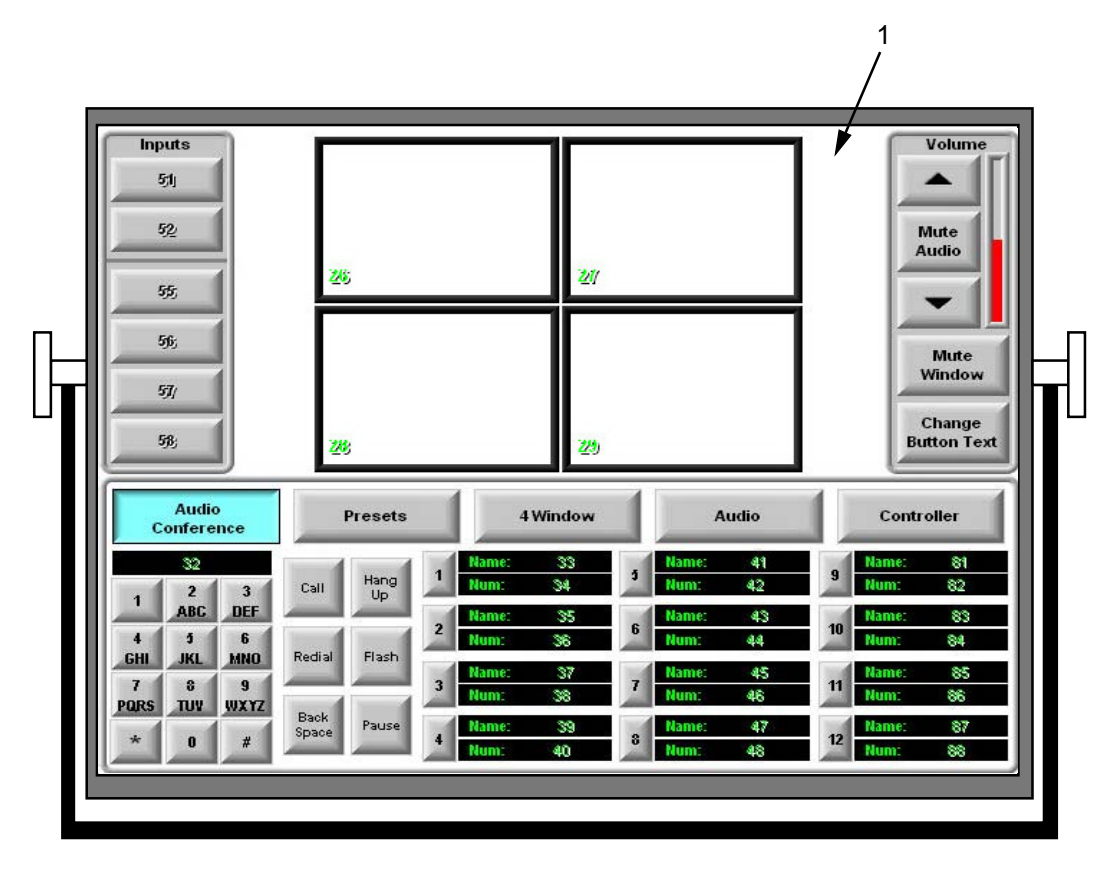

Figure 15. Front of Touch Panel.

Table 15. Touch Panel, Front, Controls, Indicators and Connectors.

| ITEM | CONTROLS, INDICATORS, AND<br>CONNECTORS | FUNCTION                                              |
|------|-----------------------------------------|-------------------------------------------------------|
| 1    | Touch Panel                             | Touch desired controls on panel to operate AV System. |
|      |                                         |                                                       |

# END OF WORK PACKAGE

#### 0005

#### OPERATOR INSTRUCTIONS AVCS (MINI) SET-UP PROCEDURES

#### GENERAL

The following WP details the assembly of the AVCS (MINI) system.

This system provides the flexibility to connect whatever devices will best support the mission of the unit. The commander should make an assessment of the current mission prior to set-up and determine what input and output devices are to be used. This WP will address the individual connections and procedures for general set-up.

## SITE REQUIREMENTS

To ensure minimal problems and good operation of AVCS (MINI), ensure that area is:

- Dry
- Level with adequate room AVCS (MINI) and all associated equipment
- Free of items that would cause physical interference with setting up the AVCS (MINI)

## INITIAL ADJUSTMENTS, CHECKS, AND SELF TEST

Conduct a thorough inventory of all components and a complete PMCS before assembling the AVCS (MINI) System.

#### PREPARATION AND SET-UP OF THE AVCS (MINI)

Perform all PMCS procedures before setting up the AVCS (MINI) equipment IAW the procedures in WP 0019.

#### **Tent Requirements and Setup**

Procedures for tent power, lighting, grounding and setup can be found in the technical manual that is applicable to the model of tent, power source, and ground source being used and will not be addressed in this manual unless it specifically applies to the setup of the AVCS (MINI).

#### **Grounding Requirements**

It is necessary to ground the AVCS (MINI) and any ancillary equipment to the power source. The ground connection is made during set-up procedures for the system. DO NOT remove the ground until instructed to do so to prevent damage to sensitive equipment.

#### Power Requirements and Setup

The AVCS (MINI) requires 110VAC power from a power distribution box or other power supply. This manual will address set-up procedures for a standard 110VAC power source as normal operating procedures. All power connections will be addressed as part of the AVCS (MINI) set-up.

# Preparation for Set-up of the AVCS (MINI)

The initial set-up procedures for the AVCS (MINI) require two personnel due to the weight of the system. Once the transit case is positioned, all other tasks may be done by a single individual. Refer to Equipment Description and Data (WP 0002) for AVCS (MINI) system dimensions and weights.

#### WARNING

When performing the following procedures, ensure all cables are organized in such a way to minimize personnel tripping hazard.

The AVCS (MINI) weighs in excess of 100 pounds and requires a 2 person lift. Improperly lifting or carrying heavy equipment can result in serious injury.

If necessary, refer to Description and Use of Operator Controls, Indicators and Connectors (WP 0004) for location and description of the items being used.

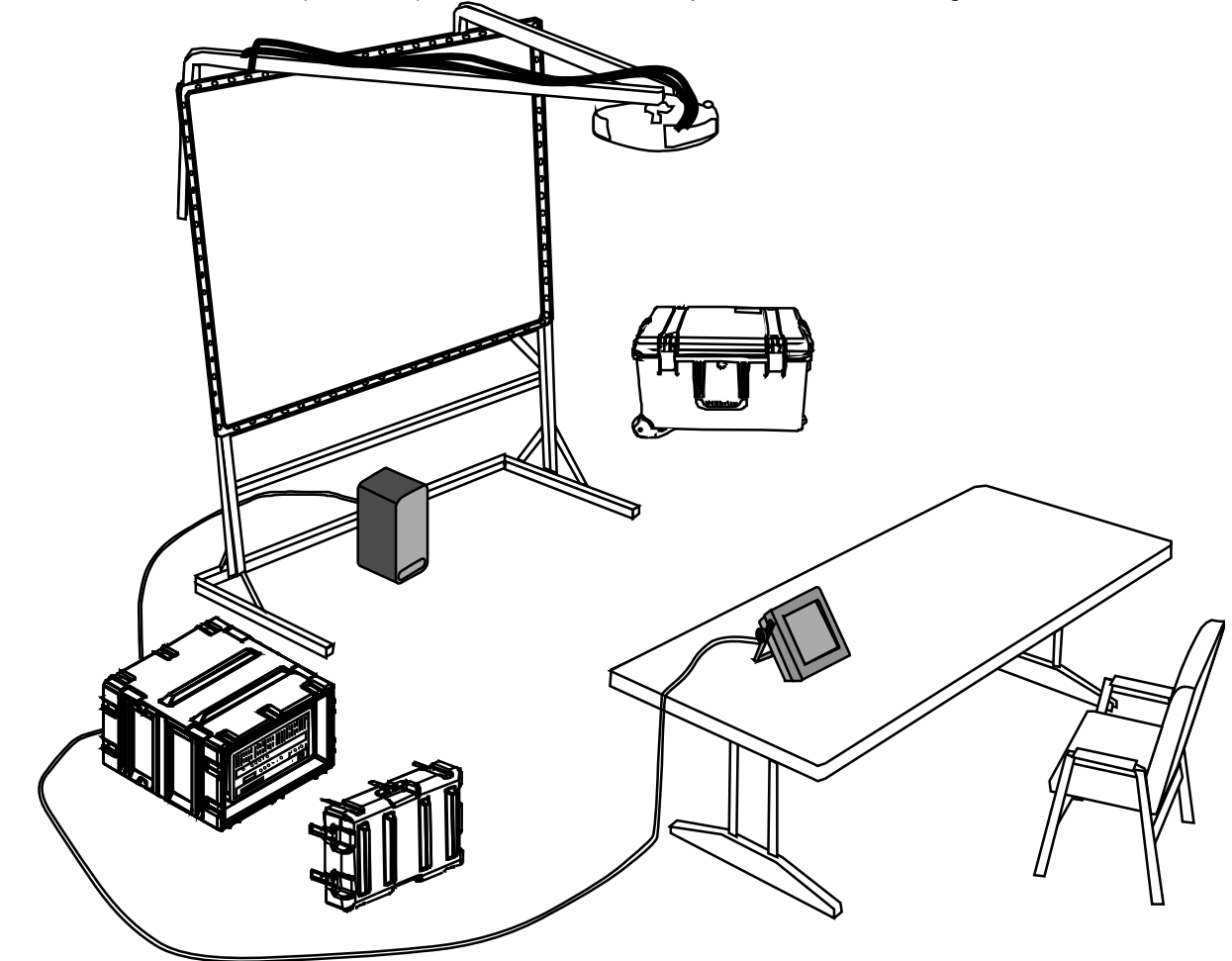

Figure 1. Typical Setup of AVCS (MINI).

1. Carefully remove two transit cases from transport vehicle and set in approximate locations inside operating facility.

2. Inspect exterior of both transit cases IAW operator PMCS (WP 0015). Verify there is no physical damage.

# END OF TASK

## Position and Set-up of the AVCS (MINI)

#### CAUTION

The AVCS (MINI) transit caser is a two person lift.

1. Lay the AVCS (MINI) transit case on its back.

2. Turn all twist locks three-quarters turn to release the front cover (Figure 2, Item 1) from AVCS (MINI) transit case and remove from the main case (Figure 2, Item 2).

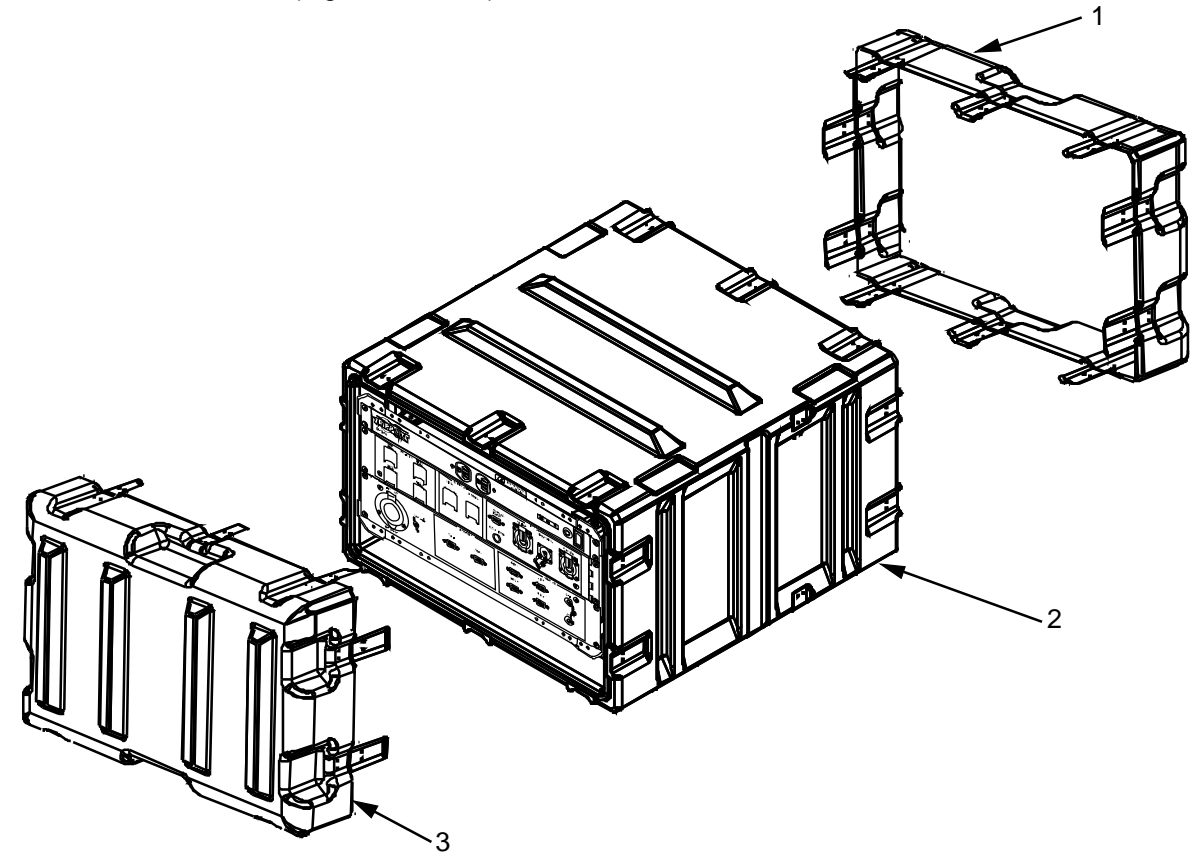

Figure 2. AVCS (MINI) Transit Case with Twist Locks.

3. Lift the AVCS (MINI) transit case into a standing position.

# NOTE

The position of the AVCS (MINI) is determined by the components being connected to it. The control panel cable is 25' in length. Position the case so all components can be connected without cables interfering with traffic through the operations center.

- 4. Move the AVCS (MINI) into its setup location.
- 5. Release the twist locks on the rear cover (Figure 2, Item 3) and remove from the main case.
- 6. Realign all twist locks and press down on the clasps to flatten locks against the case.
- 7. Locate the power cable for the AVCS (MINI) in the ancillary equipment case.

#### NOTE

Do not connect the power supply to an active power source until the ground has been properly established and all accessory devices have been attached to the AVCS (MINI) main body.

8. Lift the rubber dust cover off of the power connector, located on the bottom right side of the rear of the AVCS (MINI), and insert the female end of the power cable into it. Do not connect the power source at this time.

- 9. Remove the thumbscrew from the ground connector and attach a ground cable from the AVCS (MINI) to the GENSET or other power source ground. Replace the thumbscrew and tighten.
- 10. Remove the touch panel (Figure 3, Item 2) from the ancillary equipment case and position it at the operator's station.
- 11. Unwind the power cable (Figure 3, Item 1) and route to the AVCS (MINI) so that the cable does not interfere with traffic flow in the operations area.

NOTE

If possible, utilize wire tracks to prevent personnel from tripping on the wire and causing damage to the touch panel or injury to personnel.

12. Remove dust cover from the touch panel connector (Figure 3, Item 3) on the rear of the AVCS (MINI).

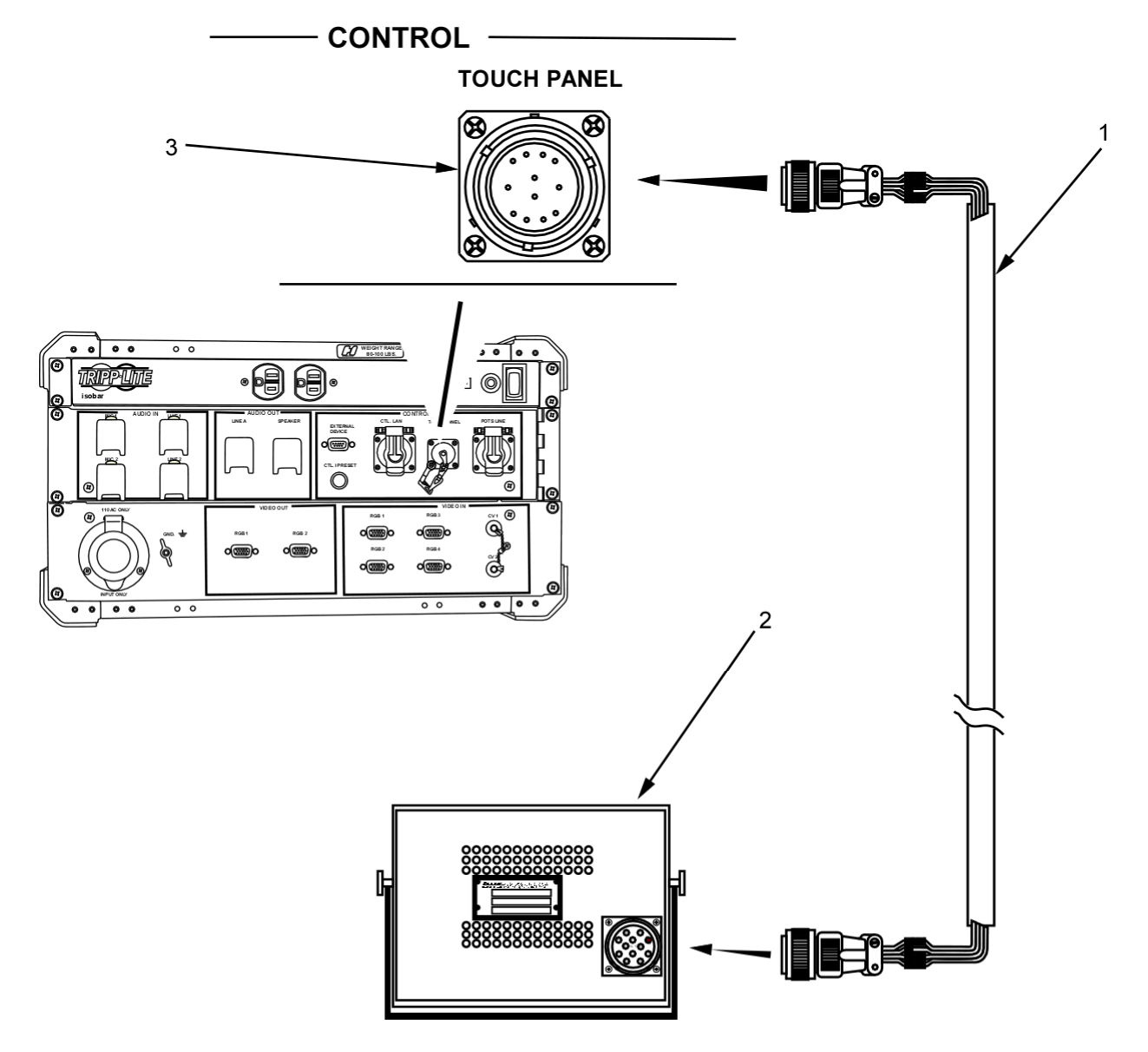

Figure 3. Control Panel Connector and Cable Connection for Touch Panel.

13. Connect cable to connector and lock into place by rotating locking ring clockwise.

# **END OF TASK**

# SET-UP AND CONNECT AUDIO INPUT DEVICES

#### **Available Devices**

Audio input can be achieved through various devices. The system will accept two analog microphone inputs and two analog line inputs. The system will attach to any audio device which has a line level audio output. An adapter cable may be required. These devices include, but are not limited to, the following:

- Audio MIC Input
  - o Hand Held Microphone
  - o Table top Microphone
  - Wireless Microphone
- Audio Line Input
- o Lap Top Computer
- DVD/CD player
- o Satellite Receiver
- VTC CODEC

# NOTE

If using a microphone for input use the connector(s) marked 'MIC', if using a line audio input device, such as a computer or satellite receiver, use the connector(s) marked 'LINE". A microphone is not provided with the AVCS (MINI) system.

- 1. Identify the type and amount of analog audio input devices that will be used.
- 2. Position the audio input device in its desired location.
- 3. If necessary, select the appropriate audio adaptor from the ancillary equipment case and connect it to the RCA jacks on the XLR audio cable provided with the system. An adapter or adapter cable may be required as there are several types of microphone and line level audio connectors.
- 4. Connect an XLR audio cable from a suitable audio output device to either AUDIO IN LINE A or LINE B (Figure 4, Item 1).
- 5. Connect an XLR audio cable from a microphone to either AUDIO IN MIC 1 or MIC 2 (Figure 4, Item 2).
- 6. Route the XLR audio cable so that it does not interfere with the traffic flow in the area.

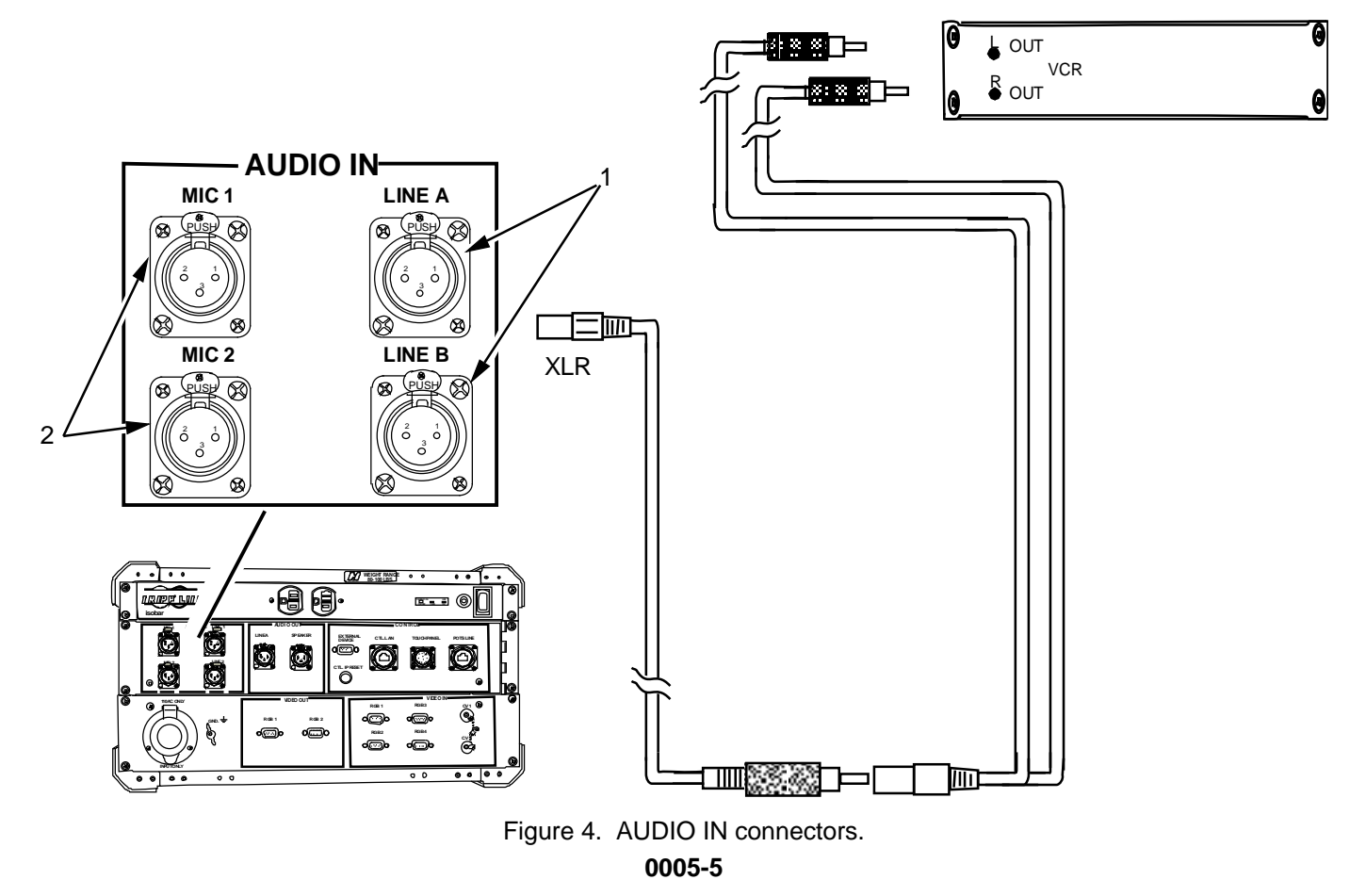

4. Route the XLR audio cable so that it does not interfere with the traffic flow in the area.

# NOTE

If using a microphone for input use the connector(s) marked 'MIC', if using a line audio input device, such as a computer or satellite receiver, use the connector(s) marked 'LINE".

- 5. Identify the appropriate XLR connector on the rear of the AVCS (MINI) in the section marked 'AUDIO IN'.
- 6. Remove the dust cover from the XLR connector on the AVCS (MINI).
- 7. Align the XLR connector on the cable with the connector and press in until it clicks.
- 8. Repeat steps 1 through 7 for each additional input device.

# SETUP AND CONNECT AUDIO OUTPUT DEVICES

# **Speaker Set-Up Instructions**

The AVCS (MINI)'s audio feed can be connected to various audio devices. The system provides two XLR audio output connectors. One of the connectors is designated for the included speaker. The additional XLR connector is intended for use as an audio line out feed. The system will attach to any audio device which has a line level audio input. Using adaptors, devices with different configurations of line level audio connectors can also be connected. These devices include, but are not limited to, the following:

- Audio Speaker Output
  - APS 25 Powered Amplified Speaker (included)
  - COTS speaker systems

- Audio Line Output
  - o Laptop Computer
  - CD/ tape recorder
  - o Remote Amplified speakers
  - Audio Amplifier
  - o Radio Systems
  - VTC CÓDEC

## NOTE

These are industry standard line level audio outputs. An audio amplifier is required for connecting speakers without a built-in amplifier.

- 1. Locate the speaker in the ancillary equipment case.
- 2. Position the speaker (Figure 5, Item 1) in the desired location.
- 3. Obtain one XLR cable (Figure 5, Item 2) and connect the RCA jack end into the LINE IN jack on the speaker.

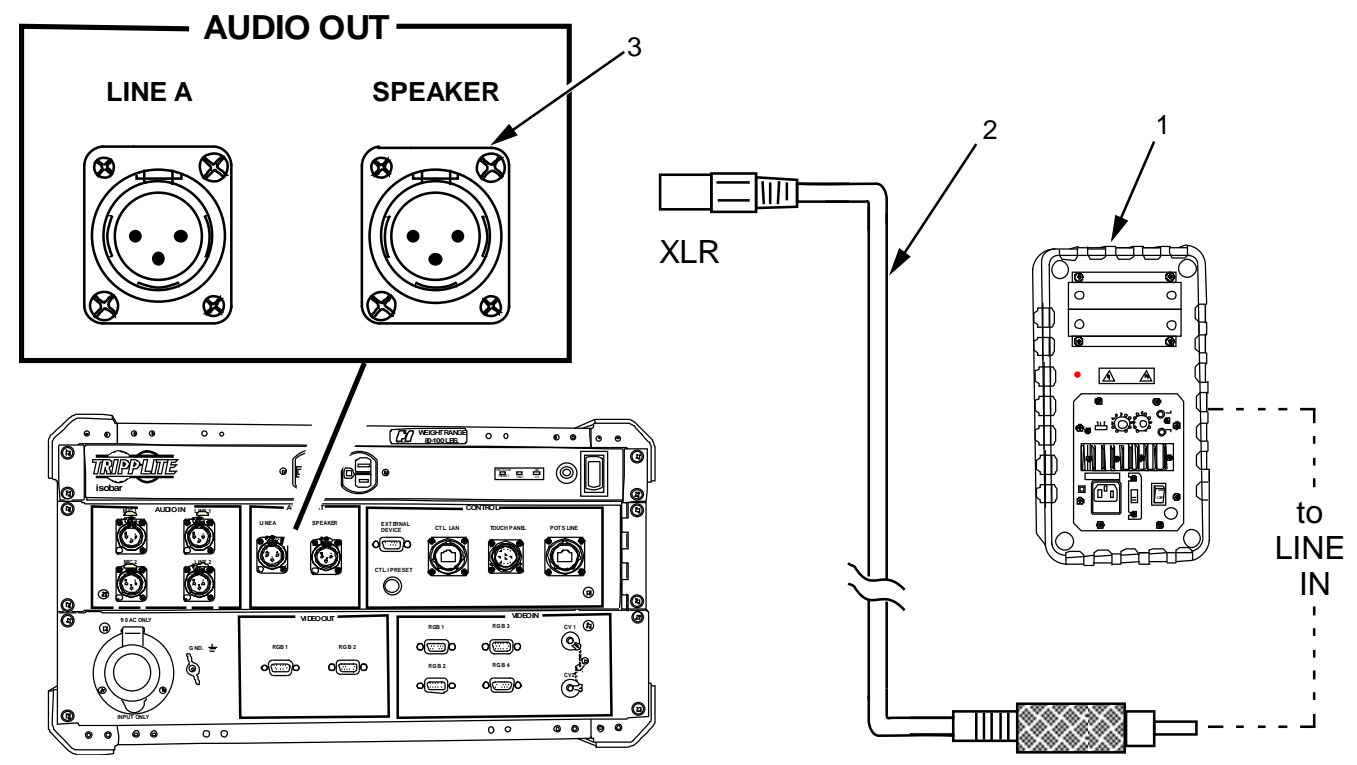

Figure 5. AVCS (MINI) AUDIO Output Connection.

- 4. Route the XLR cable so that it does not interfere with the flow of traffic in the Command Center.
- Remove the dust cover from the XLR connector on the AUDIO OUT panel located on the rear of the AVCS (MINI). Insert the XLR connection into the connector labeled SPEAKER (Figure 5, Item 3) and press to lock into place.

# END OF TASK

#### 0005

# **Auxiliary Audio Equipment Set-Up Instructions**

A Video Cassette Recorder (VCR) with analog audio output capability can be used with the AVCS (MINI) for audio monitoring.

- 1. Position the audio monitoring device in the desired location.
- 2. If necessary, select the appropriate audio adaptor or adaptor cable and route it so that it does not interfere with the traffic flow in the area.
- 3. Obtain one XLR cable (Figure 6, Item 2) from the ancillary equipment case.
- 4. Remove the dust cover from the LINE A connector on the AUDIO OUT panel.
- 6. Align the XLR connector on the cable to the LINE A connector and press in until it clicks.

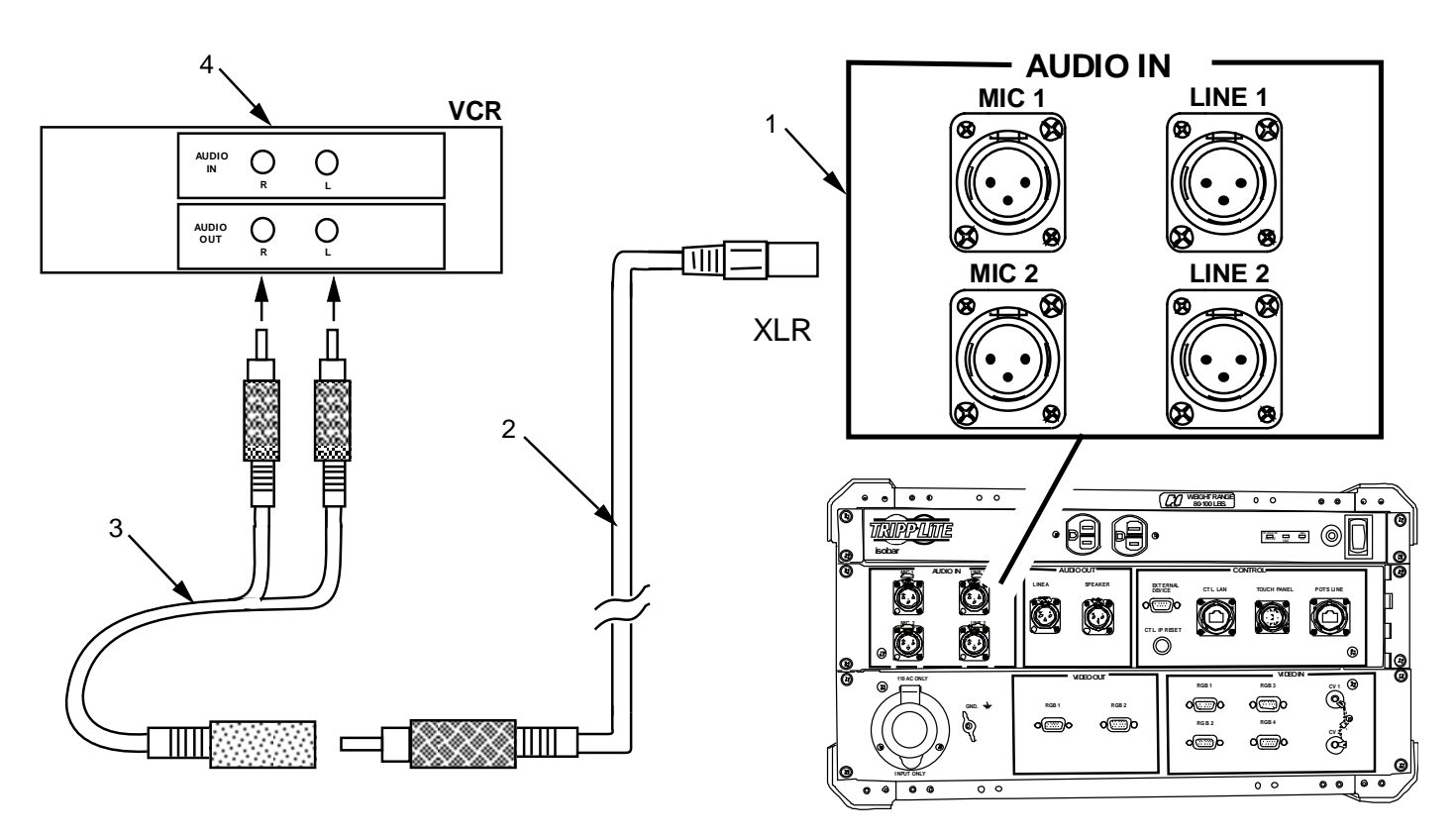

Figure 6. Connect Aux Equipment to AVCS (MINI) System.

# SETUP AND CONNECT VIDEO INPUT DEVICES

#### Available Devices

Video input can be connected to various devices. The system will accept two composite video inputs and four RGBHV (computer) inputs. The system will attach directly to any video source device which has a composite (coaxial) style connector or a HD-15 VGA connector. Devices with an RCA video jack can also be connected using the adaptor cable included with the system. These devices include, but are not limited to, the following:

- Composite Input
  - o DVD/VCR Player
  - o Satellite Receiver
  - o Remote Camera

- RGBHV Input
  - o Laptop Computer
  - VTC CODEC

# **Composite Device Setup Instructions**

The AVCS (MINI) is capable of monitoring two separate composite video inputs at the same time.

1. Identify the type of composite video input device to be used and position the device (Figure 7, Item 3) in desired location.

2. Connect the cable (Figure 7, Item 1) to the video output on the VCR. If using a device with an RCA jack, use the BNC to RCA adaptor cable located in the ancillary equipment case or an appropriate adaptor.

3. Route the cable so that it does not interfere with the flow of traffic through the Command Center.

4. Remove the dust covers from either composite input connector (Figure 7, Item 2) located on the VIDEO IN panel of the AVCS (MINI).

- 5. Insert the cable into the connector and twist clockwise to lock into place
- 6. If connecting two devices to the AVCS (MINI), repeat steps 1 through 6 for the additional device.

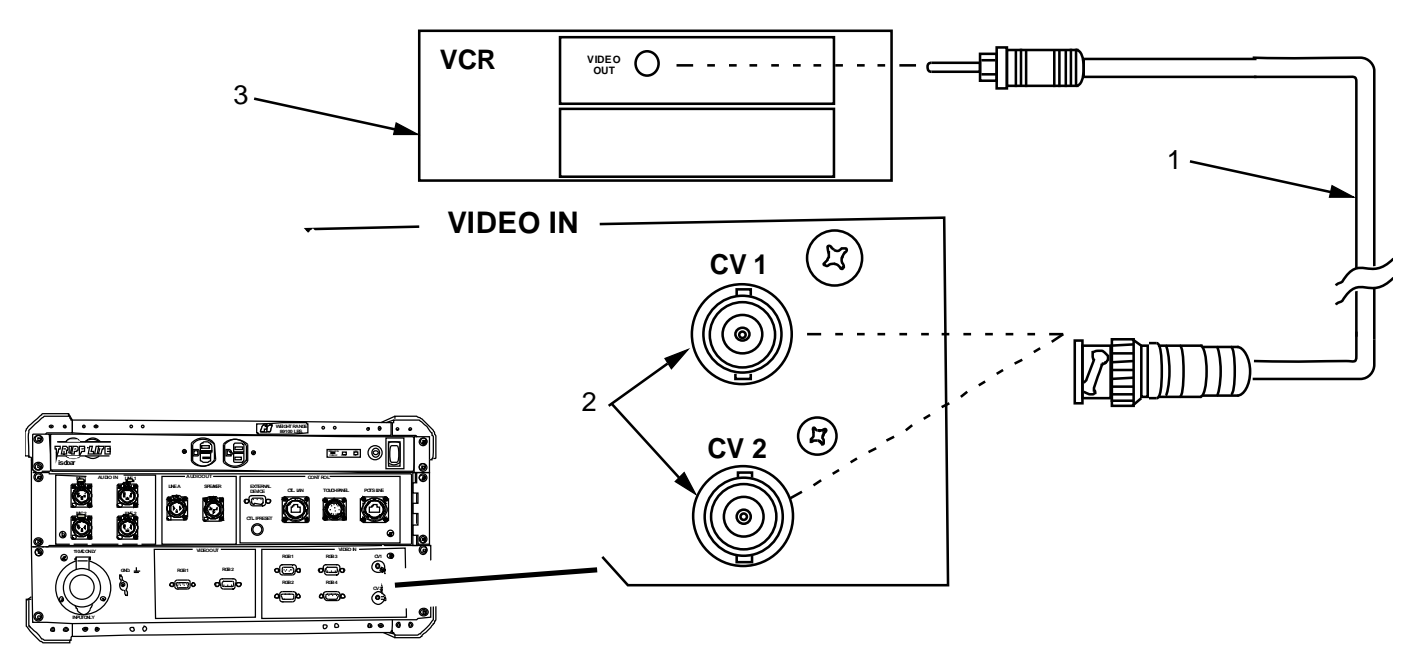

Figure 7. Connect Video Input Equipment to AVCS (MINI) System.

#### SETUP AND ATTACH VIDEO OUTPUT DEVICES

## **RGBHV** Device Setup Instructions

- 1. Identify the RGBHV input device (Figure 8, Item 1) to be used and position in its desired location.
- 2. Connect the HD-15 cable (Figure 8, Item 2) to the video output on the RGBHV device.
- 3. Route the cable so that it does not interfere with the flow of traffic through the Command Center.

4. Insert the cable connection into the RGB 1 or RGB 2 (Figure 8, Item 1) connector and tighten down the two screw locks to hold it in place.

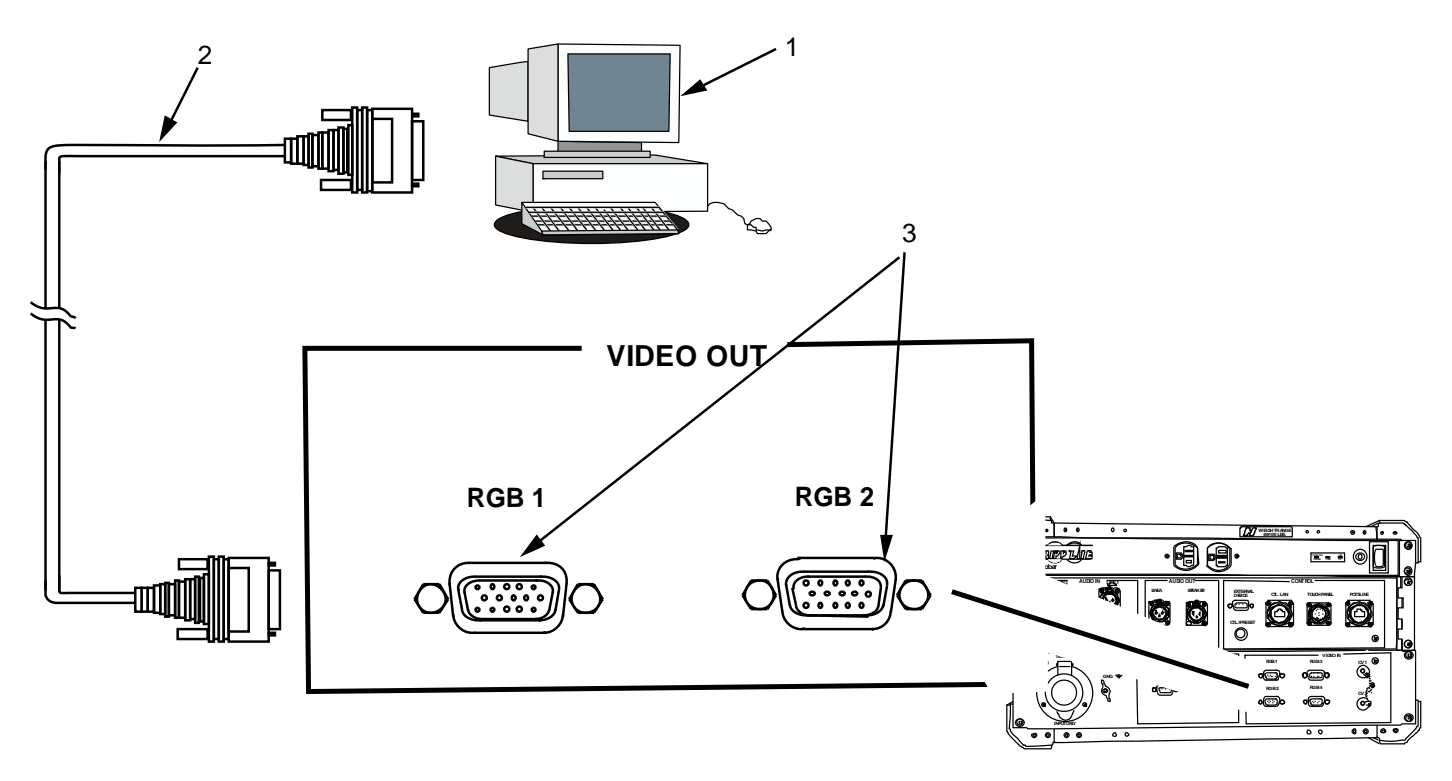

Figure 8. Connect Video Output Devices to AVCS (MINI) System.

The AVCS (MINI) has two HD-15F connectors for attaching to local video display systems or recorders.

#### Local Video Display Set up

- 1. Setup the local display system IAW instructions in the appropriate TM. If using DRASH/DC2E SXGA+ Projection System, refer to TM95235.
- 2. Connect the HD-15 cable (Figure 9, Item 2) to the local display system (Figure 9, Item 1) video input connector.
- 3. Route the cable from the local display to the AVSL so that it does not interfere with the flow of traffic through the Command Center to the DC2E (MINI) AVSC.
- 4. Select a VIDEO OUT HD-15 connector on the rear of the AVSC and remove the dust cover.
- 5. Insert the cable connection into the RGB 1 or RGB 2 (Figure 9, Item 3) connector and tighten down the two screw locks to hold it in place.

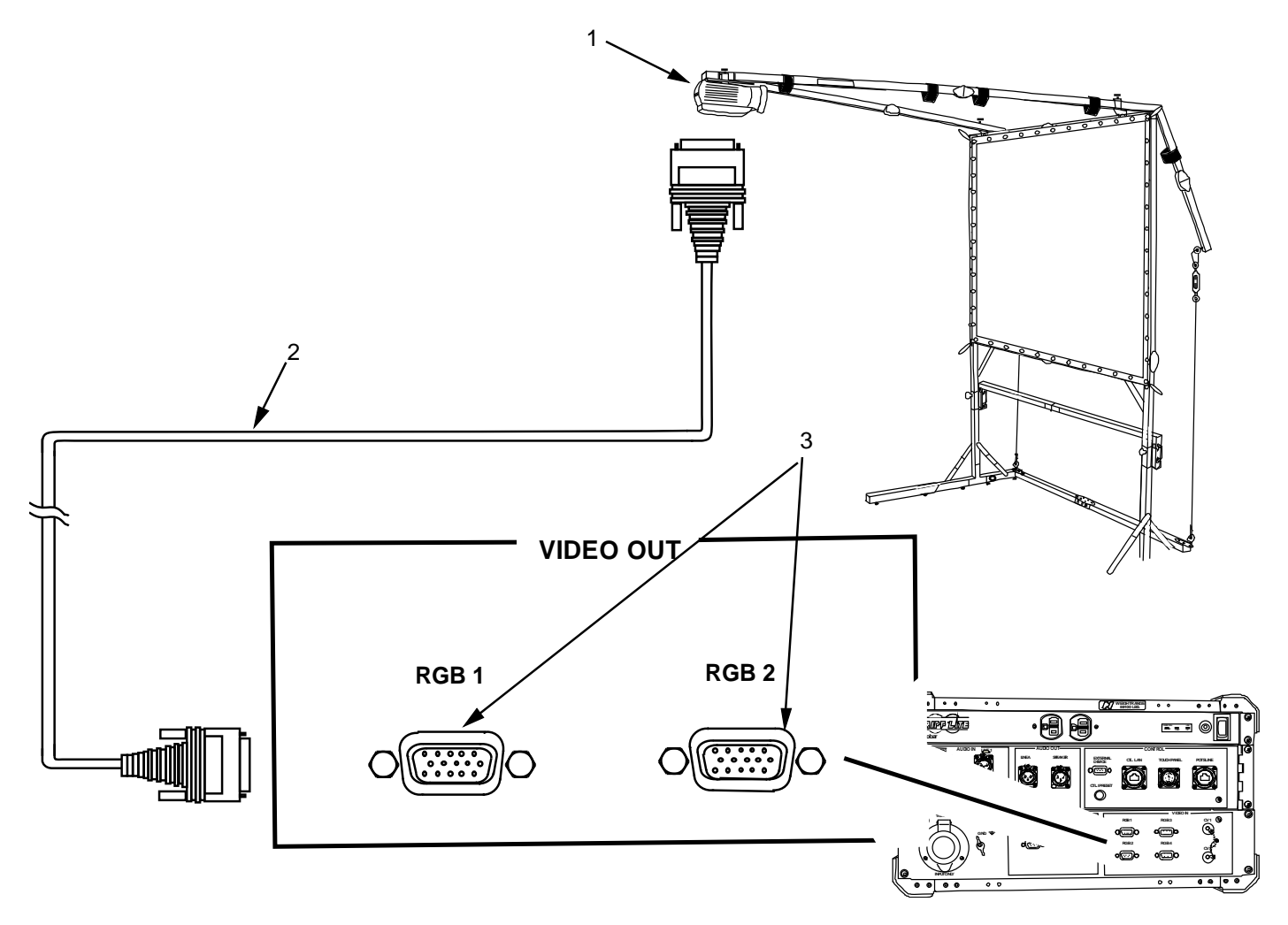

Figure 9. Connect Video Projector to AVCS (MINI) System.

**END OF TASK** 

# **OPTIONAL PROCEDURE**

# **Connect LAN Cable to AVCS MINI**

1. Locate the LAN cable (Figure 10, Item 2) in the Ancillary Case to connect the AVCS system (Figure 10, Item 3) to a local area network (Figure 10, Item 1). Once connected to the local network, the AVCS system can be controlled through a computer running Internet Explorer.

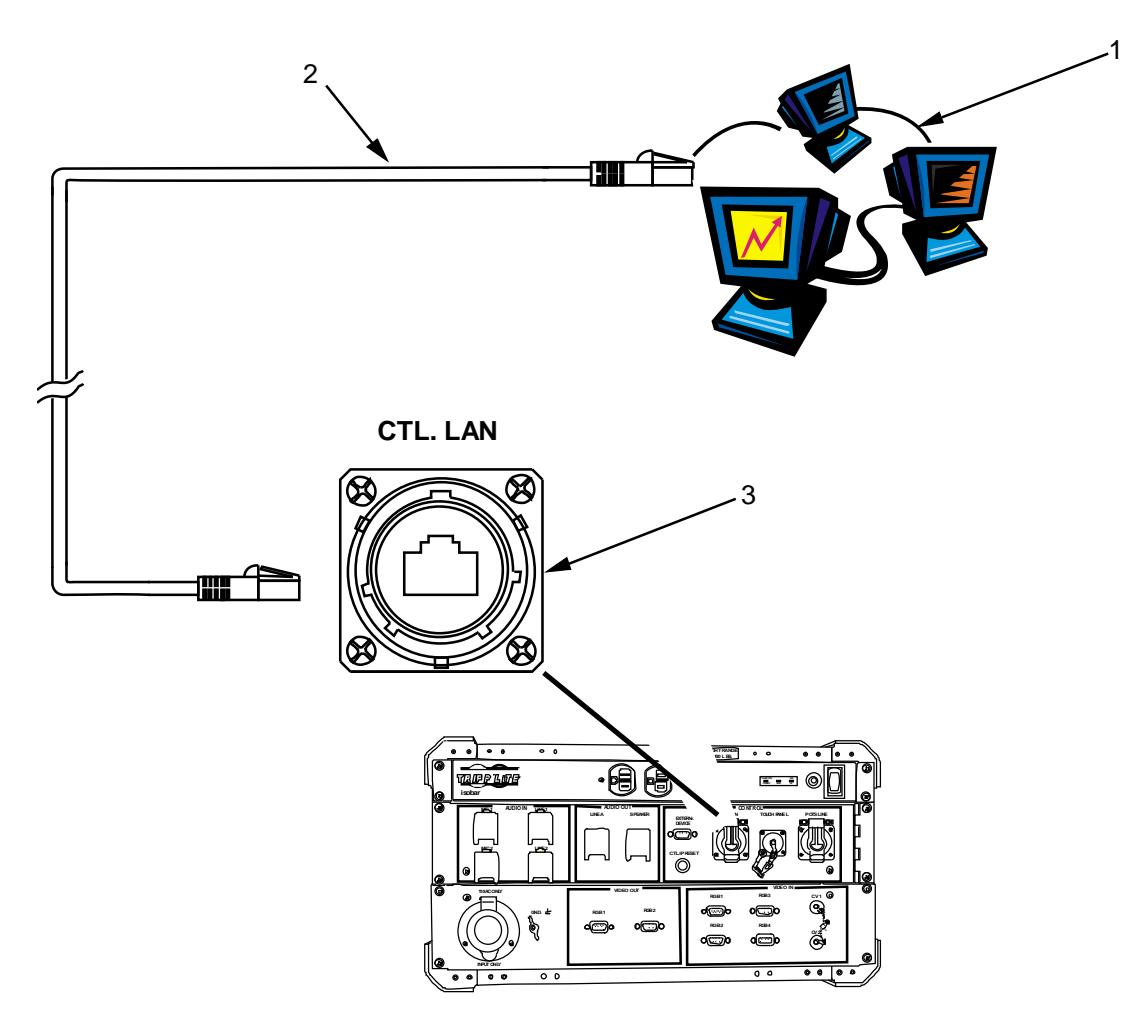

Figure 10. Connect Local Area Network (LAN) Device to AVCS (MINI) System.

# Connect AVCS (MINI) Power Cable and Ground Lead

#### WARNING GROUND THE EQUIPMENT

Before connecting primary power cables, connect grounding cable from ground lug on power control box to earth ground. Do not remove grounding cable until signal cables and primary power cables have been disconnected and Genset has been shut down.

Refer to "Earth Grounding and Bonding Pamphlet", CECOM TR-98-6, Oct 1998 for more detailed information on grounding procedures.

Note that a ground lead is not provided with the AVCS (MINI).

- 1. Attach one end of ground lead to ground lug (Figure 11, Item 1) on rear of AVCS.
- 2. Connect opposite end of ground wire to suitable grounding point.
- 3. Locate the AVCS (MINI) power supply cable from the Ancillary Equipment Case.
- 2. Identify the power connector (Figure 11, Item 2) on the Left Bottom Rear of the AVCS (MINI) and remove the dust cover.
- 3. Insert the female connector on the power cord into the AVCS (MINI) power connector.
- 4. Plug the 110VAC power connector into a 110VAC power source.

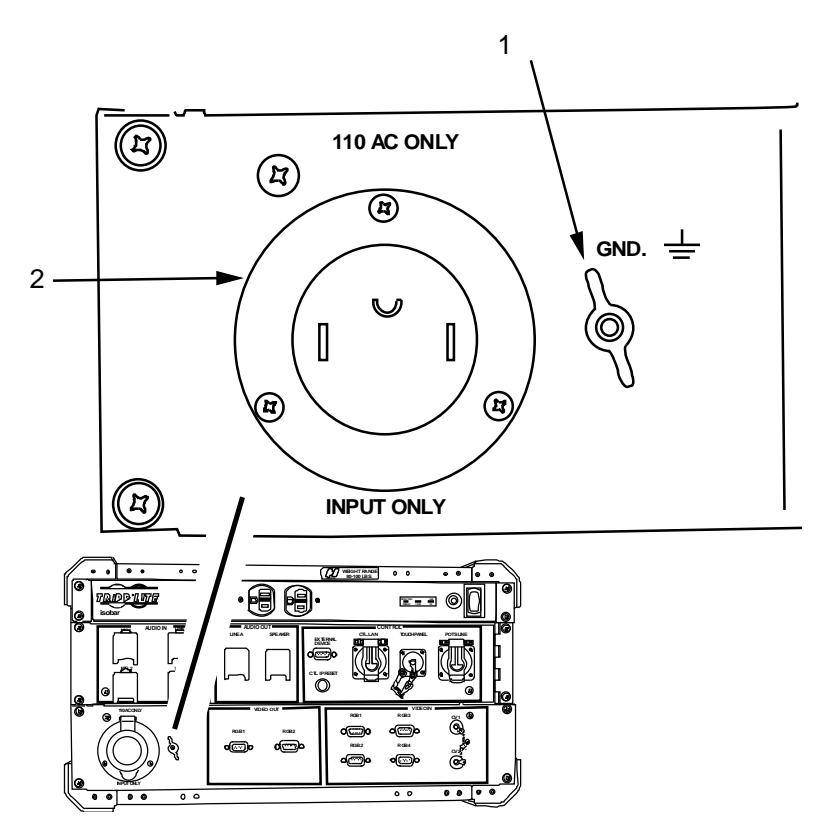

Figure 11. Connect AVCS (MINI) System Power Cable and Ground Lead.

# **Speaker Adjustment**

# The Speaker should already be out of the Ancillary Case and partially setup (see SETUP AND CONNECT AUDIO OUTPUT DEVICES).

- On the speaker's rear panel, set the LINE IN LEVEL (LIL) to the desired level by rotating the LIL dial clockwise. The recommended level is 75% of Max. If not using a directly connected microphone, set the microphone level to MIN to prevent additional noise.
- 2. If using a direct connection Microphone, set the MICROPHONE LEVEL to 50% by rotating the MICROPHONE LEVEL dial clockwise.
- 3. Activate the Microphone and speak into it. Adjust the MICROPHONE LEVEL to desired level.

NOTE

Extremely important to have the correct voltage selected. Damage to the equipment may occur if incorrectly selected. Power input is fused. Fuse door is located below AC power input connector.

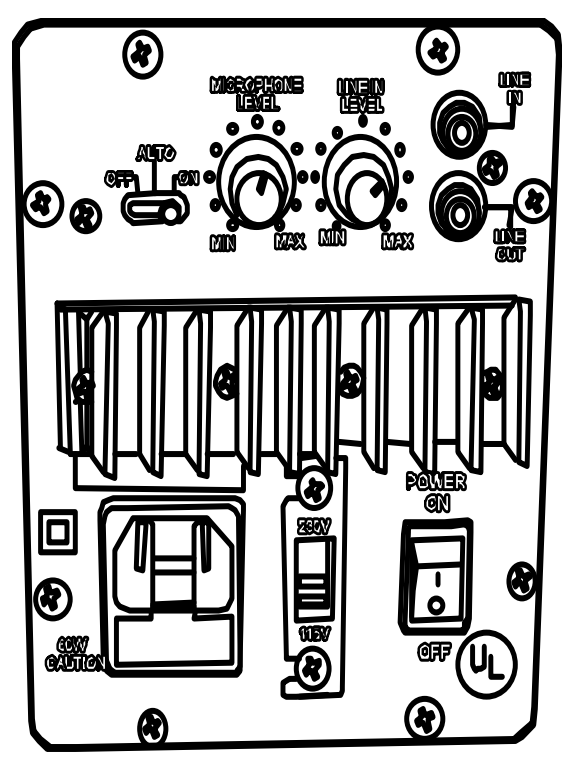

Figure 11. Speaker Setup.

END OF TASK

**END OF WORK PACKAGE** 

# \_ ....

#### 0006

#### OPERATOR INSTRUCTIONS AVCS (MINI) OPERATIONS UNDER USUAL CONDITIONS

#### GENERAL

The following WP details initial power-up and operational procedures for the AVCS (MINI) system. Once all the audio and video equipment have been connected, the AVCS (MINI) operating system will allow the operator to either operate using a predetermined configuration or set up a custom configuration for the mission at hand. This WP will address the individual operational screens and procedures for configuring the system and placing it into operation.

#### **INITIAL ADJUSTMENTS, CHECKS, AND SELF TEST**

Prior to starting the AVCS (MINI) system a thorough inspection of all peripheral devices should be made to ensure proper connection and setup. No additional adjustments, checks or self-tests are required.

#### POWER UP SYSTEM

#### NOTE

Each individual component in the AVCS (MINI) system can be controlled by their respective onboard switches and controls. The Touch Panel overrides these inputs. The systems work on a "Last Order Received" principle when deciding between the Touch Panel inputs and on-board switching inputs.

## **Power Up AV System**

#### NOTE

During the boot-up process, the system will ignore any touch panel input. While the system is booting, a progress bar will indicate boot-up progress as well as display a notice that the system is booting up.

1. Set the Main Power supply ON/OFF switch (Figure 1, Item 1), located on the top right rear of the AVSC, to **'ON**'. Ensure the Secondary Power Supply Switch (Figure 1, Item 2) always remains in the **'ON**' position.

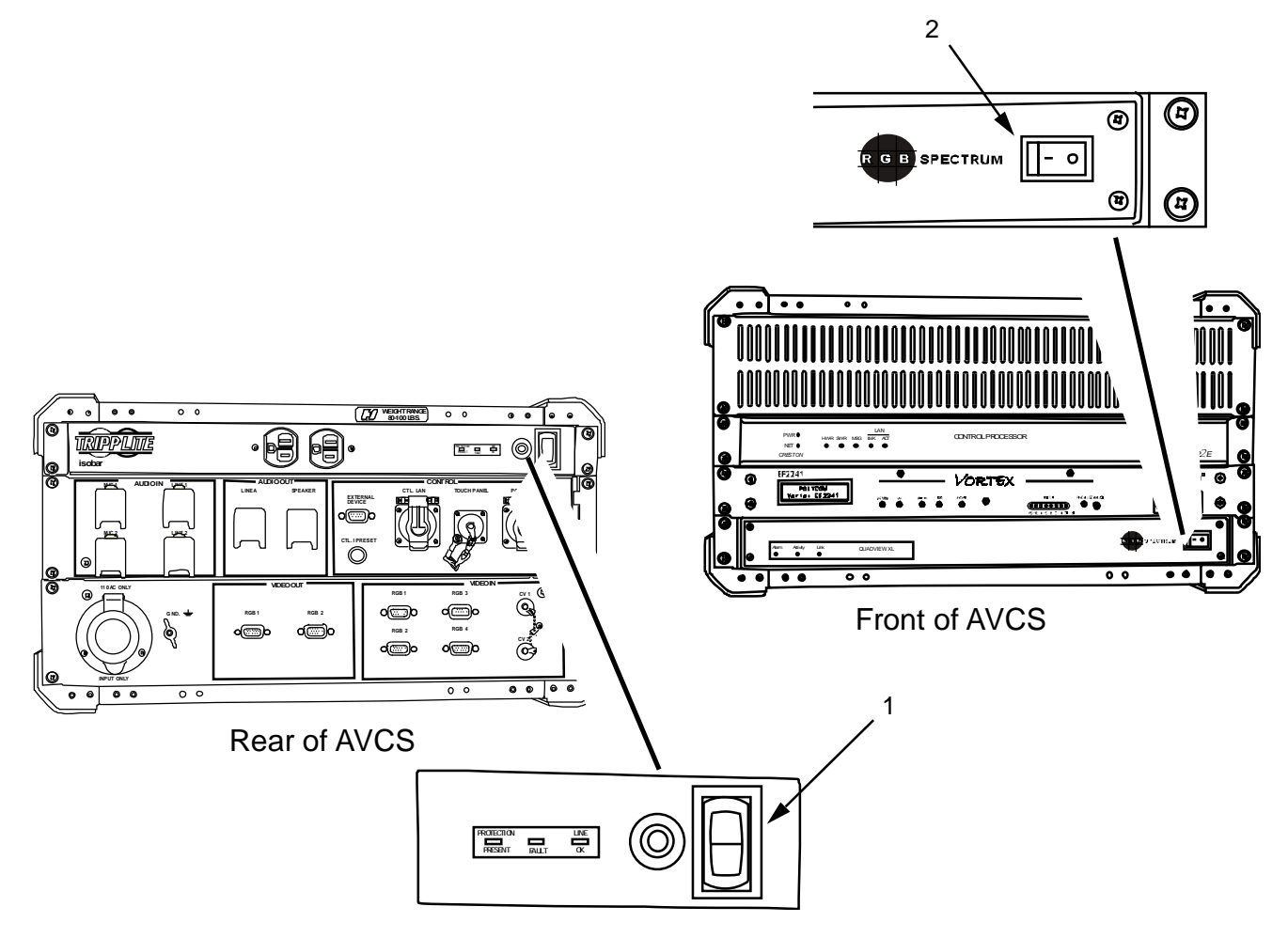

Figure 1: Main and Secondary Power Supply Switches.

2. Verify the speaker voltage select switch on the rear of speaker is set to the proper voltage. Set the Speaker POWER On/Off switch to '**ON**'.

3. Power up all peripheral audio/video input devices according to their respective TM's.

4. Power up all peripheral audio/video output devices according to their respective TM's.

5. Observe the "Progress Bar" (Figure 2) showing completion.

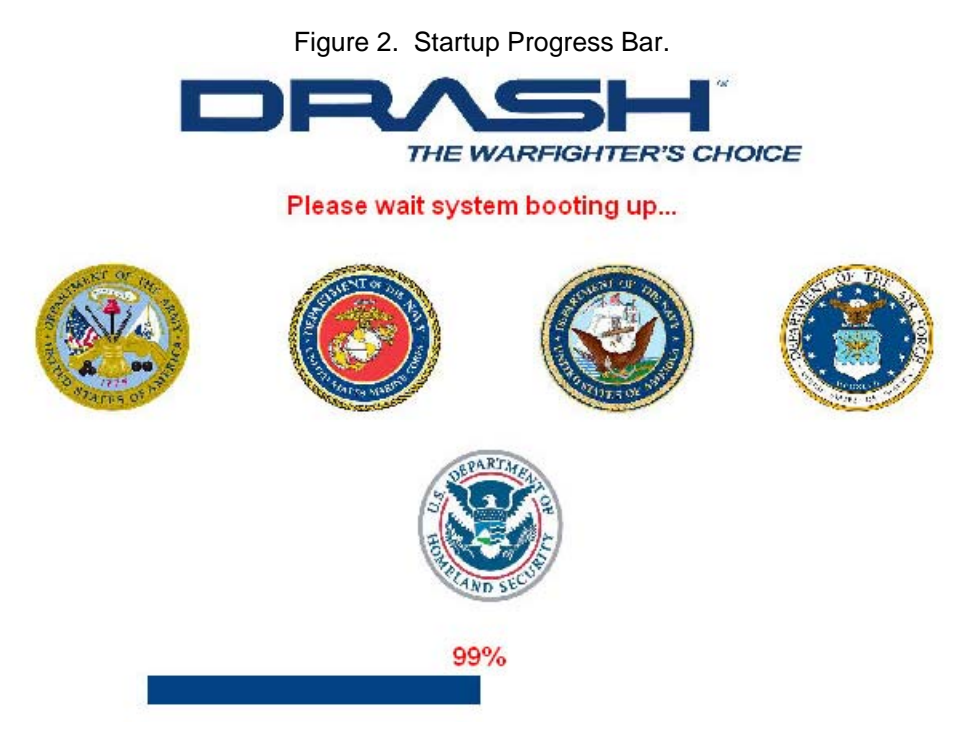

After the system is completely booted it will display the main page. On the main page you will see the video feed controls as well as the Audio Conference sub page.

6. Wait for "Main Page" to show on the Control Panel (Figure 3). Select "Touch here to continue" on the Start Page (see Figure 3).

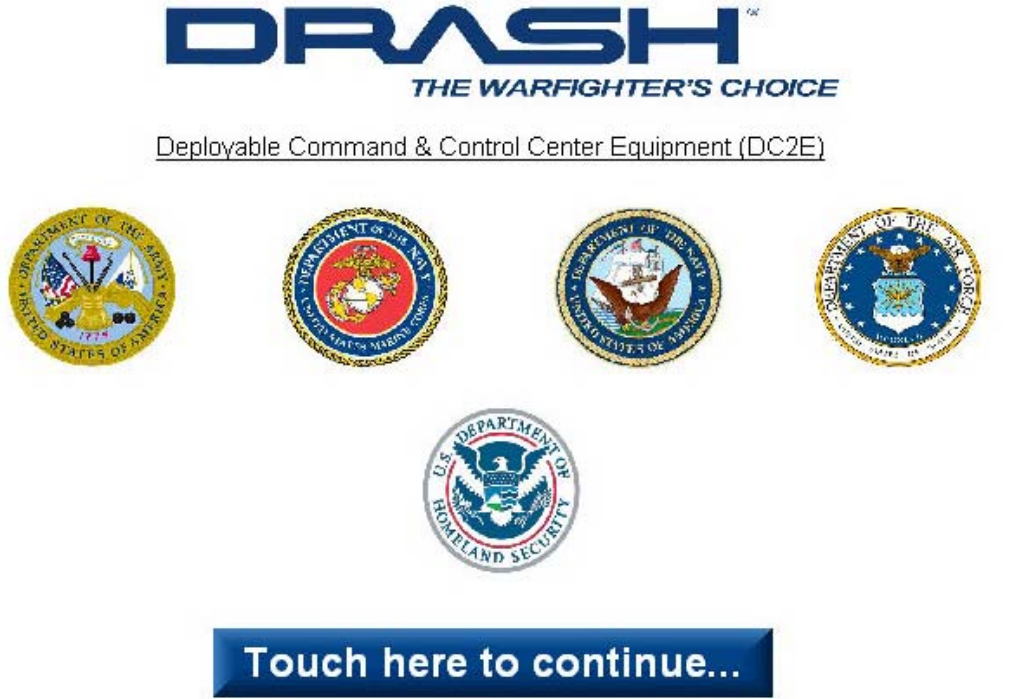

Figure 3. Start Page.

4. If this is the initial power up of the system or if the system has been reset the Software License page will appear. After reviewing the license, select the **I Agree** button to continue startup.

#### 0006

# **AVCS Main Display**

After the system is completely booted, it will default to the Main Display page (Figure 4). The Main Display page is shown with callouts indicating the five main functional AVCS Control Groups.

On the start page you will see the DRASH splash screen as well as the Audio Conference sub page. This page also displays the current audio volume level, video mute status and any assigned labels to the Input buttons.

| Item | AVCS Control Group                       | Description                                                                                                    |
|------|------------------------------------------|----------------------------------------------------------------------------------------------------|
| 1.   | AVCS Input Control Group                 | Six Input buttons have user settable text fields. User may assign<br>a source name for each button to keep track of what source is<br>where. The first two buttons are for composite video inputs. The<br>remaining four buttons are tied to RGB video inputs.                                             |
| 2.   | Splash Screen/Main Display               | The AVCS starts with a Splash Screen showing the OEM logo.<br>During normal operation, the Main Display will change according<br>to system usage.                                                                                                    |
| 3.   | AVCS Audio Control Group                 | Volume controls determine the audio level on the output labeled<br>"Speaker." The " <b>Mute Audio</b> " button enables/disables all AVCS<br>audio outputs. The "Mute Window" button blanks the video<br>output. The "Change Button Text" allows customizing all of the<br>AVCS configurable button labels. |
| 4.   | AVCS System Control<br>Group             | Five System Control buttons navigate to specific sub-screens<br>containing functional controls for AVCS system components.<br>Note that these five control buttons will be discussed in more<br>depth throughout this Work Package.                                                                        |
| 5.   | AVCS Component<br>Control/Status Display | This lower section of the Main Display changes according to which System Control mode the user has selected.                                                                                                    |

# Table 2. Parts of the Main Display Window.

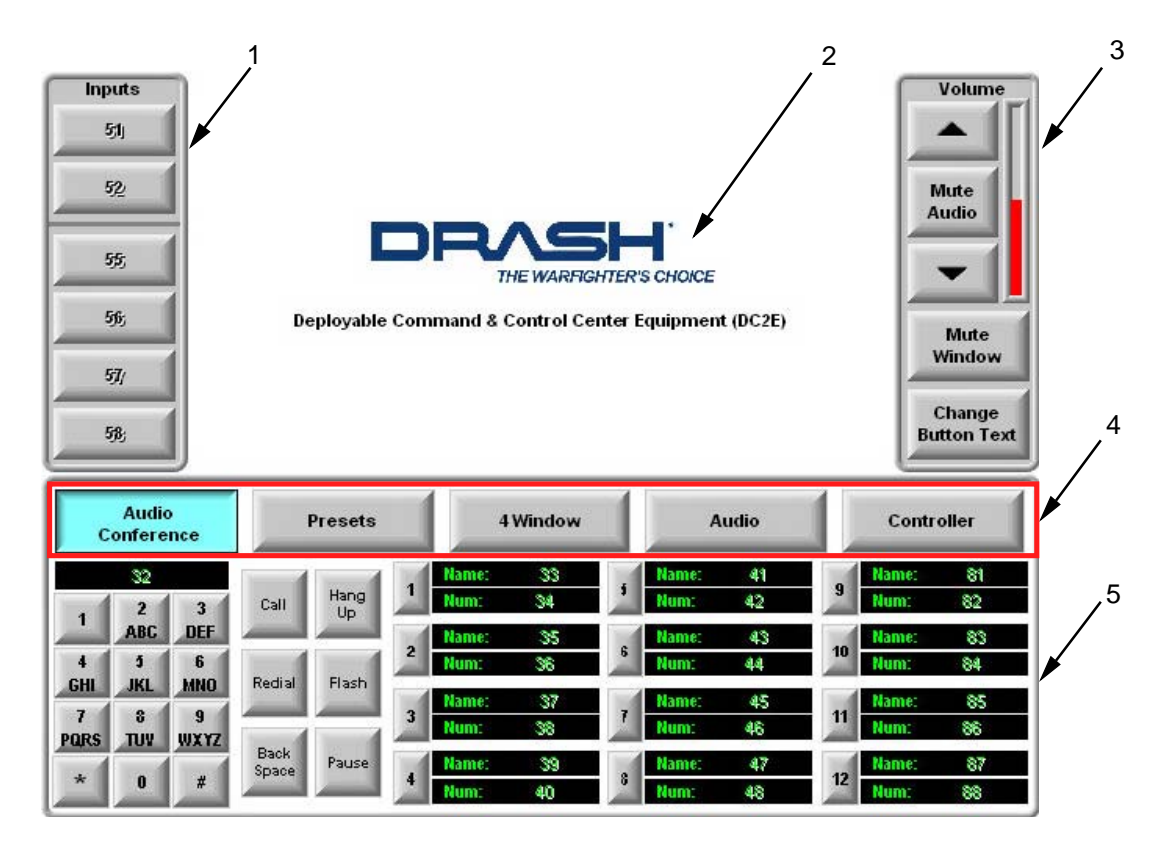

Figure 4. AVCS Main Display.

No rights are conveyed except as indicated in the legend on the cover of this document.

#### 0006

# **OPERATE THE AVCS**

# **Recall Presets**

The AVCS (MINI) stores four Presets in its internal flash memory. The Preset contains all the information needed to restore the system to a predetermined setup. These presets will remain after the system has been shut down. Setting up and labeling Presets is addressed later in this WP.

1. Select the Preset button (Figure 5, Item 1) to access the Preset Control Group.

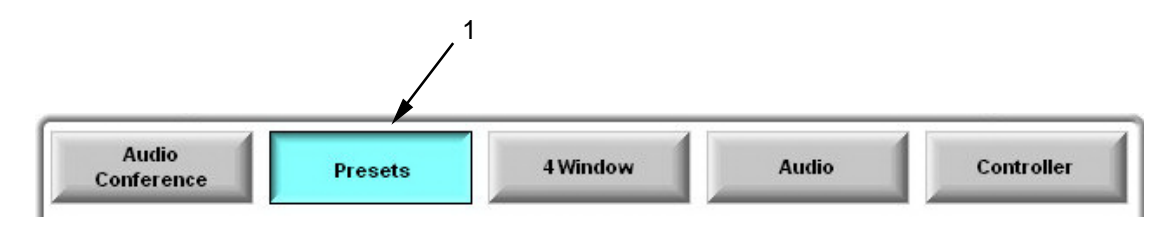

Figure 5. Select Preset Control Group.

3. The Main Display page will change to show four Preset control buttons shown in Figure 6.

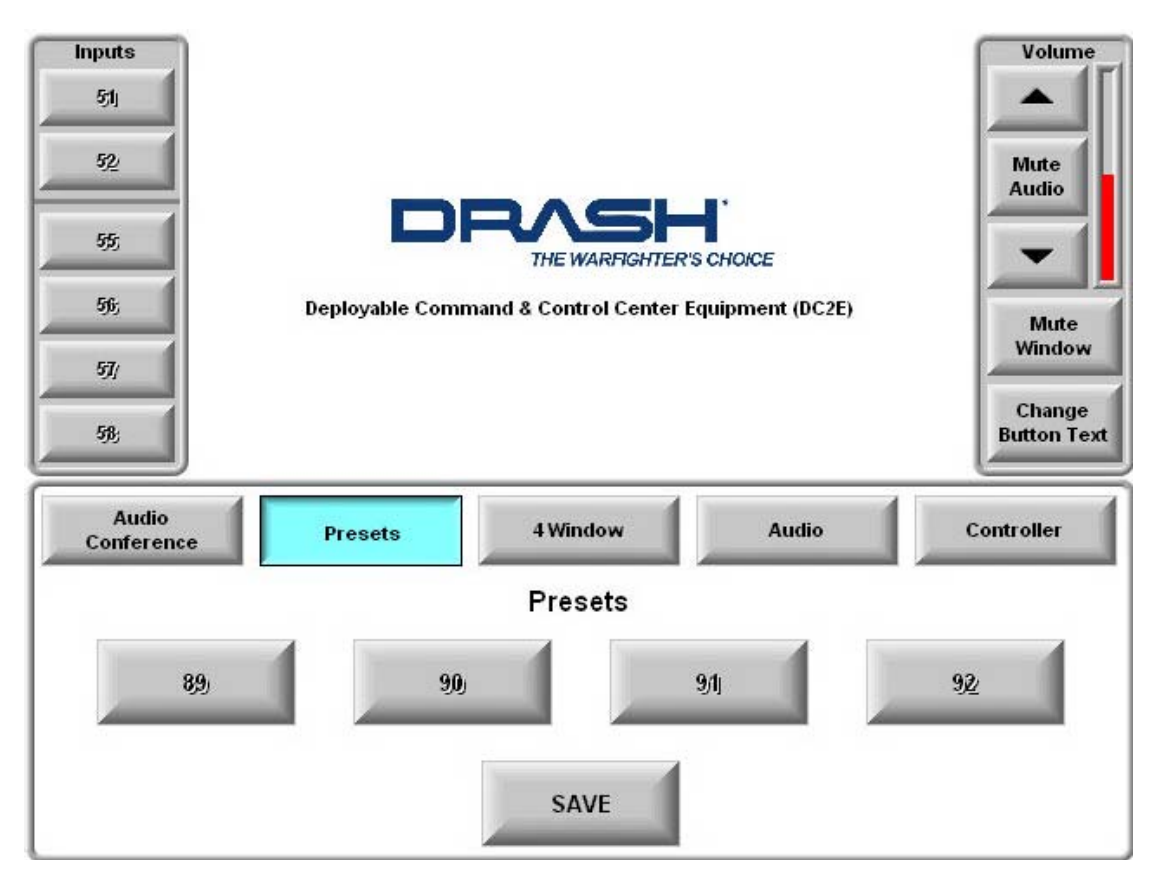

Figure 6. Preset Screen.

- 4. To view or change individual Presets, press the preset button coinciding to the desired Preset desired.
- 5. The Main Display will display a Wait message while the AVCS retrieves the specific Preset settings
- 6. Observe the Control Panel has reverted to the Main Setup Page (Figure 4). Note that adjusting presets is covered in back of this Work Package.

# **Window Feed Routing**

- 1. Identify which Video Input devices are to be fed through the 4 Window processor.
- 2. Locate and press the 4 Window button (Figure 7, Item 1).
- 3. Observe the 4 Window control configuration displays (Figure 7).

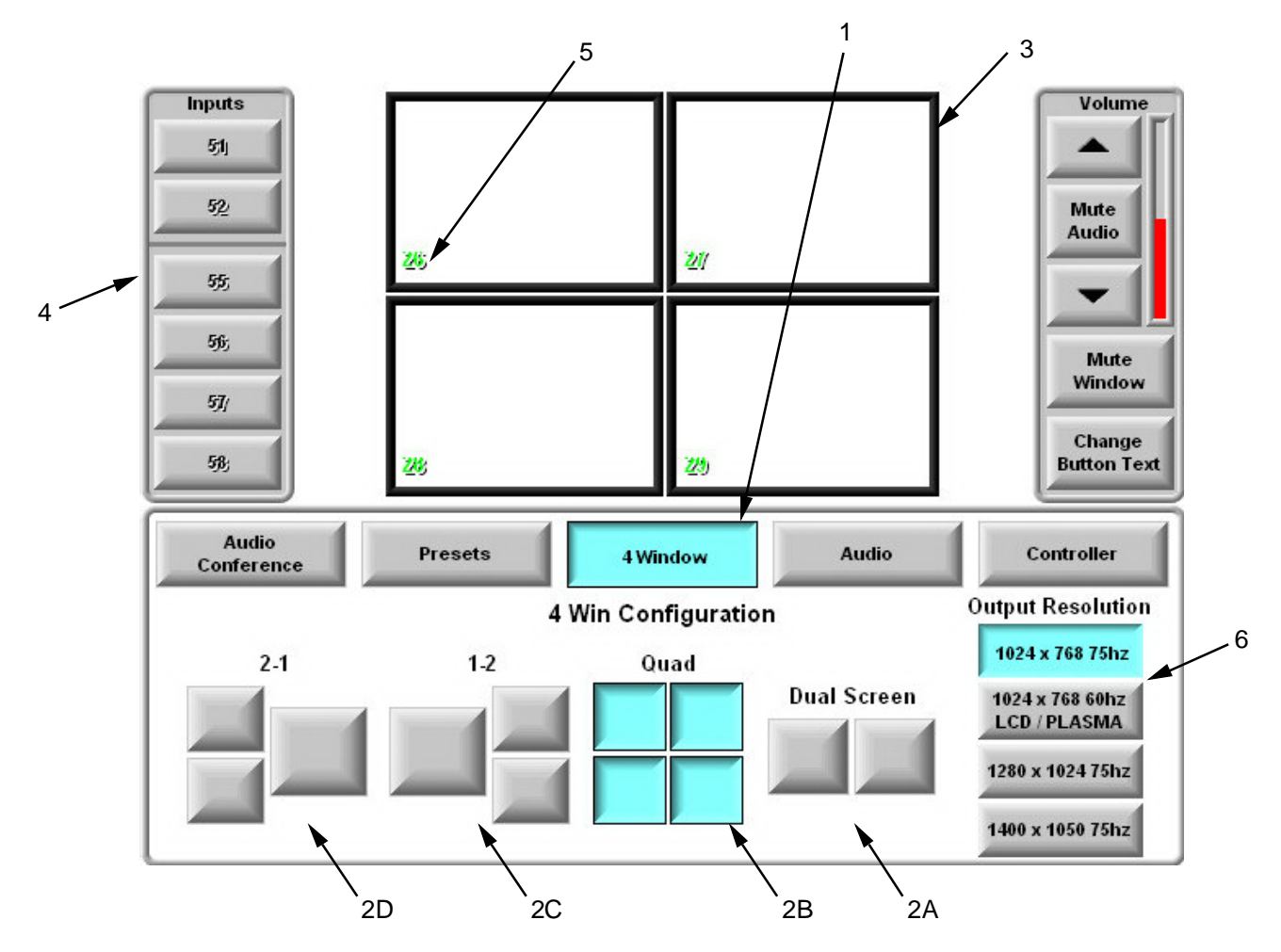

Figure 7. 4-Window Configuration Page.

4. There are four possible ways to display video on the Main Display. Locate and press a button title corresponding to the configuration display desired (Figure 7, Item 2A, 2B, 2C, or 2D). From the choices described below, select which screen display configuration is to be used.

| Item # | Button Title | Main Display Appearance                                               |
|--------|--------------|-----------------------------------------------------------------------|
| 2A     | Dual Screen  | Two quarter pane displays.                                            |
| 2B     | Quad         | Four quarter pane displays.                                           |
| 2C     | 1-2          | One half pane on left and two quarter pane displays on right.         |
| 2D     | 2-1          | Two quarter pane displays on left and one half pane display on right. |

# Table 2. Main Display Window Configurations.

5. Observe a line representation of the configuration will display in the control panel video display area (Figure 7, Item 3).

- 6. To identify which Video Source will be displayed in each of the four quadrants, locate and press one of the Video Source INPUTS button (Figure 7, Item 4). The button will appear darkened to indicate it is selected.
- 7. Press the center of the window (Figure 7, Item 3) in the video display area corresponding to the desired location of the video output.
- 8. The label of the INPUT source is displayed in the bottom left (Figure 7, Item 5) of the corresponding window and the video feed shows in the window.
- 9. Repeat steps six through eight for each display window.

Not all video monitors operate at the same screen resolution. Choose the best Output Resolution for the display devices connected to the video output of the AVCS:

- 10. Locate and press the Output Resolution button (Figure 7, Item 6) to set the AVCS video output resolution. The button will appear darkened to indicate it is selected.
- 11. To view a video input full screen on the connected display device, press and hold the desired video window for 3 seconds.
- 12. To exit from full-screen mode, touch the video screen.

# END OF TASK

#### **Composite Video Scaling**

NOTE

The Scaler page allows the user to set the scaled resolution of the connected low resolution signals from the composite video inputs.

- 1. Locate and press the button for the resolution that will provide the best signal for the main video monitor being used to monitor the composite video inputs.
- 2. Select the desired resolution button until button is darkened.

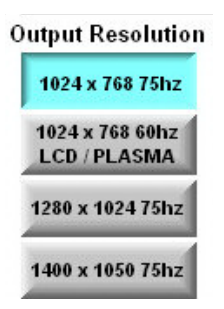

Figure 8. Scaler Controls.

# Audio Set Up

# Set Master Volume

The master volume control is located on the top right of the main page titled 'Volume.' It controls the overall output volume level through the rear I/O panel connector labeled SPEAKER.

- 1. Locate the Volume control on the upper right corner of the main screen (Figure 9, Item 1).
- 2. Press and hold the Up Arrow button (Figure 9, Item 2) to raise the output volume to the desired level.
- 3. Locate and press the **Mute Audio** button (Figure 9, Item 3) to mute all audio output through the rear I/O panel connector labeled SPEAKER.
- 4. Press and hold the **Down Arrow** button (Figure 9, Item 4) to lower the output volume to the desired level.

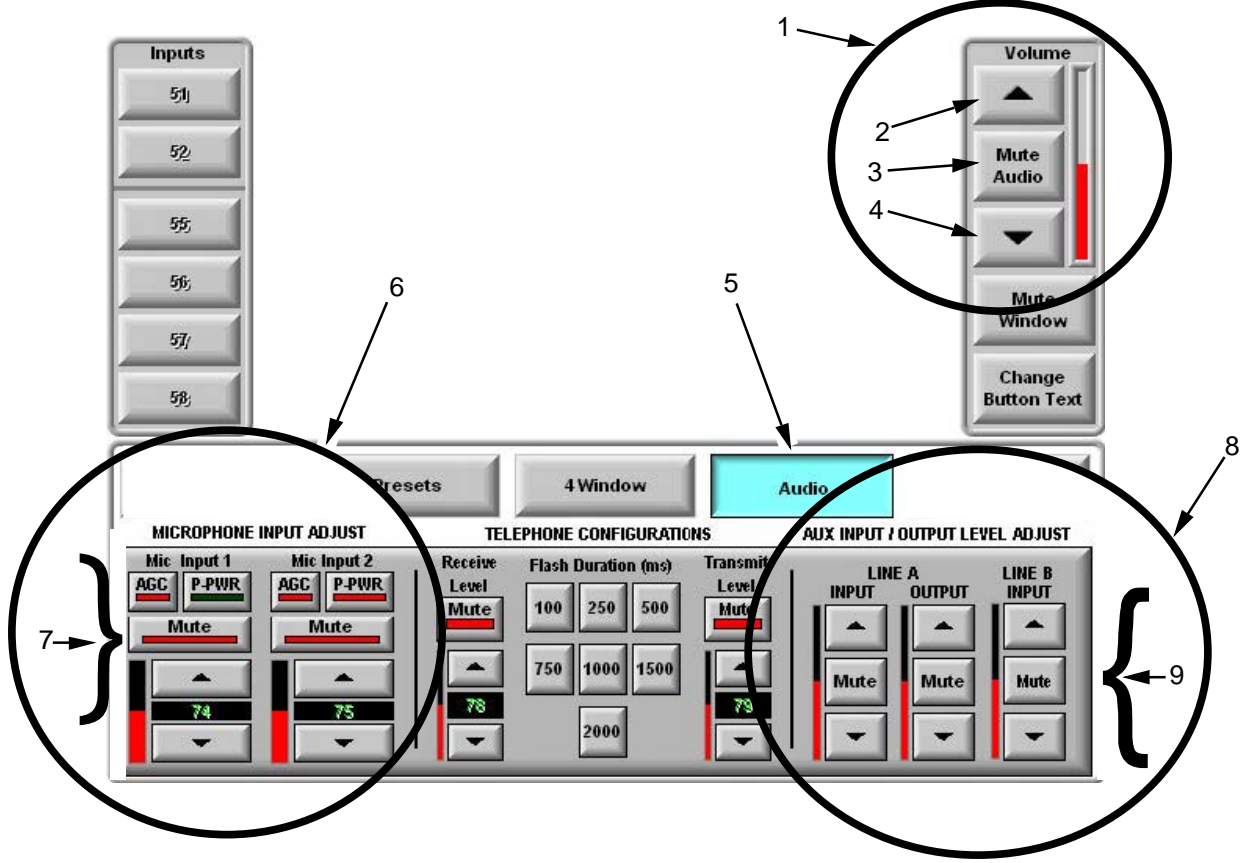

Figure 9. Audio Control Panel.

# Set Audio Input Volume

1. Locate and press the Audio button (Figure 9, Item 5) to access the Audio Panel.

Each MIC input has four controls associated with it on the Audio Panel. The controls include automatic gain control AGC), phantom power (P-PWR), mute, and input volume.

- 2. Locate the two MIC Input controls (Figure 9, Item 6) on the lower left side of the Audio Panel
- 3. Identify the MIC Input 1 Control (Figure 9, Item 7) located on the bottom left of the Audio Panel.
- 4. Press **AGC** to activate the Automatic Gain Control to keep the incoming audio level at a defined level, i.e., if the input signal level drops below a predefined level, the AVCS Mixer will increase the gain, if the signal raises higher than the preset level, the AVCS Mixer will attenuate the input signal.

#### NOTE

Phantom voltage refers to low voltage DC power supplied from the mixer to the microphone through the XLR cable to operate.

- 5. Press **P-PWR** button to activate the microphone if the microphone requires "Phantom Voltage," to provide the microphone with 24VDC. The current audio level is displayed to the user in two ways. The analog indicator shows the current level in relation to the total level swing, the numeric shows the level in dB.
- 6. Speak into the microphone to test the input level.
- 7. Select the MIC Input 1 **Up Arrow** button to raise the audio level of the microphone. Select the MIC Input 1 **Down Arrow** button to lower the microphone's audio level.
- 8. To suppress all input from the microphone, press the MIC Input 1 **Mute** button. The microphone is muted when the red status bar is showing. Press again to reactivate the microphone.
- 9. Repeat steps three through eight for MIC Input 2.

## Set Line Input Level

1. Identify the AUX INPUT/OUTPUT LEVEL ADJUST section on the lower right side of Audio panel (Figure 9, Item 8).

- 2. Start the line audio feed connected to LINE A input to test the input level.
- 3. Press and hold the **Up Arrow** button (Figure 9, Item 9) to raise the audio feed level. Press and hold the **Down Arrow** button to lower the audio feed level.
- 4. To suppress all input from the audio feed, press the Channel A **Mute** button (Figure 9, Item 9). The feed is muted when the red status bar is showing. Press again to reactivate the channel feed.
- 5. Repeat steps two through four for CHANNEL B INPUT.

# Set Line Output Level

1. Identify the AUX INPUT/OUTPUT LEVEL ADJUST section on the lower right side of Audio page (Figure 9, Item 8).

2. Start a line audio feed to test the output level. Activate the speaker or audio monitor connected to OUTPUT CHANNEL A.

3. Press and hold the **Up Arrow** button (Figure 9, Item 9) to raise the audio feed level. Press and hold the **Down Arrow** button to lower the audio feed level.

4. To suppress all output from Channel A, press the Channel A **Mute** button (Figure 9, Item 9). The feed is muted when the status bar is red. Press again to activate the channel feed.

# **Audio Conferencing**

When the AVCS (MINI) finishes its start-up procedures, the first page that will be displayed after start-up is the Audio Conference page. Prior to initiating an Audio Conference, the AVCS (MIMI) should have the following basic parameters set. Refer to Work Package WP 0005, Setup Procedures, for details on connecting a phone line.

#### Pre Audio Conference Setup

The audio conference application receives its audio feed from the Audio inputs. Any active audio inputs will be channeled through the conferencing application to the other party. The operator needs to mute any unwanted MIC or line inputs when conducting the conference.

- Refer to "Audio Setup Instructions" earlier in this Work Package to select the Microphone or Line input to be used for the conference. Mute all other audio inputs IAW the instructions in the Audio Setup section of this WP.
- 2. Select the Audio button (see Figure 10, Item 1) to access the Audio Control Panel.
- 3. Adjust the telephone configuration using the Telephone Configuration controls in the center of the Audio Display panel (Figure 10, Item 2).
  - Set the level for the incoming audio by pressing and holding the **Receive Level** arrow button (Figure 10, Item 5) to the desired level. Press to engage the **Mute** button located below the Receive Level to suppress the audio input. Press again to disengage.
  - Set the level for the outgoing audio by pressing and holding the **Transmit Level** arrow button (Figure 10, Item 3) to the desired level. Press to engage the **Mute** button located below the **Receive Level** to suppress the audio output level. Press again to disengage.

#### NOTE

**Flash** is a button on a telephone that simulates a quick off-hook/on-hook/off-hook cycle. Usually the functional equivalent of quickly hanging up and lifting the receiver on a middle 20<sup>th</sup> century cradle phone. On analog phone connections, this method can be used to signal the telephone exchange to do something. Usually it is used to indicate a request for voice conferencing or for call waiting. Some phone exchanges require a longer flash duration to register a hang up.

Set the Flash duration by pressing and releasing the desired Flash Duration button (Figure 10, Item 4). The default flash duration is 500 ms and should only be changed if necessary.

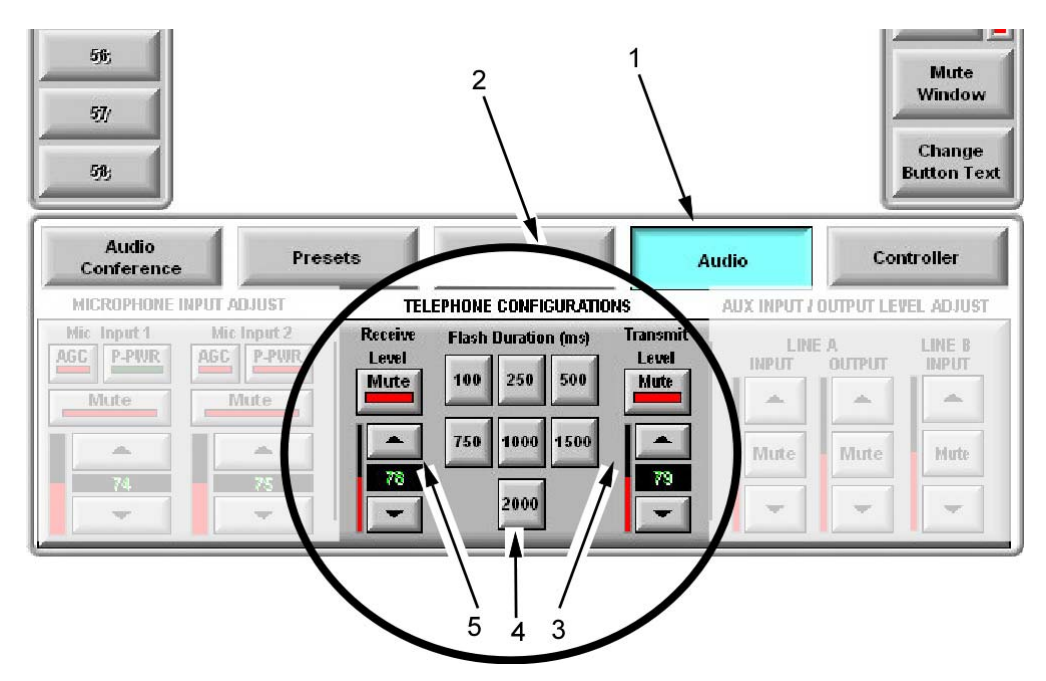

Figure 10. Audio Control Panel.

No rights are conveyed except as indicated in the legend on the cover of this document.
## Initiate an Audio Conference

- 1. Press and hold the **Audio Conference** button (Figure 11, Item 1) to access the Audio Conference panel and the necessary controls to run the audio conference.
- 2. Type in the phone number to be called, or press the number button coinciding to a stored preset. Refer to Table 3 for special keys.

| Call Key      | Function                                   | Call Key | Function                  |
|---------------|--------------------------------------------|----------|---------------------------|
| 1 – 9         | Normal dial keys                           | Redial   | Redials last call made    |
| Pause         | Enters a 5 second pause in the dialing     | Hang Up  | Disconnects Call          |
| Back<br>Space | Removes last entered numeric character     | Flash    | See note on previous page |
| Call          | Connects the call using the number entered |          |                           |

### Table 3. Call Key Functions.

- 3. Select the CALL button once the phone number has been correctly input.
- 4. Conduct the teleconference, if using three way calling, execute the call IAW the phone service provider's instructions using the Flash button to signal the request.
- 5. When the teleconference is finished, press Hang Up button to disconnect the call.

NOTE

User must manually Press the **Hang Up** button after each teleconference call. The system will NOT hang up even if the remote end has disconnected.

6. Reactivate any audio inputs desired IAW the steps in the Audio Setup section of this work package.

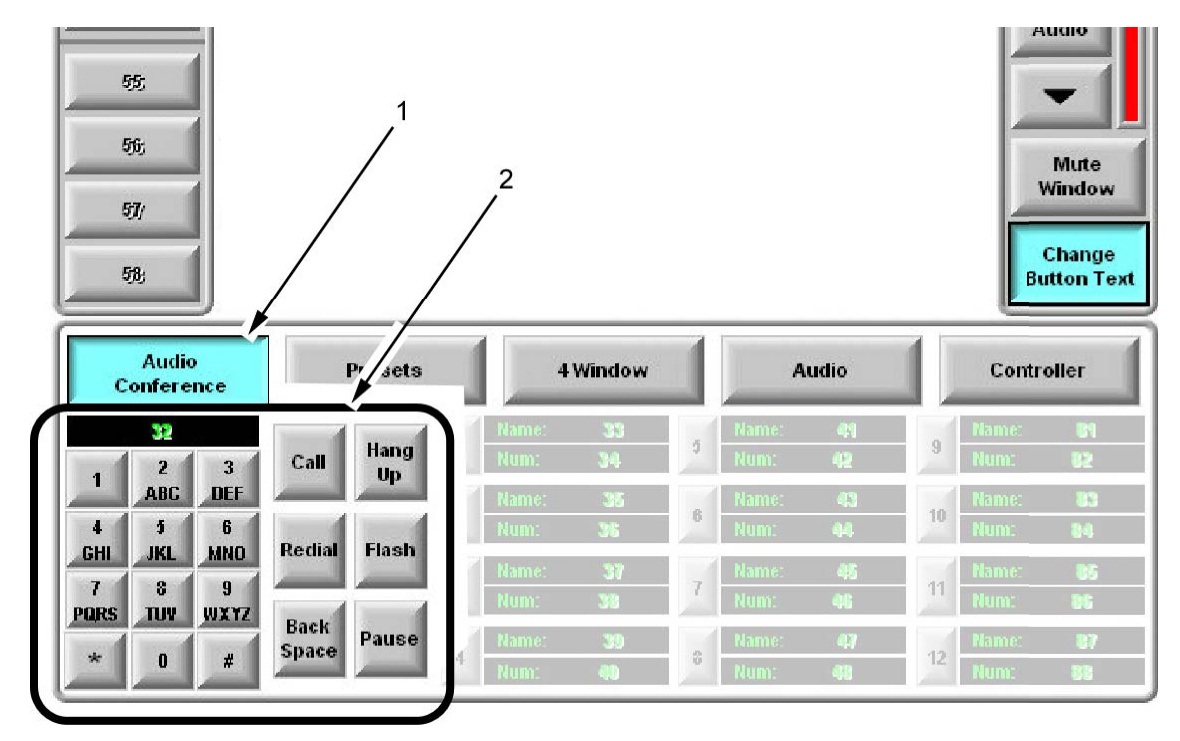

Figure 11. Audio Conference Function Panel.

# **Saving Teleconference Presets**

Frequently dialed numbers may be saved as teleconference presets. The user can save the number in the number field and a name in the name field

1. Press the Audio Conference button (Figure 12, Item 1) to activate the Audio Conference page.

2. Press the **Change Button Text** button (Figure 12, Item 2) located on the center right of the control panel screen. The onscreen keyboard will be displayed in the middle of the main page.

3. Press the **Name:** field (Figure 12, Item 3), for the preset you are setting, to select the field. Type the name using the onscreen keyboard. Press the **Save** button (Figure 12, Item 5).

#### NOTE

NOTE For the number field, enter only the numbers with **Pauses** (Figure 12, Item 5). Do not use dashes.

All changed text will default back if 'Save' (Figure 12, Item 5) is not pressed before exiting.

4. Press the **Exit** button (Figure 12, Item 6) on the onscreen keyboard to close the keyboard page.

5. Press the **Num:** field and enter the appropriate telephone number.

- 6. Press the Save button.
- 7. Repeat steps 3 through 6 for all Name: and Num: fields that are being entered.

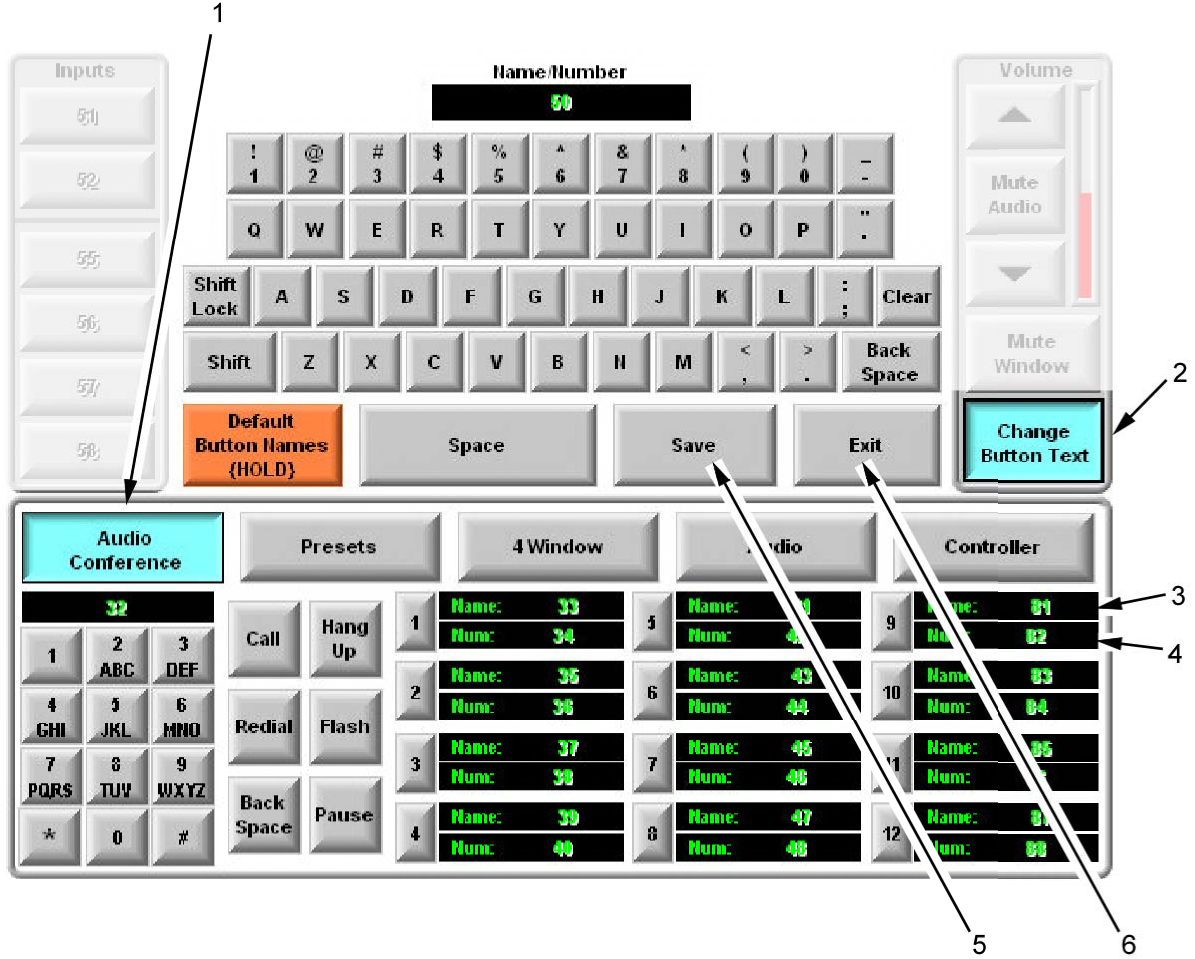

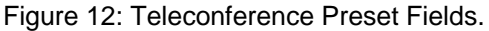

**END OF TASK** 

# **Controller Functions**

The **Controller** Panel shows the AVCS control system IP information. This page also allows the user to change the IP, subnet and default router values to match the local network.

## **Retrieve System Information**

1. Select the **Controller** button (Figure 13, Item 1) to access the Controller Panel.

When the Controller Panel appears, the current Controller Configuration information (Figure 13, Item 2) is displayed in the lower left corner of the AVCS window.

NOTE

The System Info page lists the major system devices with associated part numbers.

- 2. Select the **System Info** button (Figure 13, Item 3) to display the system information. Observe the System Info displayed in the center of the main display (Figure 13, Item 4). Note these numbers match the labels on the front left side of each piece of equipment.
- 3. Select the **Return** button (Figure 13, Item 1) to exit System Info and return to the Controller Page.

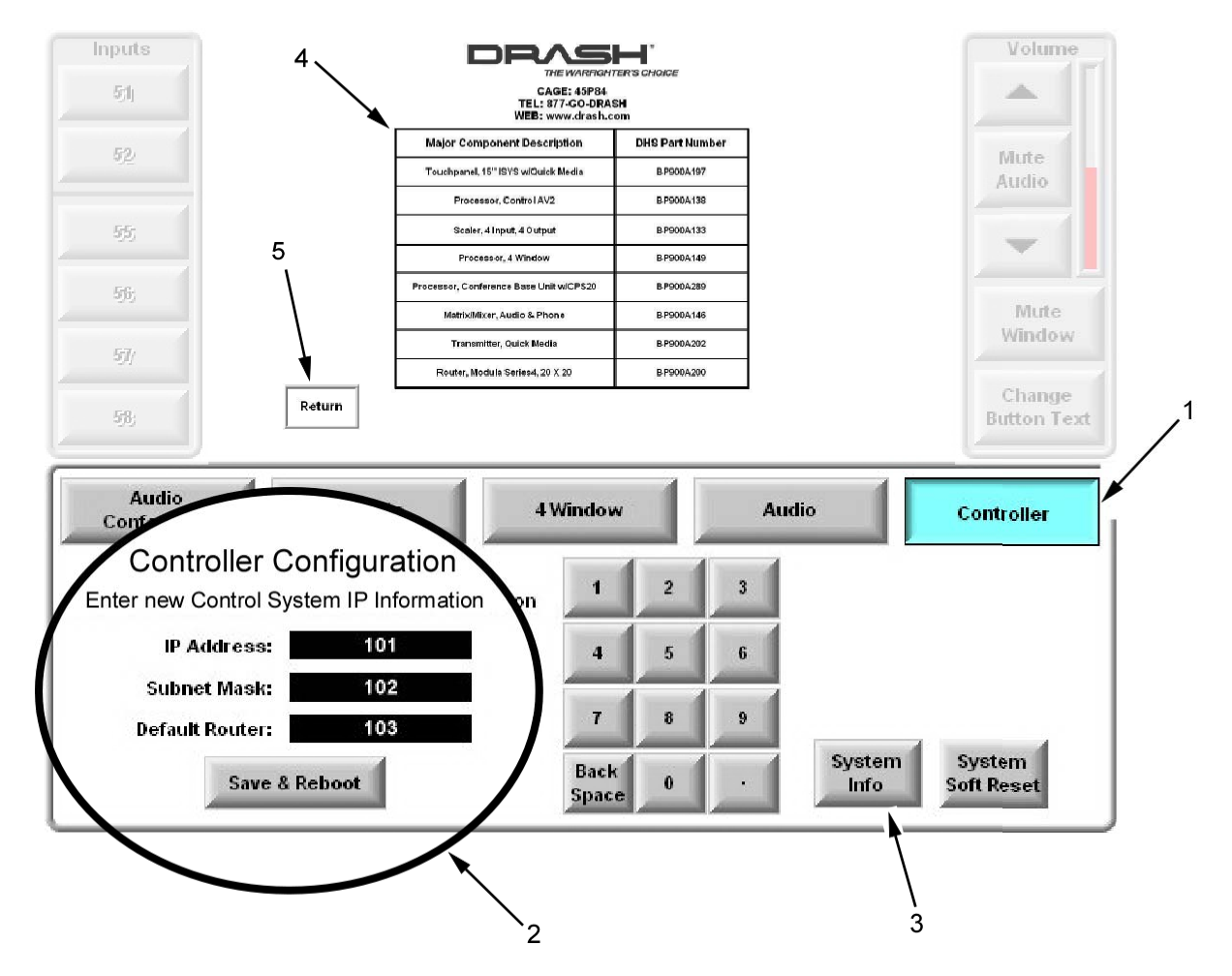

Figure 13. AVCS Controller Panel and System Information.

# Configure AVCS (MINI) IP

- 1. Press and release the **Controller** button (Figure 14, Item 1) to access the Controller Panel.
- 2. Locate the Configuration windows (Figure 14, Item 2) on the left side of the Controller Panel.
- 3. Press the IP Address display box (Figure 14, Item 3) to access IP number.
- 4. Use the numeric touch pad (Figure 14, Item 6) in the center of the Controller Panel to type in new IP address.
- 5. Use the Back Space button to back up and retype if you make a mistake while typing the address.
- 6. Repeat steps three through five to enter the Subnet Mask (Figure 14, Item 4) and Default Router (Figure 21, Item 5) addresses if desired.
- 7. Press the Save & Reboot button (Figure 14, Item 7). The system will prompt (Figure 14, Item 8) for confirmation to reboot. Press the Yes button (Figure 14, Item 9) to reboot. Press the No button to cancel the reboot and the new addresses will not be initialized.
- 8. if proceeding with Yes, to Save & Reboot, press the Controller button (Figure 1, Item 1) after the AVCS reboots to access the Controller Panel and verify the new addresses are correct.

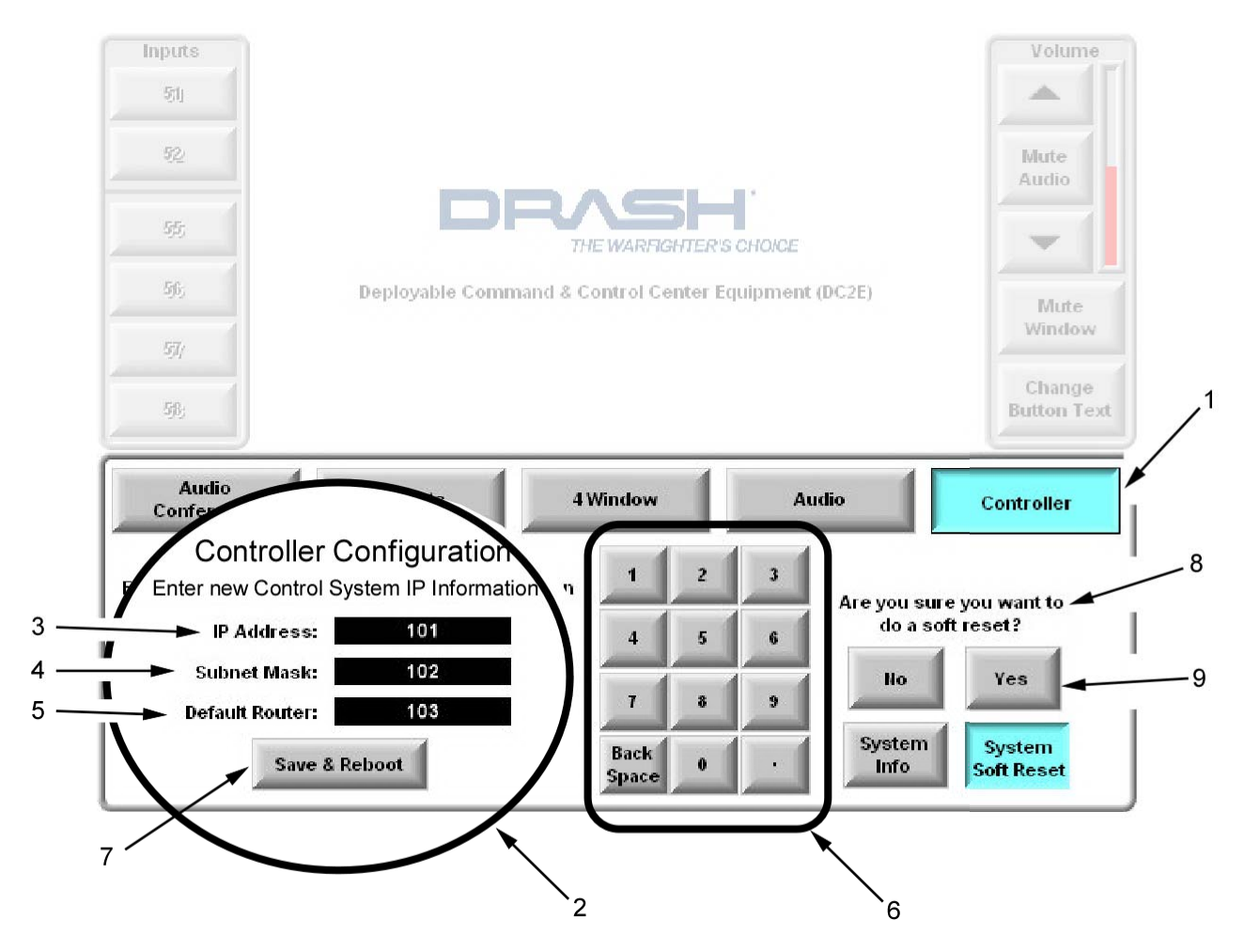

Figure 14. Access & Modify System Information.

**END OF TASK** 

# System Soft Reset

# CAUTION

The AVCS (MINI) maintains all user-entered information in flash memory. Changes to the Controller page will be saved until a manual System reset has been initialized. Once reset, the addresses will revert to the default settings. The System Soft Reset will reload the software only, the manual system reset will restart all components.

- 1. Press the **Controller** button (Figure 15, Item 1) to access the Controller Panel.
- 2. Press and hold the System Soft Reset button (Figure 15, Item 2) to initialize an AVCS system software reset.
- 3. Observe the "ARE YOU SURE YOU WANT TO SOFT RESET?" prompt (Figure 15, Item 3).

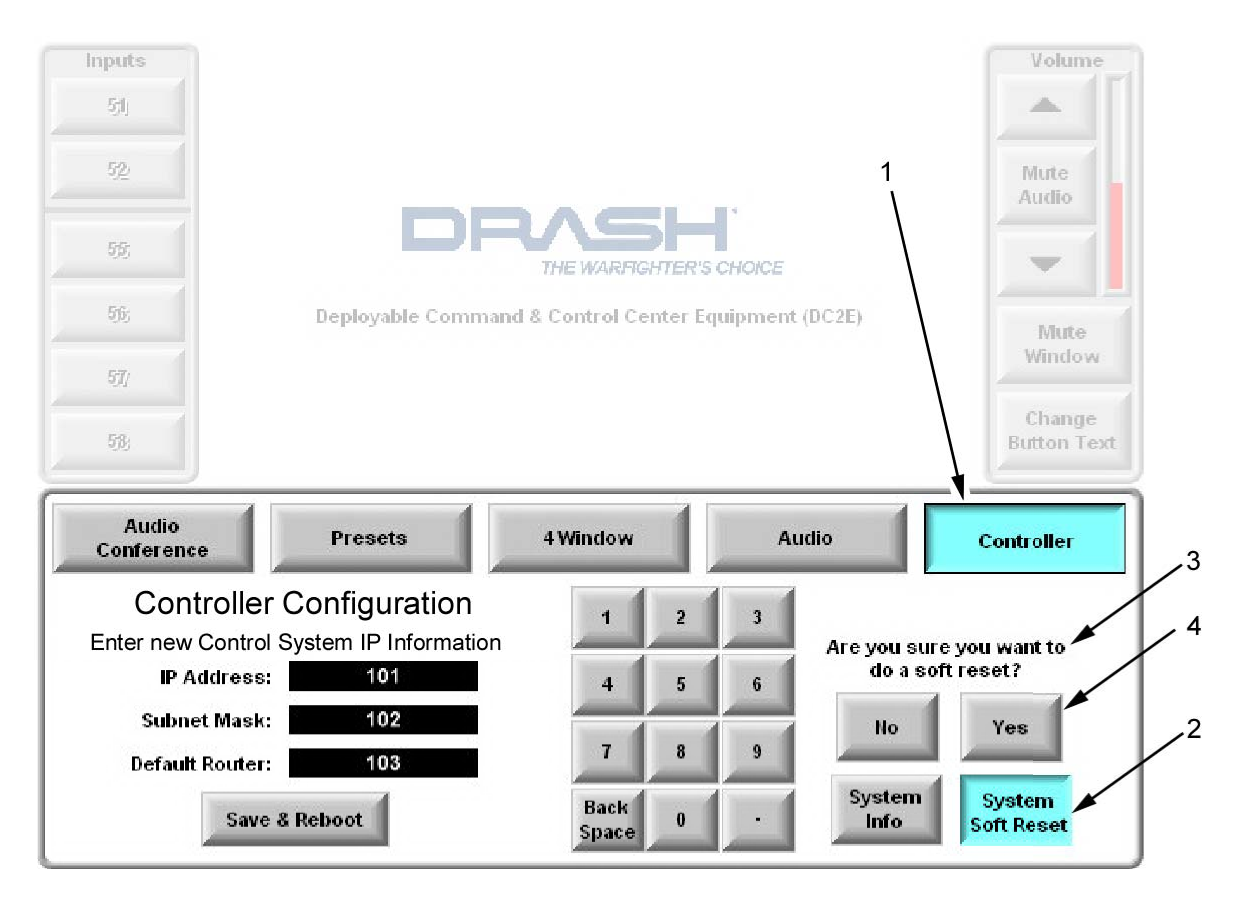

Figure 15: Confirmation for Soft Reset.

4. Press the **Yes** button (Figure 15, Item 4) to initiate the AVCS system software reset. The system will reset itself to initial settings. Select the **No** button to cancel the reset.

# END OF TASK

# **Changing Video Input Button Labels**

Users can change the labels for certain buttons including Preset labels, Video Input labels, and Audio Conference Speed Dial entries.

- Press the Change Button Text button (Figure 16, Item 1) to activate the onscreen keyboard (Figure 16, Item 2). The keyboard will be displayed in the center top of the screen.
- 2. Press the video input button (Figure 16, Item 8) that is to be changed. The current label on the selected button will be displayed in the text box (Figure 16, Item 3) of the onscreen keyboard.
- 3. Press the Clear button (Figure 16, Item 4) to erase the text or press the Back Space button (Figure 16, Item 5) to erase one character at a time.
- 4. Enter the new name using the onscreen keyboard.

NOTE

If the **Save** button is not pressed, the text will revert back to the original text when the 'Exit' button is pressed.

- 5. Press the Save button (Figure 16, Item 6) to save the new Video Input text.
- 6. Observe the Video Input button label (Figure 16, Item 8) changes to the new text.
- 7. Repeat steps two through six for all labels that are to be changed.
- 8. Press the Exit button to exit the onscreen keyboard.

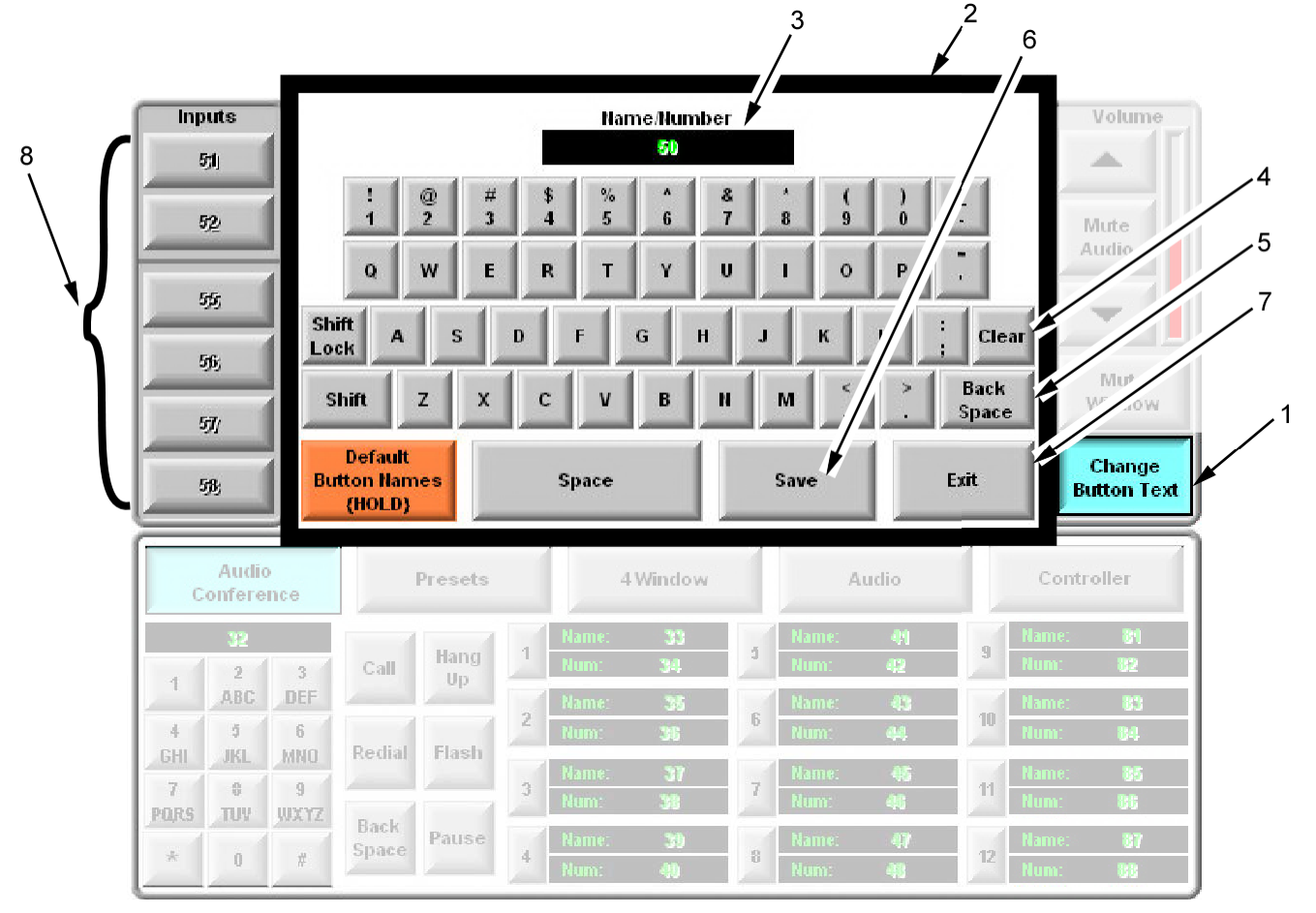

Figure 16: Change Video Input Labels.

# Change the Preset Button Text

- 1. Press the **Change Button Text** button (Figure 17, Item 1) to activate the onscreen keyboard (Figure 17, Item 2). The keyboard will be displayed in the center top of the screen.
- 2. Press the Presets Button (Figure 17, Item 3) to access the preset page.
- 3. Press the Preset button (Figure 17, Item 4) that is to be changed. The current label on the selected button will be displayed in the text box (Figure 17, Item 5) of the onscreen keyboard.
- 4. Press the Clear button (Figure 17, Item 6) to erase the text or Select the Back Space button (Figure 17, Item 7) to erase one character at a time.
- 5. Enter the new name using the onscreen keyboard.

NOTE

If the **Save** Button is not pressed, the button text will revert back to the original text when the **Exit** button is pressed.

- 6. Press the Save button (Figure 17, Item 8) to save the new label.
- 7. Observe that the button label changes to the new text.
- 8. Repeat steps three through seven for all labels that are to be changed
- 9. Select the Exit button (Figure 17, Item 9) to shut down the onscreen keyboard.

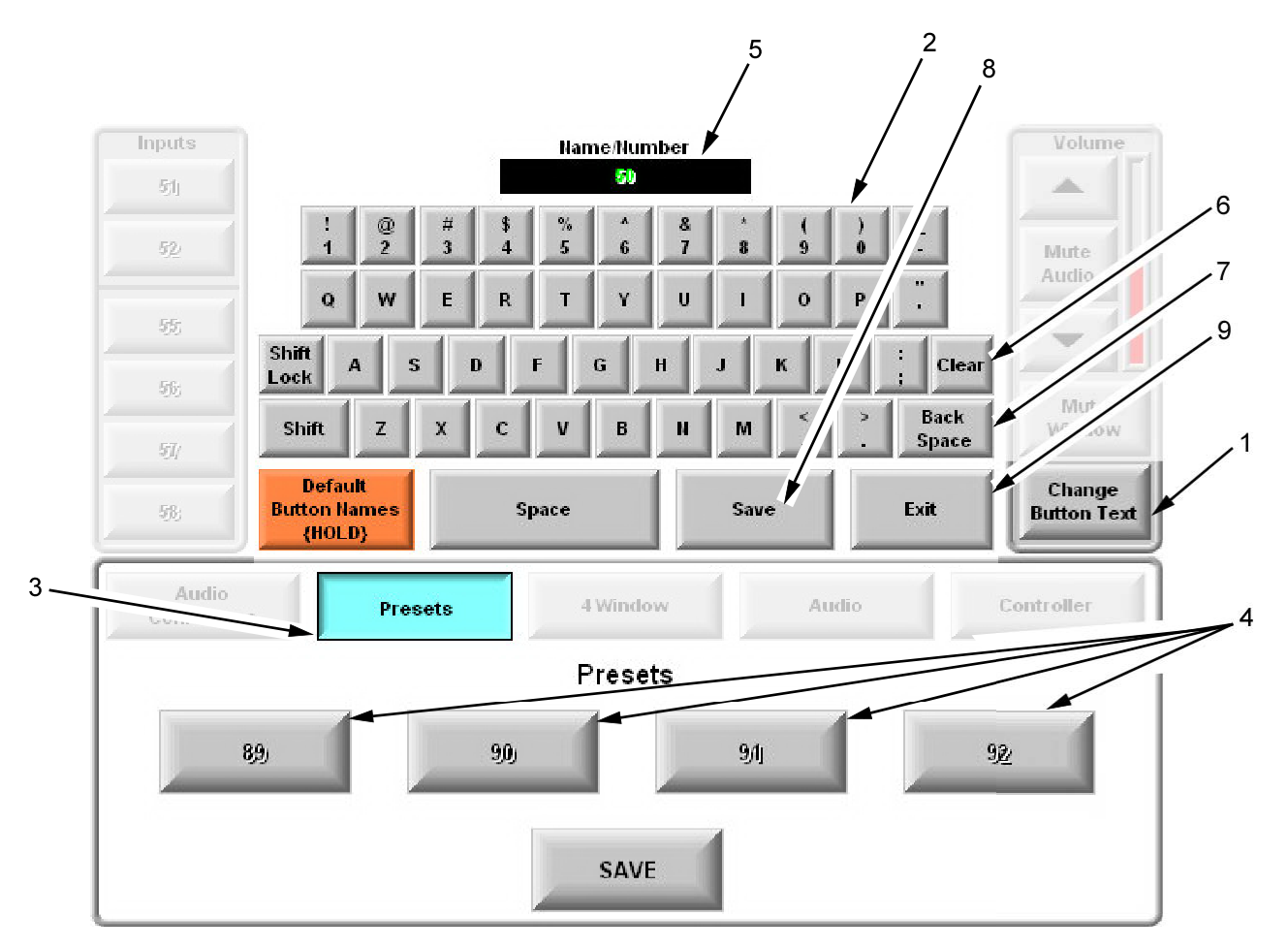

Figure 17. Change Preset Button Text.

No rights are conveyed except as indicated in the legend on the cover of this document.

## **Restore Default Button Text**

#### NOTE

Once button labels have been changed, the changes will stay active until they are reset or renamed. The user can reset all of the labels at one time.

- 1. Select Change Button Text button (Figure 18, Item 1) to activate the onscreen keyboard (Figure 18, Item 2).
- 2. The keyboard will be displayed in the center of the screen.
- 2. Select and hold the Default Button Names (HOLD) button (Figure 18, Item 3) for five seconds.

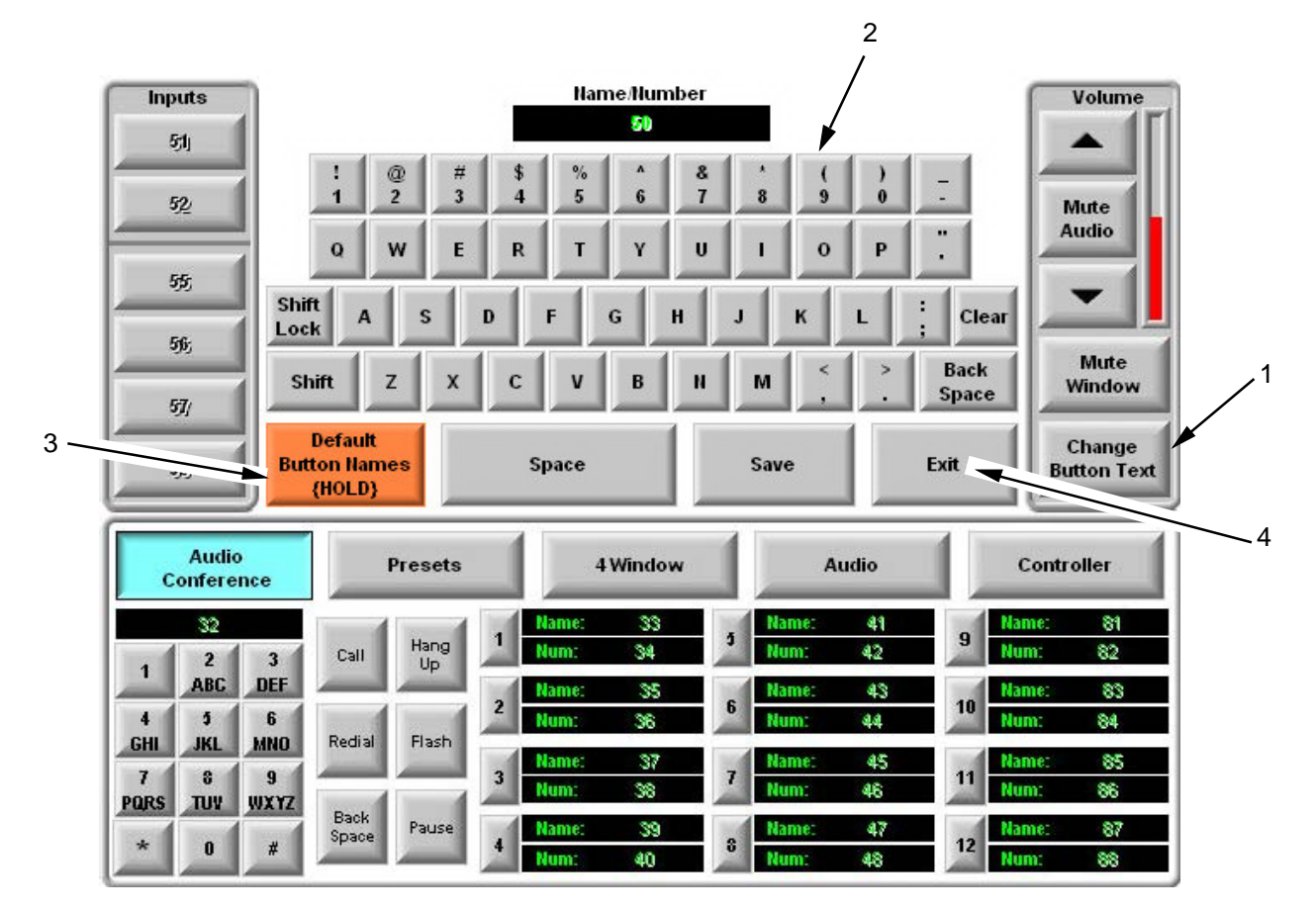

Figure 18. Restore Default Text.

3. While the system is resetting to the default labels, the Drash logo page (Figure 19) will be displayed and the user will be locked out of the system while the system labels reset. When the process if finished the main setup page will be displayed allowing the user to continue setting up the system.

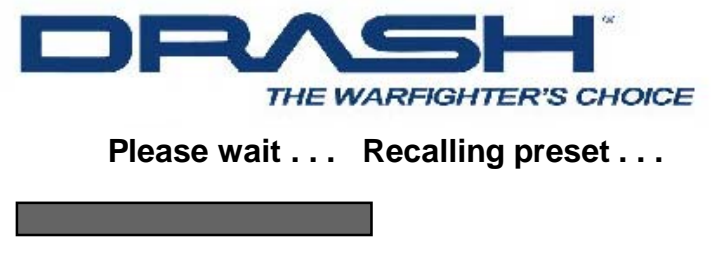

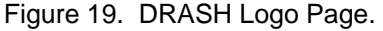

## **Save Presets**

# NOTE

The operator has the ability to save four presets into the memory that include the 4 Window configuration, the Video feed routing, and the audio settings.

- 1. Set up all audio and video feeds IAW the steps in this WP.
- 2. Select the Presets Button (Figure 20, Item 1) to access the Presets page (Figure 20).
- 3. Select the SAVE button (Figure 20, Item 3) on the bottom of the Presets pages (Figure 20).
- 4. Select the desired Preset Button (Figure 20, Item 2). If the user does not make a Preset selection within the five seconds, the save function will time out.

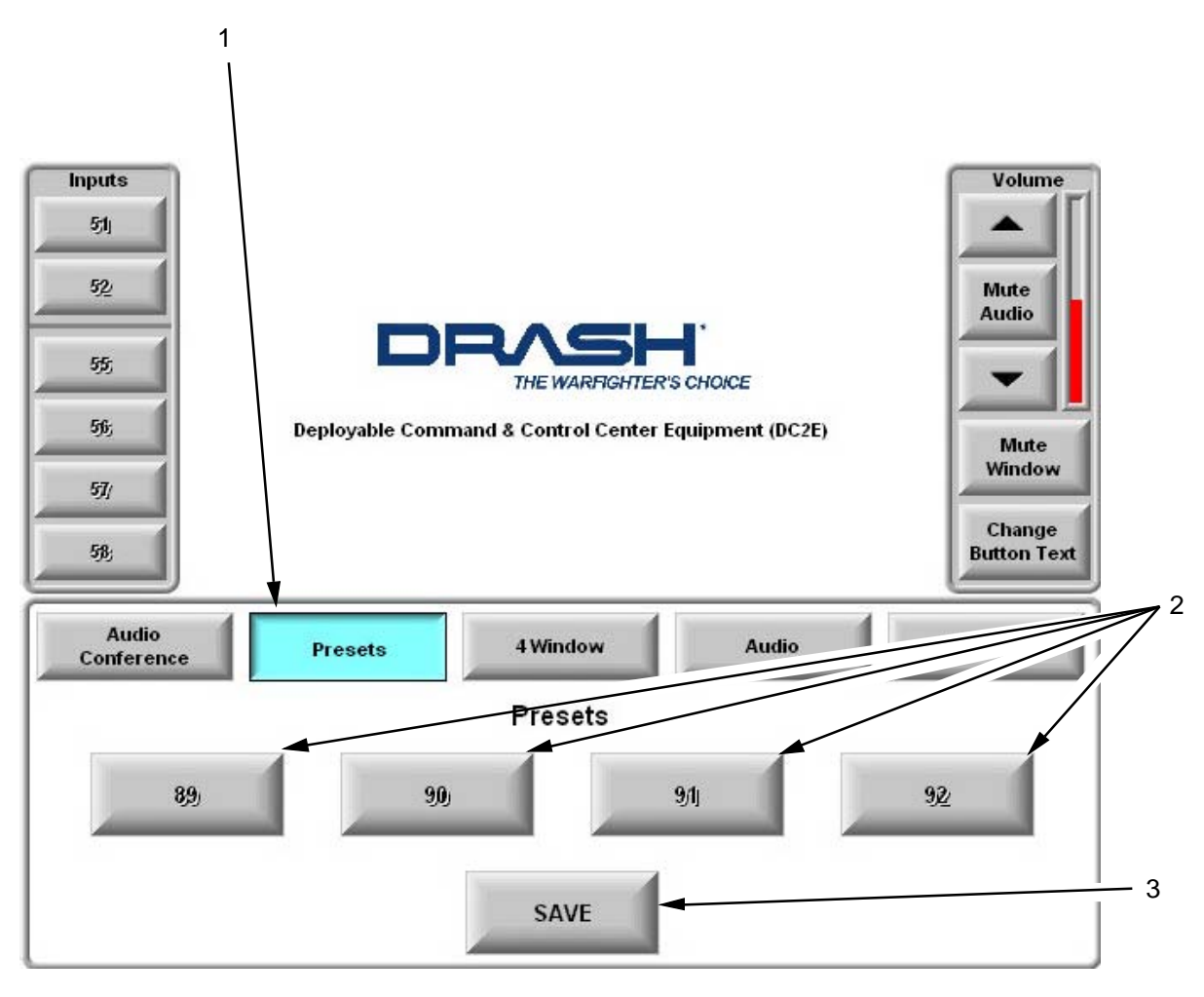

Figure 20: Presets Page.

**END OF TASK** 

## SHUTDOWN AND PREPARE FOR TRANSPORT

The following procedures details powering down and storing the AVCS (MINI) system.

NOTE

The AVCS (MINI) maintains all operational information and instructions on a flash memory card. There are no shut down procedures necessary for the system software.

If the AVCS (MINI) is supplying power to a projector, ensure that the projector has been shut down IAW manufacturers' instructions prior to turning off the AVCS (MINI) System.

### Power Down AVCS (MINI) System

1. Power down all peripheral equipment connected to the AVCS (MINI) IAW the appropriate Technical Manual.

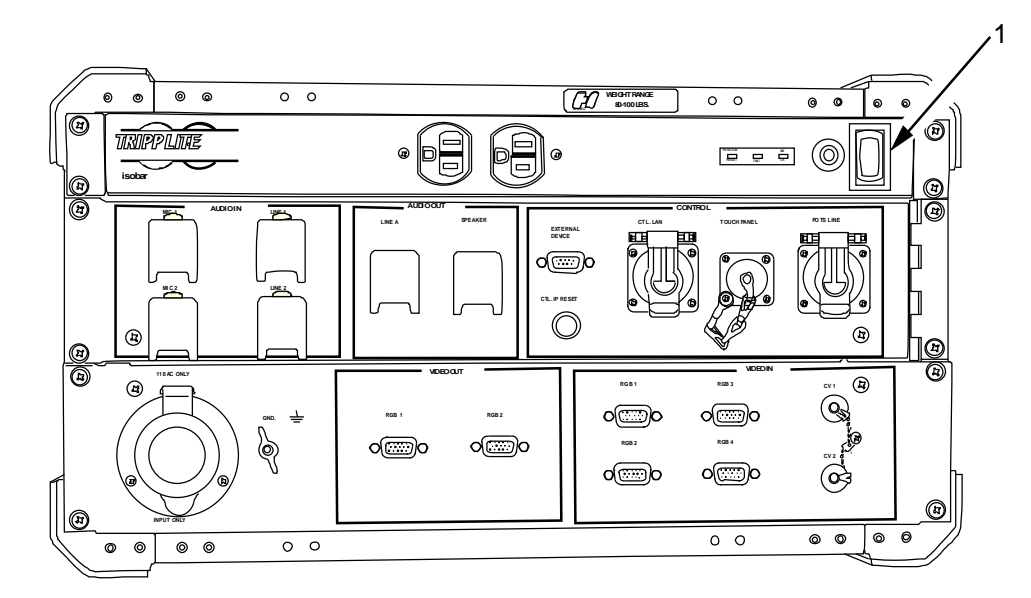

Figure 21. Main Power Supply Switch.

#### NOTE

Do not turn off the RGB spectrum 4-Window Processor Power Switch on the front of the AVCS system.

2. Set the Main Power supply ON/OFF switch (Figure 21, Item 1), located on the top right rear of the AVCS (MINI), to 'OFF'.

#### Disassemble and Store the Ancillary Equipment Included with the AVCS (MINI)

The AVCS (MINI) is stored in two transit cases. The first case houses the AVCS (MINI) System and the second case houses all ancillary equipment.

- 1. Retrieve the ancillary equipment transport case from its storage position.
- 2. Open the cover of ancillary equipment transport case.

## **Disconnect and Store the Speaker**

- 1. Turn of power supply to Speaker system and unplug from power source.
- 2. Unplug power cable from rear of speaker.
- 3. Unplug RCA cable from rear of speaker.
- 4. Store Speaker in appropriate section of the ancillary equipment transport case.
- 5. Roll and store the speaker-to-speaker cable in the large storage section of the ancillary equipment transport case.

## END OF TASK

Disconnect and Store the Touch Panel

- 1. Remove the Touch Panel cable from the AVCS (MINI) rear panel by rotating the locking ring counterclockwise until it releases and then separate the cable from the AVCS (MINI) connector.
- 2. Remove the Touch Panel cable from the AVCS (MINI) Touch Panel by rotating the locking ring counterclockwise until it releases and then separate the cable from the Touch Panel.
- 3. Store the Touch Panel and cable in the ancillary equipment transport case in its designated compartment.

# END OF TASK

### Disconnect and Store the AVCS (MINI)

- 1. Disconnect the AVCS (MINI) power cable from the power source.
- 2. Remove the power cable from the bottom of the AVCS (MINI) and store in the ancillary equipment transport case main storage compartment.
- 3. Loosen the ground cable terminal lug and remove the ground cable from the AVCS (MINI). Replace the ground cable terminal lug and store the ground cable in the ancillary equipment transport case.
- 4. Remove any HD-15 cables connected to the back of the AVCS (MINI) but turning the locking screws counter clockwise until the connectors are released. Roll cables and store in either their respective component transit cases or in the main section of the ancillary equipment transport case.
- 5. If used, disconnect any co-axial cables from the AVCS (MINI) rear panel by rotating their locking rings counter clockwise to unlock and removing from the BNC connector. Roll cables and store in either their respective component transit cases are in the main section of the ancillary equipment transport case.
- 6. If used, disconnect any XLR input cables from the AVCS (MINI) rear panel, by pressing the locking tab in on the panel to release the connector, and pull away from the XLR connector. Roll cables and store in either their respective component transit cases are in the main section of the ancillary equipment transport case.
- 7. If used, disconnect any XLR output cables from the AVCS (MINI) rear panel, by pressing down on the locking tab on the cable to release the connector, and remove from the XLR connector. Roll cables and store in either their respective component transit cases or in the main section of the ancillary equipment transport case.
- 8. Replace any dust covers that were removed during use.
- 9. Position the front cover on the front of the AVCS (MINI).

#### 0006-21

- 10. Press all locking tabs into position so that the ends latch.
- 11. Twist all locking levers clockwise to tighten down the latches
- 12. Press all levers flat to secure.
- 14. Using two personnel, rotate the AVCS (MINI) so that it is sitting on the front cover.
- 15. Place the rear cover into position on the rear of the AVCS (MINI).
- 16. Twist all locking levers clockwise to tighten down the latches
- 17. Press all levers flat to secure.

## **END OF TASK**

#### Secure the Ancillary Equipment Transport Case

## NOTE

The main power cable for the AVCS (MINI) and all additional cables used to operated the AVCS (MINI) are stored in the ancillary equipment transport case.

- 1. Close the lid of the ancillary case.
- 2. Lift all locking tabs into position so that the ends latch.
- 3. Twist all locking levers clockwise to tighten down the latches.
- 4. Press all levers flat to secure.

END OF TASK

#### OPERATOR INSTRUCTIONS AVCS (MINI) OPERATIONS UNDER UNUSUAL CONDITIONS

### GENERAL

The following WP covers operating the AVCS (MINI) system under unusual conditions. Refer to WP 0004 for description and use of Operator Controls, Indicators, and Connectors for more information about location and function of controls, indicators, and connectors.

#### SECURITY MEASURES FOR ELECTRONIC DATA

Follow the security measures described in AR 380-19, Information System security, to control access to classified electronic data. For the AVCS components, follow the procedures described in the current version of the User Security Manual/Standard Operating Procedure (USM/SOP).

#### UNUSUAL ENVIRONMENT/WEATHER

The AVCS (MINI) is designed to operate in an environmentally controlled area. There are no procedures for operating in extreme weather conditions.

#### ALTERNATE CONTROL INTERFACE

In the absence of the touch panel, a laptop can be used as a substitute control interface by entering the Control System IP address into Internet Explorer.

#### OPERATOR INSTRUCTIONS AVCS (MINI) EMERGENCY PROCEDURES

#### GENERAL

The following WP covers Emergency Procedures for the AVCS (MINI) system. Refer to WP 0004 for description and use of Operator Controls, Indicators, and Connectors for more information about location and function of controls, indicators, and connectors.

### SECURITY MEASURES FOR ELECTRONIC DATA

Follow the security measures described in AR 380-19, Information System security, to control access to classified electronic data. For the AVCS components, follow the procedures described in the current version of the User Security Manual/Standard Operating Procedure (USM/SOP).

## EMERGENCY PROCEDURES

#### **Operating AVCS (MINI) Without Surge Suppressor**

The AVCS (MINI) is equipped with a self-sacrificing Surge Suppressor. In the case of an overloading voltage surge, the surge suppressor will trip prior to equipment being damaged. The self-sacrificing section of the Surge Suppressor is single use only and the surge suppressor must be replaced. Please contact your authorized DHS Service Representative for repair.

# OPERATOR INSTRUCTIONS AVCS (MINI) EQUIPMENT STORAGE PLAN

## GENERAL

Refer to Components of End Item (COEI), Work Package 00017 for illustrations and tables identifying and addressing the storage location for all equipment included with the AVCS (MINI).

# **CHAPTER 3**

# OPERATOR TROUBLESHOOTING PROCEDURES FOR AVCS (MINI)

## OPERATOR TROUBLESHOOTING PROCEDURES AVCS (SMALL) OPERATOR TROUBLESHOOTING INDEX

### GENERAL

This WP contains a troubleshooting index of conditions/indications that may develop during maintenance or operation. Maintenance is limited to those failures that may be repaired at the operator level. The troubleshooting index identifies the condition/indication, followed by a column that identifies the work package and page(s) where troubleshooting procedures(s) may be found. These inspections and corrective actions should be performed in the order listed. The index is provided to assist in the quick location of a problem. The manual cannot list all condition/indications that may occur. If a condition or indication is encountered that is not listed or cannot be corrected by the corrective actions provided, notify the supervisor.

## TROUBLESHOOTING INDEX

The most important step in troubleshooting is recognizing the conditions/indications and combination of conditions/indications. Use the corrective action for a given condition/ indication in the order listed. If the first repair attempt is unsuccessful, proceed to the next recommended corrective action to resolve the problem. If a fault is encountered that is not listed or that cannot be corrected by the corrective actions provided, notify the supervisor.

Except for the equipment in Table 1, refer to appropriate technical manual(s) for any accessory equipment. Table 1 is provided as a tool to maintain equipment in good operating condition and ready for its primary mission.

## WARNING

High voltage and amperage present at electrical connections. Use caution when connecting and disconnecting any electrical connection to prevent injury to personnel and damage to equipment.

AC voltage (110/120 VAC), and current sufficient to cause serious injury or death is present at electrical connections. Ensure power is disconnected before entering the AVCS.

# CAUTION

If the AVCS (MINI) suddenly loses power, ensure the main power circuit breaker is turned off prior to reapplying power to the system. The sudden power surge may damage internal circuitry or burn out the self-sacrificing power strip.

| ITEM | CONDITION/ INDICATION                        | WP        |
|------|----------------------------------------------|-----------|
|      | AUDIO                                        |           |
| 1    | No Audio Output                              | WP 0011-0 |
| 2    | Incorrect Audio Output                       | WP 0011-0 |
| 3    | Poor Audio Quality Output                    | WP 0011-0 |
|      |                                              |           |
|      | AUDIO CONFERENCE                             |           |
| 1    | Can Not Dial Number/ No Dial Tone            | WP 0011-0 |
| 2    | Can Not Hear Other Caller                    | WP 0011-0 |
| 3    | Caller Can Not Hear Operator                 | WP 0011-0 |
| 4    | Presets Will Not Save                        | WP 0011-0 |
| 5    | Call Will Not Disconnect                     | WP 0011-0 |
|      |                                              |           |
|      | VIDEO                                        |           |
| 1    | No Direct Video Feed From Source Available   | WP 0012-0 |
| 2    | No Direct Video Feed Output                  | WP 0012-0 |
| 3    | No Composite Video Feed                      | WP 0012-0 |
| 4    | No 4 Window Configuration. Video Feed Can be | WP 0012-0 |
|      | Channeled Directly to Output                 |           |
| 5    | Poor Quality Video Feed on Video Monitors    | WP 0012-0 |
| 6    | Can Not Access Full Screen Mode on the Touch | WP 0012-0 |
|      | Panel                                        |           |
| 7    | Presets Not Saved After System Shut Down     | WP 0012-0 |
|      |                                              |           |
|      | DATA                                         |           |
| 1    | Control Panel Inop                           | WP 0012-0 |
| 2    | Control Panel Functions Non-Operational      | WP 0012-0 |
|      |                                              |           |
|      | POWER                                        |           |
| 1    | No Power To Entire System                    | WP 0012-0 |
| 2    | No Power to Individual Components            | WP 0012-0 |

#### OPERATOR TROUBLESHOOTING PROCEDURES AVCS (MINI) AUDIO TROUBLESHOOTING PROCEDURES

#### **INITIAL SETUP:**

#### References

WP 0005

#### **TROUBLESHOOTING PROCEDURES**

This work package contains general information for troubleshooting the AVCS (MINI) Audio Feed by user level qualified personnel. A qualified person is one who is familiar with this manual, the operation of the AVCS (MINI) and the hazards involved in its operation and maintenance. The work package provides a systematic approach to locating and correcting malfunction of the AVCS (MINI). Each section is arranged according to the condition/indication of a problem. The corrective action items have been arranged in order of complexity, with the simpler actions listed first. Note that troubleshooting causes and actions beyond the scope of operator level qualified personnel are not included in the WP. If a course of action does not present itself, contact your supervisor.

The most important step of troubleshooting is to gather as much first-hand information as possible from the personnel who were present when the problem or failure occurred. Information as to how long the AVCS (MINI) has been operating, what systems were connected, whether any protective equipment or devices functioned, etc., can also help isolate a problem. Note that if in any doubt about how to proceed, contact your supervisor before taking action.

#### WARNING

Tools, equipment, clothing and your body must be kept clear of all electrical connections, while power is applied to the system

Voltage sources, in addition to being an electrical shock hazard, may also potentially produce serious burns. Care should be exercised when using hand tools around exposed power connectors. Never let tools bridge two terminals.

If the circuit breaker does not stay in the ON position when energized, DO NOT attempt to energize repeatedly. This could cause damage to the surge protector or other components. Instead, investigate and identify the cause of the problem. Correct the situation before attempting to energize breaker again.

To avoid electrical shock and damage to the equipment, ensure the power cable is disconnected at the power source before removing or replacing any cables.

| ITEM | CONDITION/INDICATION | POSSIBLE MALFUNCTION                    | CORRECTIVE ACTION                                                                                                    |
|------|----------------------|-----------------------------------------|----------------------------------------------------------------------------------------------------|
| 1    | No Audio Output      | Audio Output Volume too<br>Low or Muted | Access Control Panel.<br>Check Main Audio Output 'Mute Audio'<br>button on right side on control panel. If<br>shadowed, the button has been activated.<br>Press to release and test system.<br>Check Main Audio Output volume level.<br>Check indication bar on right of<br>mute/volume adjust buttons. If below 70%<br>raise to 70% and test.                                                                                                    |
|      |                      |                                         | Access the Audio Window on the Control<br>Panel by pressing the 'Audio' Button                                                                                                    |
|      |                      |                                         | Check the 'Mute' button on the OUTPUT<br>on the bottom right of the panel. If set,<br>press to release and test system<br>Check OUTPUT volume levels. Check<br>indication bar on right of mute/volume<br>adjust buttons. If below 70% raise to 70%<br>and test.                                                                                                    |
|      |                      | Audio Input Volume too Low<br>or muted  | Access Audio Window on Control Panel by<br>pressing the 'Audio' button.<br>Check the corresponding Input 'Mute'<br>button is not activated. If activated, reset<br>to on and test system<br>Check corresponding Input volume level.<br>Check indication bar next to mute/volume<br>adjust buttons. If below 70% raise to 70%<br>and test system<br>If phantom voltage is required for<br>microphone to operate ensure 'P-PWR'<br>button is pressed on corresponding<br>Microphone Input. If not set, activate and<br>test system |
|      |                      | Cables misconnected                     | Check microphone/line feed connection.<br>Inspect cables and connectors for<br>damage, if damaged replace cables                                                                                                    |
|      |                      | Speaker inoperable                      | Check Speaker/ line output connected<br>properly. Inspect cables and connectors<br>for damage, if damaged replace cables.<br>Ensure power to speaker<br>Check speaker turned on, switch on if<br>necessary                                                                                                    |
|      |                      |                                         | Check wires properly attached to speaker IAW WP 0005 instruction                                                                                                    |
|      |                      |                                         | Check speaker volume properly set, adjust if necessary                                                                                                    |

# Table 11-1 Operator Troubleshooting – Audio

|      |                           | 1                                                                       |                                                                                                    |
|------|---------------------------|-------------------------------------------------------------------------|----------------------------------------------------------------------------------------------------|
| ITEM | CONDITION/INDICATION      | POSSIBLE<br>MALFUNCTION                                                 | CORRECTIVE ACTION                                                                                                    |
| 2    | Incorrect Audio Output    | Cables misconnected                                                     | Check microphone/line feed connection.<br>Inspect cables for proper connection.<br>Inspect cables and connectors for<br>damage, if damaged replace cables.                                                                                                    |
|      |                           |                                                                         | Check Speaker/ line output connected<br>properly. Inspect cables and connectors<br>for damage, if damaged replace cables.<br>Access the Audio Panel. Ensure volume                                                                                                    |
|      |                           | Incorrect settings on<br>Control Panel<br>Notify Service<br>Maintenance | on desired input line is turned to at least 70%                                                                                                    |
| 3    | Poor Audio Quality Output | Incorrect settings on<br>Control Panel                                  | Check volume settings on each Input and<br>ensure that they are set correctly<br>Check person speaking position to<br>microphone, If individual is moving<br>around, ensure the Automatic Gain Control<br>(AGC) button is selected on the<br>appropriate input.<br>Check volume on Speaker. Ensure |
|      |                           | Incorrect Speaker<br>Adjustments                                        | speaker volume is set approximately 70%.<br>Adjust as necessary.<br>Check tone adjustment on Speaker.<br>Center adjustment, test and adjust as<br>necessary.                                                                                                    |

# Table 11-1 Operator Troubleshooting – Audio - Cont

# END OF TASK

0011-3

| ITEM | CONDITION/INDICATION                 | POSSIBLE<br>MALFUNCTION                                                                               | CORRECTIVE ACTION                                                                                                    |
|------|--------------------------------------|----------------------------------------------------------------------------------------------------|----------------------------------------------------------------------------------------------------|
| 1    | Can Not Dial Number/ No<br>Dial Tone | Phone jack not active                                                                                 | Test Phone Jack to ensure it is connected to phone system                                                                                                    |
|      | Can Not Hear Other                   | Cable damaged or not<br>connected properly<br>Notify Service<br>Maintenance<br>Receive Level Muted or | Check phone/ line output connected<br>properly. Inspect cables and connectors<br>for damage, if damaged replace cables.                                            |
| 2    | Caller                               | set too low                                                                                           | Access Audio Control Page                                                                                                    |
|      |                                      |                                                                                                    | Check Receive Level 'Mute' button on<br>Audio. If shadowed, the button has been<br>activated. Press to release and test<br>system.                                 |
|      |                                      |                                                                                                    | Check Receive Level volume level. Check indication bar on left of mute/volume adjust buttons. If below 70% raise to 70% and test.                                  |
|      |                                      | Master Volume Muted<br>or too low                                                                     | Check Main Audio Output 'Mute Audio'<br>button on right side on control panel. If<br>shadowed, the button has been activated.<br>Press to release and test system. |
|      |                                      |                                                                                                    | Check Main Audio Output volume level.<br>Check indication bar on right of<br>mute/volume adjust buttons. If below 70%<br>raise to 70% and test.                    |
|      |                                      | Cable damaged or not connected properly                                                               | Check speaker/ line output connected properly. Inspect cables and connectors for damage, if damaged replace cables.                                                |
|      |                                      |                                                                                                    | If connector is damaged notify service maintenance                                                                                                    |
|      |                                      |                                                                                                    | Connect Speaker to different Output and test. If no audio feed is available notify Service Maintenance                                                             |
|      |                                      | Speaker inoperable                                                                                    | Ensure power to speaker                                                                                                    |
|      |                                      |                                                                                                    | Check speaker turned on, switch on if necessary                                                                                                    |
|      |                                      |                                                                                                    | Check wires properly attached to speaker IAW WP 0005 instruction                                                                                                   |
|      |                                      |                                                                                                    | Check speaker volume properly set, adjust<br>if necessary<br>Notify Service Maintenance                                                                            |

# Table 11-2 Operator Troubleshooting – Audio Conference

| ITEM | CONDITION/INDICATION            | POSSIBLE<br>MALFUNCTION                                        | CORRECTIVE ACTION                                                                                                    |
|------|---------------------------------|----------------------------------------------------------------|----------------------------------------------------------------------------------------------------|
| 3    | Caller Can Not Hear<br>Operator | Transmit Level Muted<br>or set too low                         | Access Audio Control Page<br>Check Transmit Level 'Mute' button on<br>Audio. If shadowed, the button has been<br>activated. Press to release and test<br>system.<br>Check Transmit Level volume level.<br>Check indication bar on left of<br>mute/volume adjust buttons. If below 70%<br>raise to 70% and test |
|      |                                 | Audio Input Volume too<br>Low or muted                         | Access Audio Window on Control Panel by<br>pressing the 'Audio' button.<br>Check the corresponding Input 'Mute'<br>button is not activated. If activated, reset<br>to on and test system                                                                                                    |
|      |                                 |                                                                | Check corresponding Input volume level.<br>Check indication bar next to mute/volume<br>adjust buttons. If below 70% raise to 70%<br>and test system                                                                                                    |
|      |                                 | Cable damaged or not connected properly                        | Check microphone/line feed connection.<br>Inspect cables and connectors for<br>damage, if damaged replace cables                                                                                                    |
|      |                                 |                                                                | Check phone/ line output connected<br>properly. Inspect cables and connectors<br>for damage, if damaged replace cables.                                                                                                    |
|      |                                 | Microphone not working                                         | Switch microphone and cable and test system. If system works properly replace microphone and cable.                                                                                                    |
|      |                                 | Microphone requires<br>power                                   | Check microphone user's manual for<br>required phantom voltage.<br>If phantom voltage is required for<br>microphone to operate ensure 'P-PWR'<br>button is pressed on corresponding<br>Microphone Input. If not set, activate and<br>test system                                                               |
| 4    | Presets Will Not Save           | Notify Service<br>Maintenance<br>Notify Service<br>Maintenance |                                                                                                    |
| 5    | Call will not disconnect        | Flash Duration not set<br>properly                             | Access Audio panel                                                                                                    |
|      |                                 |                                                                | Increase Flash Duration one setting. Test<br>System. If not long enough repeat, until<br>system will hang up when FLASH button is<br>pressed.                                                                                                    |
|      |                                 | Notify Service<br>Maintenance                                  |                                                                                                    |

# Table 11-2 Operator Troubleshooting – Audio Conference Cont

## END OF TASK

**END OF WORK PACKAGE** 

0011-5

#### 0012

#### OPERATOR TROUBLESHOOTING PROCEDURES AVCS (MINI) VIDEO TROUBLESHOOTING PROCEDURES

#### INITIAL SETUP:

References WP 0005

#### **TROUBLESHOOTING PROCEDURES**

This work package contains general information for troubleshooting the AVCS (MINI) Video Channels by operator level qualified personnel. A qualified person is one who is familiar with this manual, the operation of the AVCS (MINI) and the hazards involved in its operation and maintenance. The work package provides a systematic approach to locating and correcting malfunction of the AVCS (MINI). Each section is arranged according to the condition/indication of a problem. The corrective action items have been arranged in order of complexity, with the simpler actions listed first. Note that troubleshooting causes and actions beyond the scope of operator level qualified personnel are not included in the WP. If a course of action does not present itself, contact your supervisor.

The most important step of troubleshooting is to gather as much first-hand information as possible from the personnel who were present when the problem or failure occurred. Information as to how long the AVCS (MINI) has been operating, what systems were connected, whether any protective equipment or devices functioned, etc., can also help isolate a problem. Note that if in any doubt about how to proceed, contact your supervisor before taking action.

#### WARNING

Tools, equipment, clothing and your body must be kept clear of all electrical connections, while power is applied to the system

Voltage sources, in addition to being an electrical shock hazard, may also potentially produce serious burns. Care should be exercised when using hand tools around exposed power connectors. Never let tools bridge two terminals.

If the circuit breaker does not stay in the ON position when energized, DO NOT attempt to energize repeatedly. This could cause damage to the surge protector or other components. Instead, investigate and identify the cause of the problem. Correct the situation before attempting to energize breaker again.

To avoid electrical shock and damage to the equipment, ensure the power cable is disconnected at the power source before removing or replacing any cables.

| ITEM | CONDITION/INDICATION                          | POSSIBLE MALFUNCTION                             | CORRECTIVE ACTION                                                                                                    |
|------|-----------------------------------------------|--------------------------------------------------|----------------------------------------------------------------------------------------------------|
| 1    | No Direct Video Feed<br>from Source available | Video Source not active.                         | Troubleshoot video source IAW app.<br>TM                                                                                                    |
|      |                                               | No video feed selected                           | Ensure video feed is set up IAW WP<br>0005                                                                                                    |
|      |                                               | Cables not properly attached                     |                                                                                                    |
|      |                                               | or unserviceable                                 | Check input cables for serviceability.<br>If unserviceable replace cables                                                                                        |
|      |                                               |                                                  | Ensure cables are plugged into the<br>proper input                                                                                                    |
|      |                                               | Notify Service Maintenance                       |                                                                                                    |
| 2    | No Direct Video Feed<br>Output                | No video feed selected                           | Ensure video feed is set up IAW WP<br>0005 and 0006                                                                                                    |
|      |                                               | Mute Video button selected                       | Access Control Panel.                                                                                                    |
|      |                                               |                                                  | Check Mute Video button on left side<br>of control panel is not selected. If<br>selected, deselect button and test<br>system                                     |
|      |                                               | Correct Video throughput not                     |                                                                                                    |
|      |                                               | set up                                           | Access Control Panel.                                                                                                    |
|      |                                               |                                                  | Select Video Input feed and Video<br>Output feed. Check that video feed<br>shows on Control Panel center<br>window. If no feed is visible, check<br>video source |
|      |                                               |                                                  | Check video OUTPUT for desired<br>video is selected                                                                                                    |
|      |                                               | Cables not properly attached<br>or unserviceable | Check output cables for serviceability.<br>If unserviceable replace cables                                                                                       |
|      |                                               |                                                  | Ensure cables are plugged into the proper output                                                                                                    |
|      |                                               |                                                  | Ensure that 4-window configuration and output resolution have been selected                                                                                      |

# Table 12 - 1 Operating Troubleshooting - Video

| ITEM | CONDITION/INDICATION                                | POSSIBLE MALFUNCTION                                              | CORRECTIVE ACTION                                                                                                    |
|------|-----------------------------------------------------|-------------------------------------------------------------------|----------------------------------------------------------------------------------------------------|
| 3    | No 4 Window<br>Configuration.                       | 4 Window Processor<br>Unserviceable                               | Check 4 Window Processor power<br>switch is set to "ON'. If power switch<br>is 'OFF" set to 'ON'                             |
|      |                                                     |                                                                   | Check 4 Window Processor power<br>light is lit, if not lit, notify Service<br>Maintenance                                    |
|      |                                                     | Notify Service Maintenance                                        |                                                                                                    |
| 4    | Poor quality video feed on                          | Output Resolution not                                             |                                                                                                    |
|      | video monitors                                      | properly set                                                      | Check recommended resolution for<br>monitor connected to video output                                                        |
|      |                                                     |                                                                   | Access 4 Window panel on the control panel.                                                                                  |
|      |                                                     |                                                                   | Select Output resolution and retest system                                                                                   |
|      |                                                     | Video cables not connected<br>properly or damaged                 | Check cables for damage, loose<br>connections or corrosion on<br>connectors. Replace cables if<br>necessary                  |
| 5    | Poor quality video feed on<br>video monitors - Cont | Rear Connectors on AVCS<br>damaged or not functioning<br>properly | Inspect connectors on rear of AVCS.<br>If connectors are damaged notify<br>service maintenance                               |
|      |                                                     |                                                                   | Remove cable can connect to<br>different connectors. Test system. If<br>feed operates properly notify service<br>maintenance |
| 6    | Can not access Full                                 | Touch Panel Malfunctioning                                        |                                                                                                    |
|      | Screen Mode on the                                  |                                                                   |                                                                                                    |
| _    | Touch Panel                                         |                                                                   | Shut Down system, restart and retest                                                                                         |
| 7    | Presets not saved after system shut down            | Notity Service Maintenance                                        |                                                                                                    |

# Table 12 - 1 Operating Troubleshooting – Video - Cont

# END OF TASK

| ITEM | CONDITION/INDICATION      | POSSIBLE MALFUNCTION                                                                                                    | CORRECTIVE ACTION                                                                                                    |
|------|---------------------------|----------------------------------------------------------------------------------------------------|----------------------------------------------------------------------------------------------------|
| 1    | Control Panel Inoperative | Control Panel not connected properly or damaged                                                                                                    | Check cable connection on rear of AVCS.                                                                                                    |
|      |                           | Control Panel unserviceable                                                                                                    | Inspect cables and connectors for<br>damage, if damaged replace cables.<br>Disconnect Control panel and access<br>AVCS using external computer<br>connection. If AVCS operates<br>normally, continue mission, notify<br>service maintenance |
|      |                           | Control Processor MSG<br>indicator light lit<br>NOTE: the MSG light does<br>not always mean there is a<br>problem. The MSG light<br>indicates that something has<br>been written to the<br>processor's log file.<br>Notify Service Maintenance | Turn off power to system and restart.<br>Test system operation                                                                                                    |
| 2    | Control Panel functions   | System needs to be reset                                                                                                    | Turn off power to system and restart.                                                                                                    |
| 2    |                           | Notify Service Maintenance                                                                                                    |                                                                                                    |

| Table 12 - 2 | Operating | Troubleshooting - | Data |
|--------------|-----------|-------------------|------|
|--------------|-----------|-------------------|------|

**END OF TASK** 

0012-4

| ltem | Condition/Indication              | Possible Malfunction                                                           | Corrective Action                                                       |
|------|-----------------------------------|--------------------------------------------------------------------------------|-------------------------------------------------------------------------|
| 1    | No power to entire system         | Check power source                                                             | Ensure power source is providing 110VAC at 60HZ. Correct if necessary   |
|      |                                   | Check power cable<br>connection                                                | Inspect cables and connectors for<br>damage, if damaged replace cables. |
|      |                                   | Power switched off                                                             | Check Power switch is set to 'ON'                                       |
| 2    | No power to individual components | Notify Service Maintenance<br>Power switched off                               | Check Power switch is set to 'ON'                                       |
|      |                                   | Individual components power<br>switch turned off<br>Notify Service Maintenance | Check individual components and insure all power switches are set to ON |

# Table 12 - 3 Operating Troubleshooting - Power

# END OF TASK

# END OF WORK PACKAGE

0012

# CHAPTER 4

# OPERATOR MAINTENANCE INSTRUCTIONS FOR AVCS (MINI)
#### OPERATOR MAINTENANCE PROCEDURES AVCS (MINI) SERVICE UPON RECEIPT

#### **INITIAL SETUP:**

| Personnel Required: | References |
|---------------------|------------|
| Two                 | WP 00      |

#### GENERAL

The following procedures are required to be performed by the operator in order to prepare the AVCS and its contents for use.

# SITE SELECTION

To ensure minimal problems with set-up of the AVCS (MINI) and good operation of equipment being used in conjunction with it, ensure area is:

Dry and environmentally controlled Protected area to run cables from AVSC to ancillary equipment

#### **AVCS REQUIREMENTS**

The AVCS (MINI) requires 110 VAC of surge protected power to operate.

# SERVICE UPON RECEIPT

Inspect each system component for damage incurred during shipment. If any damage is visible, notify supervisor. Report the damage on SF361, Transportation Discrepancy Report. Check the equipment against the packing slip to see if the shipment is complete. Report all discrepancies in accordance with applicable service instructions.

Once all covers are removed, inspect the system and each piece of ancillary equipment. Inspect all connectors, cables, and loose pieces of equipment located in the boxes. Refer to PMCS before placing the equipment into service.

## INSTALLATION INSTRUCTIONS

The AVCS requires some assembly to place into operation. To set up the AVCS (MINI) refer to WP 0005 of this TM for setup and power up procedures.

#### PRELIMINARY SERVICING OF EQUIPMENT

#### WARNING

When working on the AVCS (MINI), do not operate the equipment is the case or equipment shows signs of moisture or water intrusion. Electrical shock can cause personnel injury or death and may result in damage to equipment.

Do not apply power in the system is not properly grounded to the power source. Electrical shock can cause personnel injury or death and may result in damage to equipment. The AVCS (MINI) does not require a preliminary service. Daily checks are addressed in the PMCS tables located in WP 0015 of this TM.

# END OF WORK PACKAGE

#### 0013-1

# OPERATOR MAINTENANCE INSTRUCTIONS AVCS (MINI) PMCS INTRODUCTION

# GENERAL

This Work Package provides data necessary to keep the AVCS (MINI) operational ready. PMCS are performed to keep the trailer and shelter in operational condition. The checks are used to find, correct, and report problems. Personnel trained on the equipment are required to perform the tasks as indicated in Operator PMCS (WP 0015), Table 1. PMCS are performed by the operator each time the equipment is operated.

# WARNINGS AND CAUTIONS

Special attention should be paid to the WARNINGS and CAUTIONS appearing in the operator PMCS table. A WARNING means someone could be injured. A CAUTION means equipment could be damaged.

# **EXPLANATION OF TABLE ENTRIES**

Item Number – Numbers in this column are for reference. When completing DA Form 2404/ DA Form 5988E (Equipment Inspection and Maintenance Worksheet), include the item number for the check/service indicating a fault. Item numbers appear in the order in which the checks/services are performed for the interval listed.

Interval – This column indicates when a procedure must be performed (i.e., Before, During, or After an operation).

Item to Be Checked or Serviced – This Column identifies the item that is to be checked or serviced.

Procedure – This column describes the procedure that must be followed to ensure that the equipment is capable of performing its intended mission.

Equipment Not Ready/Available If – This column lists conditions that make the AVCS (MINI) not fully mission capable. If the problem can be fixed using the troubleshooting procedures and/or maintenance procedures in this manual, do so. If not, document the items not able to be fixed on DA Form 2404/DA Form 5988E for operator maintenance. For further information on how to use this form, see DA PAM 750-8. Be sure to observe and annotate all special circumstances that appear/occur.

# NOTE

Perform weekly as well as before PMCS if you are the assigned operator but have not operated the equipment since the last weekly inspection, or if you are operating the equipment for the first time.

If the equipment must be kept in continuous operation, only perform those procedures that will not disturb operation. Complete checks and services when the equipment is shut down.

# END OF WORK PACKAGE

# OPERATOR MAINTENANCE INSTRUCTIONS AVCS (MINI) SERVICE – PMCS

# **INITIAL SETUP:**

# References

WP

| Tal | ole 1. | O | perator | Prever | ntive | Maintenance | checks | and | Services |  |
|-----|--------|---|---------|--------|-------|-------------|--------|-----|----------|--|
|     | 176    |   |         |        |       |             |        |     |          |  |

| ITEM<br>NO. | INTERVAL | CHECKED<br>OR SERVICED<br>AVCS | PROCEDURE                                                                                                    | EQUIPMENT<br>NOT READY/<br>AVAILABLE IF:                                                                                                    |
|-------------|----------|--------------------------------|----------------------------------------------------------------------------------------------------|----------------------------------------------------------------------------------------------------|
| 1           | BEFORE   | AVCS Case                      | <ol> <li>Inspect case for cracks, damaged, loose<br/>or missing hardware.</li> </ol>                                                                                                    | Case interior<br>shows signs of<br>moisture or<br>equipment<br>excessively dirty                                                                              |
|             |          |                                | <ol> <li>Inspect case interior for moisture or dirt.<br/>Clean and dry as necessary.</li> </ol>                                                                                                    |                                                                                                    |
| 2           | BEFORE   | AVCS Front                     | <ol> <li>Inspect all components for proper<br/>mounting, moisture or debris.</li> <li>Inspect components for damage, loose<br/>or missing hardware.</li> <li>Inspect components. Check operation of<br/>lights and switches.</li> <li>Inspect components. Check component<br/>screens for cracks, damage and proper<br/>operation.</li> </ol>                                                                                                    | Equipment not<br>properly<br>mounted.<br>Switches or<br>lights<br>unserviceable.                                                                              |
| 3           | BEFORE   | AVCS Rear                      | 1. Inspect rear panels. Check for damaged, loose or missing hardware                                                                                                    | Circuit breaker<br>on surge<br>protector will not<br>stay set.                                                                                                |
|             |          |                                | <ol> <li>Inspect Surge Protector. Check Circuit<br/>breaker not tripped. Check switches for free<br/>movement. Check 110VAC connectors for<br/>debris, clear if necessary. Ensure power<br/>supply is proper level.</li> <li>Inspect Ground connector. Check<br/>AVCS is properly grounded to the ground<br/>and power source.</li> <li>Inspect the cable connections. Ensure all<br/>cables are connected securely to the<br/>appropriate connection on the AVCS.</li> </ol> | Damage to<br>power<br>connector.<br>Moisture in<br>connector<br>AVCS not<br>properly<br>grounded<br>Cables have<br>exposed wiring,<br>or connectors<br>broken |

| 4 | BEFORE | Control Panel      | <ol> <li>Inspect panel screen. Check panel<br/>screen for damage.</li> <li>Inspect cabling. Check panel cable for<br/>cuts tears or exposed wiring. Check<br/>connector pins for proper placement, bent<br/>pins and burs.</li> </ol>                                                                                                    | Panel screen<br>cracked or<br>unserviceable<br>Cable wiring<br>exposed or pins<br>broken or bent.                                                                                                    |
|---|--------|--------------------|----------------------------------------------------------------------------------------------------|----------------------------------------------------------------------------------------------------|
| 5 | BEFORE | AP 25 Speaker      | <ol> <li>Inspect Speaker Case. Check case for<br/>loose, damaged or missing hardware.</li> <li>Ensure all cables are serviceable and<br/>connected securely to the correct<br/>connection on the Speaker.</li> </ol>                                                                                                    |                                                                                                    |
| 6 | BEFORE | Cables             | 1. Inspect all miscellaneous cables. Check cables for damage or exposed wiring. Ensure all cables are serviceable and connected securely to the appropriate equipment.                                                                                                    | Wiring exposed.<br>Connectors<br>unserviceable.                                                                                                    |
| 7 | DURING | Case               | <ol> <li>Inspect case for excessive dust buildup<br/>or moisture inside the case.</li> <li>Inspect case ground connection for<br/>proper connection.</li> <li>Inspect Cable connections to ensure that<br/>they are securely connected to the AVCS.</li> <li>Warning<br/>Do not disconnect any cables from the<br/>system while the unit is powered up.<br/>Possibility of electrical shock or damage to<br/>equipment exists.</li> <li>Inspect cooling fans. Check sides of<br/>Video Mixer for fan operation and excessive<br/>dust buildup.</li> <li>Inspect on-board warning lights. Check<br/>component face plates for warning lights.</li> <li>Check video feed on all video input and<br/>output channels. Check operation of quad<br/>view.</li> <li>Check audio feed on all audio input and<br/>output devices.</li> </ol> | Moisture present<br>inside case<br>Damaged cable<br>attached to<br>system<br>Fan non-<br>operational or<br>clogged with<br>dust<br>Warning light on,<br>on an active<br>system<br>No video feed<br>passing through<br>the video switch |
| 8 | DURING | Devices<br>Speaker | <ol> <li>Check speakers for sound quality, adjust<br/>as necessary</li> <li>Check speaker connections too ensure<br/>proper seating.</li> </ol>                                                                                                    | No sound<br>coming from<br>speakers                                                                                                    |

| DHS Sys | DHS Systems, LLC |                                  | TM 95236-00                                                                                                    |                                                                                                    |   |
|---------|------------------|----------------------------------|----------------------------------------------------------------------------------------------------|----------------------------------------------------------------------------------------------------|---|
| 9       | DURING           | Control Panel                    | 1. Check Control panel for proper<br>operation. Run control panel through all<br>screens to ensure proper operation of the<br>touch screen                                                                                                    | Control panel<br>not functioning.<br>Can use<br>computer<br>interface in its<br>place                                                  |   |
|         |                  |                                  | <ol> <li>Check vents on rear of control panel for<br/>debris, clean as necessary with a damp<br/>cloth.</li> <li>Check all audio feed Inputs and Outputs<br/>for proper switching</li> <li>Check all video feed Inputs and Outputs<br/>for proper switching</li> </ol>                                                  | No audio feeds<br>passing through<br>mixer<br>No video feeds<br>passing through                                                        |   |
|         |                  |                                  | <ol> <li>5. Check Quad Screen view for proper<br/>video feed switching</li> <li>6. If available, initiate call using onboard<br/>dialer, check for proper connection</li> </ol>                                                                                                    | mixer                                                                                                    |   |
|         |                  |                                  | <ol><li>Check all switches and knobs are<br/>complete and function normally.</li></ol>                                                                                                    |                                                                                                    |   |
| 14      | AFTER            | Ancillary<br>Devices<br>Speakers | <ol> <li>Check connections on Speaker.</li> <li>Remove all cables, check pins for damage<br/>or debris, clean as necessary. Check dust<br/>covers to ensure proper seating</li> </ol>                                                                                                    |                                                                                                    |   |
|         |                  |                                  | 2. Check all cables for damaged<br>connections or wiring. Wipe down cables<br>with a damp rag to remove dirt. Use<br>compressed air to clean out connectors as<br>necessary.                                                                                                    | Cables non-<br>mission capable<br>if pins are<br>damaged or<br>wiring is<br>exposed or<br>broken                                       | _ |
| 15      | AFTER            | Control Panel                    | <ol> <li>Inspect Control Panel. Check screen<br/>and case for damage. Clean screen with<br/>anti-static computer screen wipes.</li> <li>Check cable for damaged connections or<br/>wiring. Wipe down cables with a damp rag<br/>to remove dirt. Use compressed air to clean<br/>out connectors as necessary.</li> </ol> | Control panel<br>screen cracked<br>or broken<br>Cables non-<br>mission capable<br>if pins are<br>damaged or<br>wiring is<br>exposed or |   |
| 16      | AFTER            | Cables                           | 1. Check all cables for damaged connections or wiring. Wipe down cables with a damp rag to remove dirt. Use compressed air to clean out connectors as necessary.                                                                                                    | broken<br>Cables non-<br>mission capable<br>if pins are<br>damaged or<br>wiring is<br>exposed or<br>broken                             |   |

# END OF WORK PACKAGE

#### OPERATOR MAINTENANCE INSTRUCTIONS AVCS (MINI) CLEANING THE AVCS EQUIPMENT

#### GENERAL

This work package provides information needed by the Operator when performing the following services to the AVCS system. They consist of

- Cleaning the AVSC
- Cleaning the Cables
- Cleaning the Control Panel
- Cleaning the Speakers

#### WARNING

Voltage sources, in addition to being an electrical shock hazard, may also potentially produce serious burns. Care should be exercised when using water around exposed power connections. Ensure that all power to the system has been shut off before disassembling and cleaning the components of the AVCS (MINI).

#### CAUTION

The touch panel screen on the Control panel is sensitive to touch and should not be cleaned with other than cleaning solutions approved for cleaning computer LCD screens. Damage to the screen may result

Use of a damp cloth is authorized for cleaning the case and cables but care should be exercised to ensure that water does not get into the connection of the cables or the electrical components. Damage to the components may result from water, if water gets into the connections, blow the connections out with compressed air, or allow to air dry before connecting back to equipment.

# **CLEANING THE AVSC**

#### **INITIAL SETUP:**

Tools and Special Tools Damp Cloth Stiff Bristled Brush

Materials/Parts Water De-natured Alcohol Equipment Condition Equipment Powered Down Power Source Disconnected

# WARNING

Voltage sources, in addition to being an electrical shock hazard, may also potentially produce serious burns. Care should be exercised when using water around exposed power connections. Ensure that all power to the system has been shut off before disassembling and cleaning the components of the AVCS (MINI).

# CAUTION

Use of a damp cloth is authorized for cleaning the case and cables but care should be exercised to ensure that water does not get into the connection of the cables or the electrical components. Damage to the components may result from water, if water gets into the connections, blow the connections out with compressed air, or allow to air dry before connecting back to equipment.

#### SERVICE

- 1. Verify that the AVCS (Mini) has been shut down and the power source has been disconnected.
- 2. Disconnect all cables attached to the AVSC.
- 3. Clean off any severe dirt or mud from the outer case using a stiff bristled brush.
- 4. Use a vacuum or compressed air to remove any loose debris from inside the AVSC case.

5. Clean the outer surface of the case and the interior surface of the case using a damp cloth. Use care not to get any water on the face of the electrical components.

- 6. Dry any excess water from the inside of the case using a lint free cloth.
- 7. Clean the face and rear of electrical components using Electronic Anti-Static/Alcohol Free Cleaning Wipes.
- 8. Clean out the connectors on the rear of the AVSC using compressed air to blow out any debris.

# CAUTION

Do not use any water to clean out the connectors. Water can cause corrosion or rust preventing the connectors from making a proper connection.

9. Ensure the dust covers seal properly.

# END OF TASK

# **CLEANING THE ANCILLARY CASE**

#### **INITIAL SETUP:**

Tools and Special Tools Damp Cloth Stiff Bristled Brush

Materials/Parts Water De-natured Alcohol Equipment Condition Equipment Powered Down Power Source Disconnected

# CAUTION

Use of a damp cloth is authorized for cleaning the case and cables but care should be exercised to ensure that water does not get into the connection of the cables or the electrical components. Damage to the components may result from water, if water gets into the connections, blow the connections out with compressed air, or allow to air dry before connecting back to equipment.

# SERVICE

- 1. Clean off any severe dirt or mud from the outer case using a stiff bristled brush.
- 2. Use a vacuum or compressed air to remove any loose debris from inside the ancillary case.
- 3. Clean the outer surface of the case and the interior surface of the case with a damp cloth.
- 4. Dry any excess water from the inside of the case using a lint free cloth.

# END OF TASK

# CLEANING THE AVCS (MINI) CABLES

#### **INITIAL SETUP:**

Tools and Special Tools Sponge/Rag/paper towels

Materials/Parts Water De-natured Alcohol Cable Ties References

Equipment Condition Equipment Powered Down Power Source Disconnected

# WARNING

Voltage sources, in addition to being an electrical shock hazard, may also potentially produce serious burns. Care should be exercised when using water around exposed power connections. Ensure that all power to the system has been shut off before disassembling and cleaning the components of the AVCS (MINI).

# CAUTION

Use of a damp cloth is authorized for cleaning the case and cables but care should be exercised to ensure that water does not get into the connection of the cables or the electrical components. Damage or corrosion may result from water contamination, if water gets into the connections, blow the connections out with compressed air, or allow to air dry before connecting back to equipment.

### SERVICE

- 1. Verify that the AVCS (MINI) has been shut down and the power source has been disconnected.
- 2. Disconnect all cables from the AVSC and accessory devices.
- 3. Inspect all cables for damaged wiring or connectors.
- 4. Clean the body of the wiring using a damp lint free cloth.
- 5. Use compressed air to clean dust and debris from the ends of the connections.
- 6. Replace all dust covers on cable ends.
- 7. If storing roll cables and secure with cable ties to prevent tangling of cables when stored.
- 8. Store or reconnect cables as needed.

# END OF TASK

#### 0016-4

# **CLEANING THE AVCS (MINI) AP-25 SPEAKERS – SERVICE**

#### **INITIAL SETUP:**

Tools and Special Tools Sponge/Rag/paper towels

Materials/Parts Water De-natured Alcohol Cable Ties References

Equipment Condition Equipment Powered Down Power Source Disconnected

# WARNING

Voltage sources, in addition to being an electrical shock hazard, may also potentially produce serious burns. Care should be exercised when using water around exposed power connections. Ensure that all power to the speaker has been shut off before disconnecting and cleaning the AP 25 Speakers.

# CAUTION

Use of a damp cloth is authorized for cleaning the case and cables but care should be exercised to ensure that water does not get into the connection of the cables or the electrical components. Damage or corrosion may result from water contamination, if water gets into the connections, blow the connections out with compressed air, or allow to air dry before connecting back to equipment.

## SERVICE

- 1. Verify that the AVCS (MINI) has been shut down and the power source has been disconnected.
- 2. Disconnect the RCA and power cables from speaker.
- 3. Inspect speaker RCA and power cables for damaged wiring or connectors.
- 4. Clean the body of the wiring using a damp lint free cloth.
- 5. Use compressed air to clean dust and debris from the ends of the connections.
- 6. Clean the body of the speaker using an Electronic anti-Static/Alcohol Free Cleaning Wipe.
- 7. If storing roll cable and secure with cable ties to prevent tangling of cables when stored.
- 8. Store or reconnect cables as needed.

# END OF TASK

# END OF WORK PACKAGE

#### 0016-5

# **CHAPTER 5**

# SUPPORTING INFORMATION FOR AVCS (MINI)

# SUPPORTING INFORMATION AVCS (MINI) COMPONENTS OF END ITEM (COEI) LIST

# INTRODUCTION

### Scope

This work package lists COEI and BII for the **AVCS (MINI)** to help you inventory items for safe and efficient operation of the equipment.

# General

The COEI and BII information is divided into the following lists:

Components of End Item (COEI). This list is for information purposes only and is not authority to requisition replacements. These items are part of the shelter. As part of the end item, these items must be with the end item whenever it is issued or transferred between property accounts. Items of COEI are removed and separately packaged for transportation or shipment only when necessary. Illustrations are furnished to help you find and identify the items.

# Explanation of Columns in the COEI List

Column (1) Illus Number. Gives you the number of the item illustrated.

Column (2) National Stock Number (NSN). Identifies the stock number of the item to be used for requisitioning purposes.

Column (3) Description, Part Number/(CAGEC). Identifies the Federal item name (in all capital letters) followed by a minimum description when needed. The stowage location of COEI and BII is also included in this column. The last line below the description is the part number and the Commercial and Government Entity Code (CAGEC) (in parentheses).

Column (4) Usable on Code. When applicable, gives you a code if the item you need is not the same for different models of equipment.

| <u>Code</u> | <u>Used on</u> |
|-------------|----------------|
| NA          | NA             |
| NA          | NA             |

Column (5) (U/I). Unit of Issue (UI) indicates the physical measurement or count of the item as issued per the National Stock Number shown in column (2).

Column (6) Qty Rqr. Indicates the quantity required.

# COMPONENTS OF END ITEM

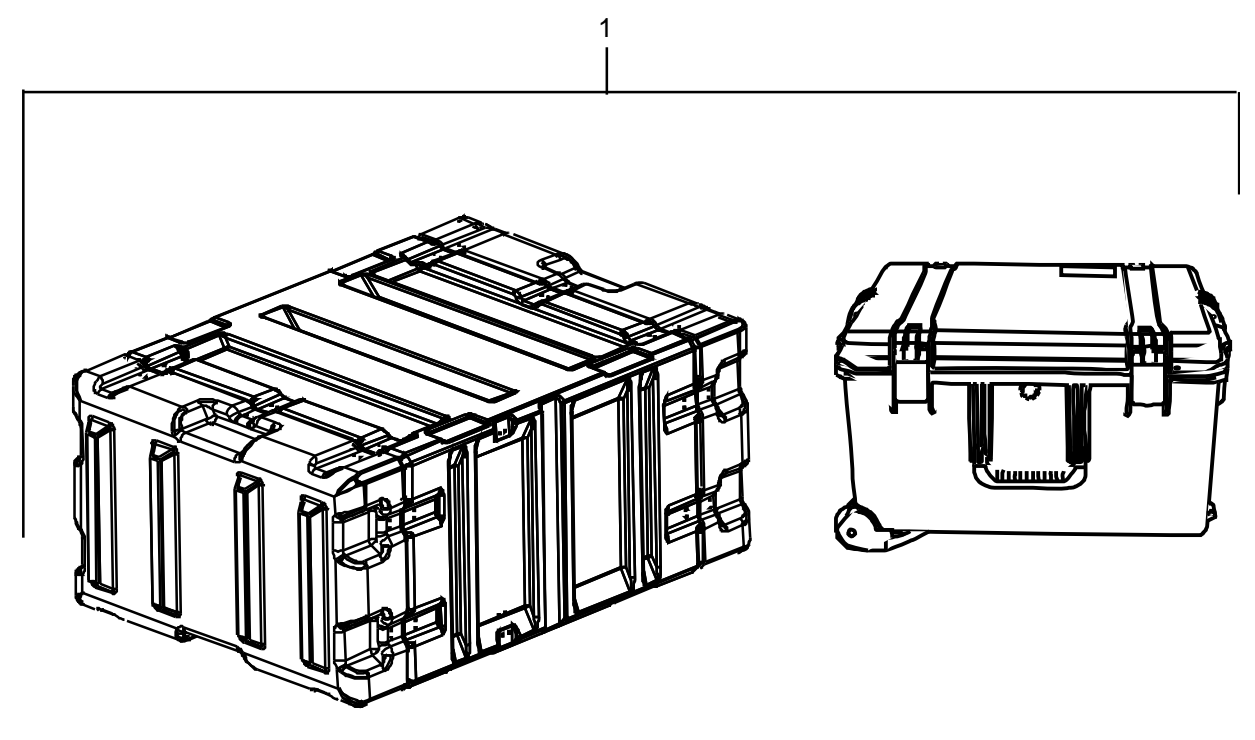

Figure 1. Components of End Item.

| Table 1. | Components of End Item. |
|----------|-------------------------|
|----------|-------------------------|

| (1)<br>Illus<br>Number | (2)<br>National<br>Stock<br>Number | (3)<br>Description,<br>Part Number/(CAGEC) | (4)<br>Usable<br>on Code | (5)<br>U/I | (6)<br>Qty<br>Rqr |
|------------------------|------------------------------------|--------------------------------------------|--------------------------|------------|-------------------|
| 1                      |                                    | DC2E, AV MINI SYSTEM<br>BP300A011, (0WFM3) | NA                       | EA         | 1                 |

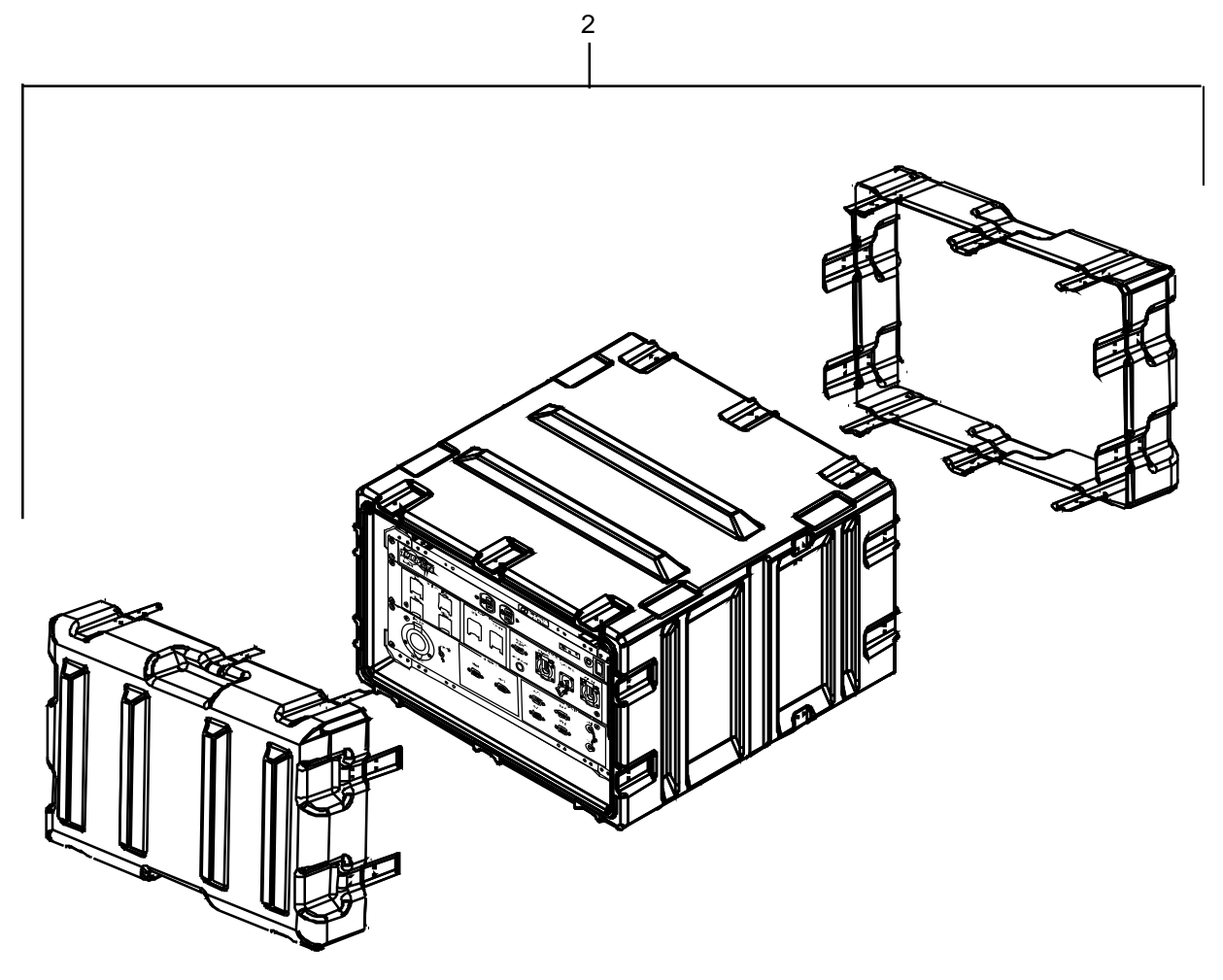

Figure 1. Components of End Item - Continued.

| Table 1. | Components | of End | Item - | Continued. |
|----------|------------|--------|--------|------------|
|----------|------------|--------|--------|------------|

| (1)<br>Illus<br>Number | (2)<br>National<br>Stock<br>Number | (3)<br>Description,<br>Part Number/(CAGEC) | (4)<br>Usable<br>on Code | (5)<br>U/I | (6)<br>Qty<br>Rqr |
|------------------------|------------------------------------|--------------------------------------------|--------------------------|------------|-------------------|
| 2                      |                                    | AV CASE<br>BP300A012, (0WFM3)              | NA                       | EA         | 1                 |

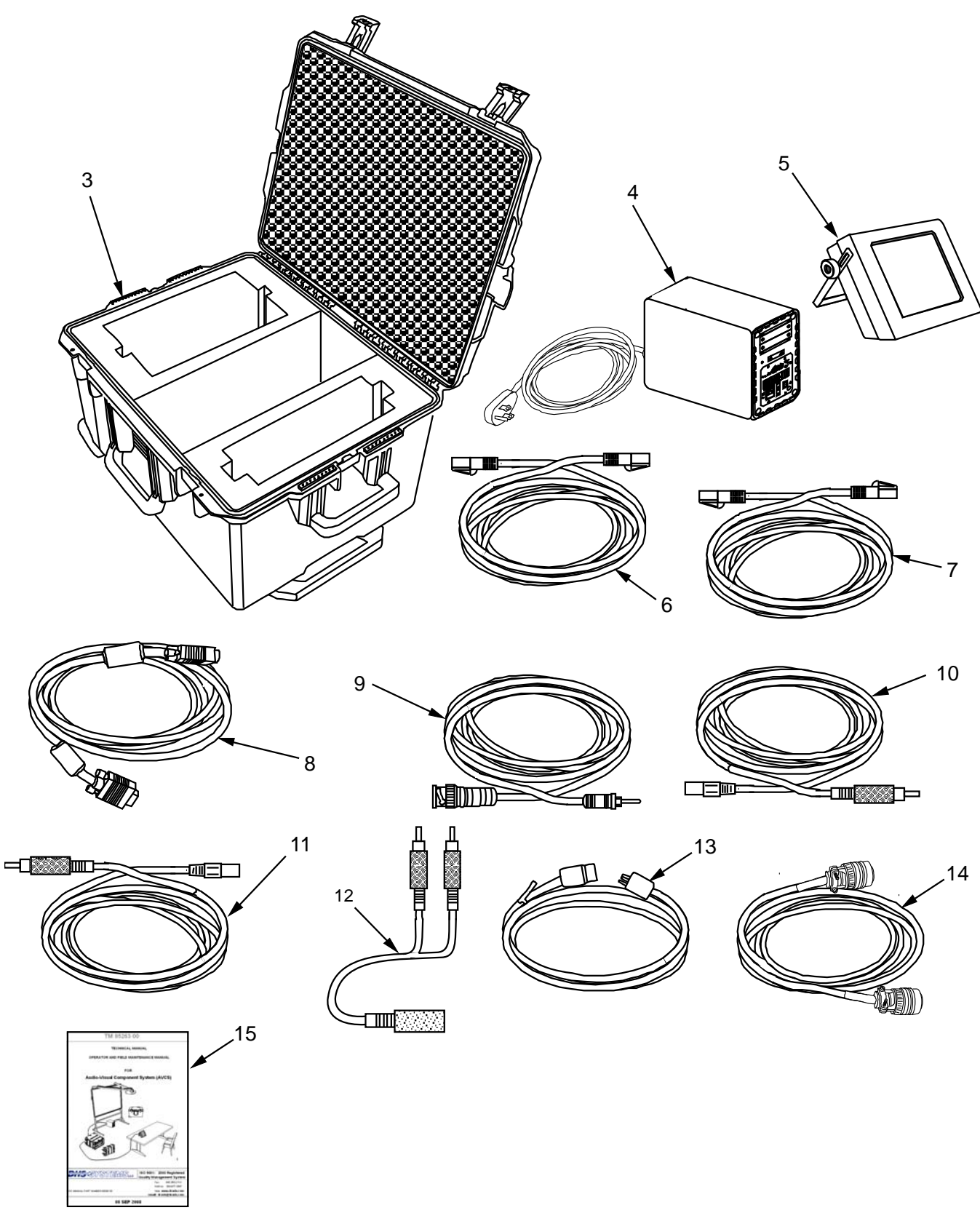

Figure 1. Components of End Item – Continued.

No rights are conveyed except as indicated in the legend on the cover of this document.

| (1)<br>Illus<br>Number | (2)<br>National<br>Stock<br>Number | (3)<br>Description,<br>Part Number/(CAGEC)                                | (4)<br>Usable<br>on Code | (5)<br>U/I | (6)<br>Qty<br>Rqr |
|------------------------|------------------------------------|---------------------------------------------------------------------------|--------------------------|------------|-------------------|
| 3                      |                                    | Accessory Case<br>BP900A278, (0WFM3)                                      | NA                       | EA         | 1                 |
| 4                      |                                    | Speaker, Powered, 110/220VAC, W/Bracket & Power Cable, BP900A156, (0WFM3) | NA                       | EA         | 1                 |
| 5                      |                                    | Touchpanel, 10.4" Custom<br>BP900A013, (0WFM3)                            | NA                       | EA         | 1                 |
| 6                      |                                    | Cable, RJ45 (M/M) BLK, 25 ft<br>BP900A026, (0WFM3)                        | NA                       | EA         | 1                 |
| 7                      |                                    | Cable, RJ11, M/M) 25 ft<br>BP900A258, (0WFM3)                             | NA                       | EA         | 1                 |
| 8                      |                                    | Cable, HD15 (M/M) 25 ft<br>BP900A027, (0WFM3)                             | NA                       | EA         | 4                 |
| 9                      |                                    | Cable, BNC (M) RCS(M) 6 ft<br>BP900A239, (0WFM3)                          | NA                       | EA         | 1                 |
| 10                     |                                    | Cable, XLR(M) RCA(M) 6 ft<br>BP900A241, (0WFM3)                           | NA                       | EA         | 1                 |
| 11                     |                                    | Cable, XLR(F) RCA(M) 12 ft<br>BP900A242, (0WFM3)                          | NA                       | EA         | 1                 |
| 12                     |                                    | Cable, RCA(M) X2 RCA(F) 3 in<br>BP900A243, (0WFM3)                        | NA                       | КT         | 1                 |
| 13                     | 6150-01-552-6419                   | Cable, Light Lead 60Hz, 15 ft<br>T295116, (0WFM3)                         | NA                       | EA         | 1                 |
| 14                     |                                    | Cable, CRESNET, TOUCHPANEL<br>BP900A009, (0WFM3)                          | NA                       | EA         | 1                 |
| 15                     |                                    | TECHNICAL MANUAL<br>TM 95236-00, (0WFM3)                                  | NA                       | EA         | 1                 |

| Table 1. | Components of End Item – Continued. |
|----------|-------------------------------------|
|----------|-------------------------------------|

END OF WORK PACKAGE

# DHS SYSTEMS LLC LIMITED WARRANTY

DHS Systems LLC warrants that all DRASH<sup>®</sup> (Deployable Rapid Assembly SHelter) products purchased hereunder will be free from defects in materials and workmanship. This warranty shall extend to the ultimate user as well as original equipment purchasers and shall be valid for the elapsed time beginning with the date of shipment according to the following schedule:

# WARRANTY SCHEDULE

**Deployable Command & Control Equipment (DC2E): 12 Months with the following exceptions;** 

- Deployable Command & Control Equipment (DC2E) Cables: 30 Days
- Deployable Command & Control Equipment (DC2E) Lamps: 500 Hours / 90 Days
- Deployable Command & Control Equipment (DC2E) Touch Panels: 90 Days

The liability of DHS Systems LLC under this warranty is limited to the repair or replacement of any defective part or component due to a material defect or substandard workmanship. Damage due to excessive wear and tear, improper use or carelessness is not covered under this limited warranty.

Furthermore, it should be understood that this warranty does not constitute a guarantee that the products under warranty identified in the Schedule above will function without following instructions, including reading of the Operators Manual, and following proper maintenance procedures as well as using reasonable care for the periods stated in the above Schedule. Onsite repair without prior discussion and approval from DHS Systems may void the warranty.

Warranty claims must contain a detailed explanation of the defect and be supported by summary extracts of pertinent service and maintenance records if applicable. DHS Systems LLC shall have the right to examine the alleged defect and may require the claimant, at the claimant's expense, to return the product for such an examination. If DHS Systems' personnel are required to visit the claimant's site to confirm any alleged defect, all expenses for travel and accommodations may be charged to the claimant.

Subject to the above stated total warranty period(s), any warranty claims must be filed with DHS Systems LLC within 5 business days after the alleged defect has been identified. All claims must be mailed or faxed to the following:

DHS SYSTEMS LLC 5855 Endeavor Way Tanner, AL 35671 Attn: Customer Service 463-7274 Fax: 256-774-1567 email: cutomersupport@drash.c